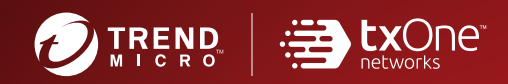

# Image: Txone StellarEnforce Administrator's Guide

The trust list-based solution for locking down fixed-function computers

Windows

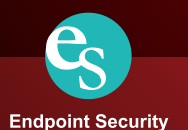

TXOne Networks StellarEnforce<sup>™</sup> 1.0 Administrator's Guide

TXOne Networks reserves the right to make changes to this document and to the product described herein without notice. Before installing and using the product, review the readme files, release notes, and/or the latest version of the applicable documentation, which are available from the TXOne Networks website at:

http://docs.trendmicro.com/en-us/enterprise/txone-stellarenforce.aspx

© 2021 TXOne Networks. All rights reserved. TXOne Networks, StellarEnforce, and StellarOne are trademarks or registered trademarks of TXOne Networks. All other product or company names may be trademarks or registered trademarks of their owners.

Document Part No.: SLEM18966/200414

Release Date: March 2021

Protected by U.S. Patent No.: Patents pending.

This documentation introduces the main features of the product and/or provides installation instructions for a production environment. Read through the documentation before installing or using the product.

Detailed information about how to use specific features within the product may be available at the TXOne Networks Online Help Center and/or the TXOne Networks Knowledge Base.

TXOne Networks always seeks to improve its documentation. If you have questions, comments, or suggestions about this or any TXOne Networks document, please contact us at <u>docs@trendmicro.com</u>.

Evaluate this documentation on the following site:

http://docs.trendmicro.com/en-us/survey.aspx

**Privacy and Personal Data Collection Disclosure** 

Certain features available in TXOne Networks products collect and send feedback regarding product usage and detection information to TXOne Networks. Some of this data is considered personal in certain jurisdictions and under certain regulations. If you do not want TXOne Networks to collect personal data, you must ensure that you disable the related features.

The following link outlines the types of data that TXOne StellarEnforce collects and provides detailed instructions on how to disable the specific features that feedback the information.

https://success.trendmicro.com/data-collection-disclosure

Data collected by TXOne Networks is subject to the conditions stated in the Trend Micro Privacy Notice:

https://www.trendmicro.com/privacy

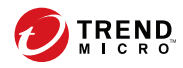

# Table of Contents

# Preface

| Preface                 | v   |
|-------------------------|-----|
| About the Documentation | . v |
| Audience                | vi  |
| Document Conventions    | vi  |

# **Chapter 1: Introduction**

| About TXOne StellarEnforce  | 1-2  |
|-----------------------------|------|
| What's New                  | 1-2  |
| Agent Features and Benefits | 1-3  |
| StellarEnforce Requirements | 1-5  |
| Agent Use Overview          | 1-13 |

# Chapter 2: Using the Agent Console

| Setting Up the Approved List                       | . 2-2 |
|----------------------------------------------------|-------|
| Configuring Pop-up Notifications for Blocked Files | . 2-4 |
| About the Agent Console                            | . 2-6 |
| Viewing StellarEnforce Statuses                    | . 2-9 |
| About the Approved List                            | 2-10  |
| About Hashes                                       | 2-12  |
| Configuring the Approved List                      | 2-13  |
| Account Types                                      | 2-18  |
| Configuring Passwords                              | 2-18  |
| About Feature Settings                             | 2-19  |
| Enabling or Disabling Feature Settings             | 2-23  |

# Chapter 3: Using the Agent Command Line Interface (CLI)

| Using SLCmd at the Command Line Interface (CLI) | 3-2 |
|-------------------------------------------------|-----|
| SLCmd Program and Console Function Comparison   | 3-2 |

| SLCmd Program | Commands | . 3-4 |
|---------------|----------|-------|
|---------------|----------|-------|

#### **Chapter 4: Working with the Agent Configuration File**

| Working with the Agent Configuration File | 4-2 |
|-------------------------------------------|-----|
| Changing Advanced Settings                | 4-2 |
| Configuration File Syntax                 | 4-3 |
| Configuration File Parameters             | 4-8 |
|                                           |     |

#### **Chapter 5: Troubleshooting**

| Frequently Asked Questions (FAQ)                   | 5-2 |
|----------------------------------------------------|-----|
| What if the endpoint becomes infected by a threat? | 5-2 |
| Where can I get more help with TXOne Networks      |     |
| StellarEnforce?                                    | 5-2 |
| Troubleshooting StellarEnforce                     | 5-2 |
| Using the Diagnostic Toolkit                       | 5-5 |
| Diagnostic Toolkit Commands                        | 5-6 |

## **Chapter 6: Technical Support**

| Troubleshooting Resources                 | 6-2 |
|-------------------------------------------|-----|
| Using the Support Portal                  | 6-2 |
| Threat Encyclopedia                       | 6-2 |
| Contacting Trend Micro                    | 6-3 |
| Speeding Up the Support Call              | 6-4 |
| Sending Suspicious Content to Trend Micro | 6-4 |
| Email Reputation Services                 | 6-4 |
| File Reputation Services                  | 6-5 |
| Web Reputation Services                   | 6-5 |
| Other Resources                           | 6-5 |
| Download Center                           | 6-5 |
| Documentation Feedback                    | 6-6 |

#### **Chapter 7: Appendix: Reference**

ii

| Enabling Local Administrator Accounts      | 7-2 |
|--------------------------------------------|-----|
| Enabling Local Accounts for Default Shares | 7-3 |

| Getting Device Information    | . 7-4 |
|-------------------------------|-------|
| Agent Event Log Descriptions  | , 7-4 |
| Agent Error Code Descriptions | 7-38  |
|                               |       |

# Index

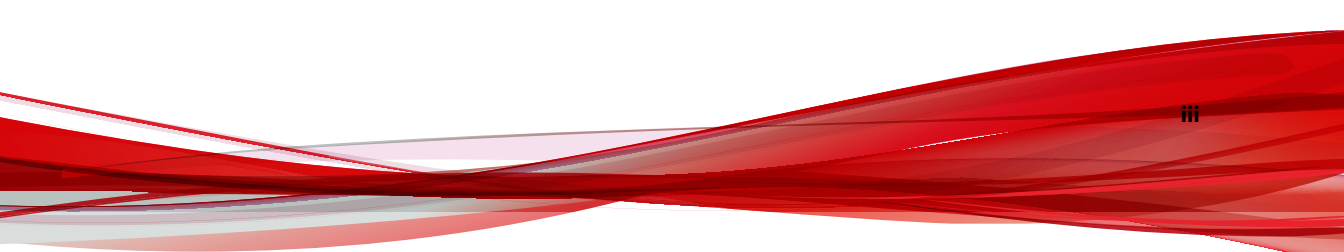

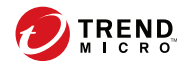

# Preface

This Administrator's Guide introduces TXOne Networks StellarEnforce and covers all aspects of product management.

Topics in this chapter include:

- About the Documentation on page v
- Audience on page vi
- Document Conventions on page vi

# About the Documentation

TXOne Networks StellarEnforce documentation includes the following:

| DOCUMENTATION         | DESCRIPTION                                                                                                    |
|-----------------------|----------------------------------------------------------------------------------------------------|
| Installation Guide    | A PDF document that discusses requirements and procedures for installing StellarEnforce.                                                                                                    |
| Administrator's Guide | A PDF document that discusses getting started information and StellarEnforce usage and management.                                                                                                    |
| Readme File           | Contains a list of known issues. It may also contain late-breaking product information not found in the printed documentation.                                                                            |
| Knowledge Base        | An online database of problem-solving and troubleshooting<br>information. It provides the latest information about known<br>product issues. To access the Knowledge Base, go to the<br>following website: |
|                       | http://esupport.trendmicro.com                                                                                                    |

TABLE 1. TXOne Networks StellarEnforce Documentation

Download the latest version of the PDF documents and Readme at:

http://docs.trendmicro.com

# Audience

vi

TXOne Networks StellarEnforce documentation is intended for administrators responsible for StellarEnforce management, including agent installation.

# **Document Conventions**

The following table provides the official terminology used throughout the TXOne Networks StellarEnforce documentation:

| CONVENTION        | DESCRIPTION                                                                                                 |  |
|-------------------|----------------------------------------------------------------------------------------------------|--|
| UPPER CASE        | Acronyms, abbreviations, and names of certain commands and keys on the keyboard                             |  |
| Bold              | Menus and menu commands, command buttons, tabs, and options                                                 |  |
| Italics           | References to other documents                                                                               |  |
| Monospace         | Sample command lines, program code, web URLs, file names, and program output                                |  |
| Navigation > Path | The navigation path to reach a particular screen                                                            |  |
|                   | For example, <b>File</b> > <b>Save</b> means, click <b>File</b> and then click <b>Save</b> on the interface |  |
| Note              | Configuration notes                                                                                         |  |
| V Tip             | Recommendations or suggestions                                                                              |  |
| Important         | Information regarding required or default configuration settings and product limitations                    |  |

 TABLE 2. Document Conventions

| CONVENTION | DESCRIPTION                                |
|------------|--------------------------------------------|
| WARNING!   | Critical actions and configuration options |

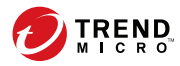

1-1

# **Chapter 1**

# Introduction

TXOne StellarEnforce 1.0 delivers a simple, no-maintenance solution to lock down and protect fixed-function computers, helping protect businesses against security threats and increase productivity.

Topics in this chapter include:

About TXOne StellarEnforce on page 1-2

# About TXOne StellarEnforce

TXOne StellarEnforce protects fixed-function computers like Industrial Control Systems (ICS), Point of Sale (POS) terminals, and kiosk terminals from malicious software and unauthorized use. By using fewer resources and without the need for regular software or system updates, StellarEnforce can reliably secure computers in industrial and commercial environments with little performance impact or downtime.

#### What's New

1-2

TXOne StellarEnforce 1.0 includes the following new features and enhancements.

| FEATURE                                             | DESCRIPTION                                                                                                    |  |
|-----------------------------------------------------|----------------------------------------------------------------------------------------------------|--|
| Agent event aggregation                             | StellarEnforce agent generates a large volume of event<br>logs about activities and incidents, which will now<br>aggregate with better efficiency.                                                                   |  |
| Central console support for agents with dynamic IPs | Agent information (IP address, MAC address, system info,<br>and version info) will be updated periodically during this<br>sync period.                                                                               |  |
| Maintenance Mode now has a summary event            | When Maintenance Mode finishes its tasks, it will now have<br>a summary log with final file counts of success or failure to<br>add to the trust list, as well as failed or succeeded actions<br>with infected files. |  |
| AU security improved                                | The AU client is updated with:                                                                                                    |  |
|                                                     | Enable HTTPS connection                                                                                                    |  |
|                                                     | Disable TLS 1.0/1.1 for HTTPS connection                                                                                                    |  |
|                                                     | <ul> <li>Enable digital signature checking for downloading<br/>from the Global AU server</li> </ul>                                                                                                    |  |

| TABLE 1-1 | . What's | New in | TXOne | StellarEn | force 1.0 |
|-----------|----------|--------|-------|-----------|-----------|
|-----------|----------|--------|-------|-----------|-----------|

| FEATURE                             | DESCRIPTION                                                                                                    |
|-------------------------------------|----------------------------------------------------------------------------------------------------|
| Intelligent Runtime Learning        | If this function is turned on, the Agent will allow run-time execution files that are generated by applications on the Trust List. |
| Maintenance Mode time sync improved | Maintenance Mode now starts based on specific time periods, measured in 0 to 999 hours.                                            |

## **Agent Features and Benefits**

StellarEnforce includes the following features and benefits.

#### **Application Lockdown**

By preventing programs, DLL files, drivers, and scripts not specifically on the Approved List of applications from running (also known as application trust listing), StellarEnforce provides both improved productivity and system integrity by blocking malicious software and preventing unintended use.

StellarEnforce write protection blocks modification and deletion of files, folders, and registry entries.

#### **Exploit Prevention**

Known targeted threats like Downad and Stuxnet, as well as new and unknown threats, are a significant risk to ICS and kiosk computers. Systems without the latest operating system updates are especially vulnerable to targeted attacks.

StellarEnforce provides both intrusion prevention, which helps prevent threats from spreading to the endpoint, and execution prevention, which helps prevent threats from spreading to the endpoint or from running.

#### **Approved List Management**

When software needs to be installed or updated, you can use one of the following methods to make changes to the endpoint and automatically add

new or modified files to the Approved List, all without having to unlock TXOne StellarEnforce:

- Maintenance Mode
- Trusted Updater
- Predefined Trusted Updater list
- Trusted hash
- Trusted certification

#### **Small Footprint**

Compared to other endpoint security solutions that rely on large pattern files that require constant updates, application lockdown uses less memory and disk space, without the need to download updates.

#### **Role Based Administration**

TXOne StellarEnforce provides separate accounts for administrators and restricted users, providing full control during installation and setup with simplified monitoring and maintenance after deployment.

#### **Graphical and Command Line Interfaces**

Anyone who needs to check the software can use the console, while system administrators can take advantage of the command line interface (CLI) to access all of the features and functions available.

#### **Self Protection**

1-4

Self Protection provides ways for TXOne StellarEnforce to defend its processes and resources, required to function properly, from being disabled by programs or actual users.

Self Protection blocks all attempts to terminate the following services:

- Trend Micro Unauthorized Change Prevention Service (TMBMSRV.exe)
- Trend Micro Personal Firewall (TmPfw.exe)
- TXOne StellarEnforce Service (WkSrv.exe)

#### **StellarEnforce Requirements**

This section introduces StellarEnforce system requirements.

#### **Hardware Requirements**

TXOne StellarEnforce does not have specific hardware requirements beyond those specified by the operating system, with the following exceptions:

#### **TABLE 1-2. Required Hardware for StellarEnforce**

| Hardware/Software    | DESCRIPTION       |  |
|----------------------|-------------------|--|
| Available disk space | 200MB minimum     |  |
|                      | 300MB recommended |  |
| Monitor resolution   | 640x480           |  |

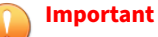

following:

StellarEnforce cannot be installed on a system that already runs one of the

- Trend Micro OfficeScan
- Trend Micro Titanium
- · Other Trend Micro endpoint solutions

#### **Operating Systems**

#### Important

Ensure that the following root certification authority (CA) certificates are installed with intermediate CAs, which are found in WKSrv.exe. These root CAs should be installed on the StellarEnforce agent environment to communicate with StellarOne.

- Intermediate\_Symantec Class 3 SHA256 Code Signing CA
- Root\_VeriSign Class 3 Public Primary Certification Authority G5
- DigiCert Assured ID Root CA

To check root CAs, refer to the Microsoft support site:

https://technet.microsoft.com/en-us/library/cc754841.aspx

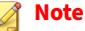

- Memory Randomization, API Hooking Prevention, and DLL Injection Prevention are not supported on 64-bit platforms.
- See the latest StellarEnforce readme file for the most up-to-date list of supported operating systems for agents.

#### Windows clients:

1-6

• Windows 2000 SP4 (32-bit)

#### 🕴 Note

StellarEnforce installed on Windows 2000 SP4 (without update rollup) or Windows XP SP1 does not support the following functions: DLL/Driver Lockdown, Script Lockdown, Integrity Monitoring, USB Malware Protection, Storage Device Blocking, Maintenance Mode, and Predefined Trusted Updater.

To support these features, install Filter Manager:

- For Windows 2000 Service Pack 4, apply the update KB891861 from the Microsoft Update Catalog website.
- For Windows XP SP1, upgrade to Windows XP SP2.
- Windows XP SP1\*/SP2/SP3 (32-bit) (except Starter and Home editions)

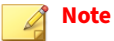

- StellarEnforce installed on Windows 2000 SP4 (without update rollup) or Windows XP SP1 does not support the following functions: DLL/
   Driver Lockdown, Script Lockdown, Integrity Monitoring, USB
   Malware Protection, Storage Device Blocking, Maintenance Mode, and Predefined Trusted Updater.
- StellarEnforce does not support a custom action of "quarantine" on Windows XP.
- Windows Vista No-SP/SP1/SP2 (32-bit) (except Starter and Home editions)
- Windows 7 No-SP/SP1 (32-bit and 64-bit) (except Starter and Home editions)
- Windows 8 No-SP (32-bit and 64-bit)
- Windows 8 No-SP (Professional/Enterprise) (32-bit and 64-bit)
- Windows 8.1 No-SP (Professional/Enterprise with Bing) (32-bit and 64bit)
- Windows 8.1 No-SP (32-bit and 64-bit)

- Windows 10 (Professional/Enterprise/IoT Enterprise) (32-bit and 64-bit)
  - Anniversary Update (Redstone 1)
  - Creators Update (Redstone 2)
  - Fall Creators Update (Redstone 3)
  - April 2018 Update (Redstone 4)
  - October 2018 Update (Redstone 5)
  - May 2019 Update (19H1)
  - November 2019 Update (19H2)
  - May 2020 Update (20H1)
  - Oct 2020 Update (20H2)

1-8

#### note 👔

- Unlock the endpoint before updating your Windows 10 operating system to the Anniversary Update, Creators Update, Fall Creators Update, April 2018 Update, October 2018 Update, or later versions.
- OneDrive integration in Windows 10 Fall Creators Update, Spring Creators Update, or later versions is not supported. Ensure that OneDrive integration is disabled before installing StellarEnforce.
- To improve performance, disable the following Windows 10 components:
  - Windows Defender Antivirus. This may be disabled via group policy.
  - Window Update. Automatic updates may require the download of large files which may affect performance.
  - Windows Apps (Microsoft Store) auto-update. Checking for frequent updates may cause performance issues.
- In Windows 10 April 2018 Update (Redstone 4) and later, StellarEnforce has the following limitations when working with folders where the case sensitive attribute has been enabled:
  - Enabling the case sensitive attribute for a folder may prevent StellarEnforce from performing certain actions (eg. prescan, custom actions) on that folder. Folders that do not have the attribute enabled are not affected.
  - StellarEnforce blocks all processes started from folders where the case sensitive attribute is enabled. Additionally, StellarEnforce is unable to provide any information for the blocked processes, except for file path.
  - The StellarEnforce agent cannot verify file signatures of files saved in folders where the case sensitive attribute is enabled. As a result, DAC exceptions related to signatures cannot work.

#### Windows Server:

• Windows 2000 Server SP4\* (32-bit)

#### note 🔏

StellarEnforce installed on Windows 2000 SP4 (without update rollup) or Windows XP SP1 does not support the following functions: DLL/Driver Lockdown, Script Lockdown, Integrity Monitoring, USB Malware Protection, Storage Device Blocking, Maintenance Mode, and Predefined Trusted Updater.

Windows Server 2003 SP1/SP2 (32-bit)

#### 📝 Note

StellarEnforce installed on Windows 2000 SP4 (without update rollup) or Windows XP SP1 does not support the following functions: DLL/ Driver Lockdown, Script Lockdown, Integrity Monitoring, USB Malware Protection, Storage Device Blocking, Maintenance Mode, and Predefined Trusted Updater.

Windows Server 2003 R2 No-SP/SP2 (Standard/Enterprise/Storage) (32bit)

#### 📝 Note

- StellarEnforce installed on Windows 2000 SP4 (without update rollup) or Windows XP SP1 does not support the following functions: DLL/ Driver Lockdown, Script Lockdown, Integrity Monitoring, USB Malware Protection, Storage Device Blocking, Maintenance Mode, and Predefined Trusted Updater.
- Windows Server 2008 SP1/SP2 (32-bit and 64-bit)
- Windows Server 2008 R2 No-SP/SP1 (64-bit)
- Windows Server 2012 No-SP (64-bit)
- Windows Server 2012 R2 No-SP (64-bit)
- Windows Server 2016 (Standard) (64-bit)
- Windows Server 2019 (Standard) (64-bit)

Windows Embedded Standard:

• Windows (Standard) XP Embedded SP1\*/SP2 (32-bit)

#### 🔏 Note

- StellarEnforce installed on Windows 2000 SP4 (without update rollup) or Windows XP SP1 does not support the following functions: DLL/ Driver Lockdown, Script Lockdown, Integrity Monitoring, USB
   Malware Protection, Storage Device Blocking, Maintenance Mode, and Predefined Trusted Updater.
- StellarEnforce does not support a custom action of "quarantine" on Windows XP.
- Windows Embedded Standard 2009 (32-bit)
- Windows Embedded Standard 7 (32-bit and 64-bit)
- Windows Embedded Standard 8 (32-bit and 64-bit)
- Windows Embedded 8 Standard No-SP (32-bit and 64-bit)
- Windows Embedded Standard 8.1 (32-bit and 64-bit)
- Windows Embedded 8.1 Standard (Professional/Industry Pro) (32-bit and 64-bit)

Windows Embedded POSReady:

- Windows Embedded POSReady (32-bit)
- Windows Embedded POSReady 2009 (32-bit)
- Windows Embedded POSReady 7 (32-bit and 64-bit)

Windows Embedded Enterprise:

• Windows Embedded Enterprise XP SP1\*/SP2/SP3 (32-bit)

#### Note

- StellarEnforce installed on Windows 2000 SP4 (without update rollup) or Windows XP SP1 does not support the following functions: DLL/ Driver Lockdown, Script Lockdown, Integrity Monitoring, USB Malware Protection, Storage Device Blocking, Maintenance Mode, and Predefined Trusted Updater.
- Windows Embedded Enterprise Vista (32-bit)
- Windows Embedded Enterprise 7 (32-bit and 64-bit)

#### Windows Embedded Server:

• Windows Embedded Server 2003 SP1/SP2 (32-bit)

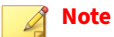

- StellarEnforce installed on Windows 2000 SP4 (without update rollup) or Windows XP SP1 does not support the following functions: DLL/ Driver Lockdown, Script Lockdown, Integrity Monitoring, USB Malware Protection, Storage Device Blocking, Maintenance Mode, and Predefined Trusted Updater.
- Windows Embedded Server 2003 R2 (32-bit)

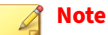

- StellarEnforce installed on Windows 2000 SP4 (without update rollup) or Windows XP SP1 does not support the following functions: DLL/ Driver Lockdown, Script Lockdown, Integrity Monitoring, USB Malware Protection, Storage Device Blocking, Maintenance Mode, and Predefined Trusted Updater.
- Windows Embedded Server 2008 (32-bit and 64-bit)
- Windows Embedded Server 2008 R2 (64-bit)
- Windows Embedded Server 2012 (64-bit)

Windows Embedded Server 2012 R2 (64-bit)

Windows Storage Server

- Windows Storage Server 2012 Standard (64-bit)
- Windows Storage Server 2012 R2 Standard (64-bit)
- Windows Storage Server 2016

#### **Agent Use Overview**

TXOne StellarEnforce is a trust list-based solution that locks down computers, preventing all applications not on the Approved List from running. StellarEnforce can be configured and maintained using the graphical user interface (GUI) agent console or the command line interface (CLI). System updates can be applied without turning off Application Lockdown at the endpoint through the Predefined Trusted Updater List or by using the Trusted Updater.

Consider this typical use case scenario:

- 1. Set up the Approved List and turn on Application Lockdown on the endpoint so that unapproved applications cannot be run.
- 2. Use the Trusted Updater to update or install software whose installer is not on the Predefined Trusted Updater list.
- 3. Configure and enable the Restricted User account for later maintenance.

If someone tries to run an application not specifically on the Approved List, the following message displays:

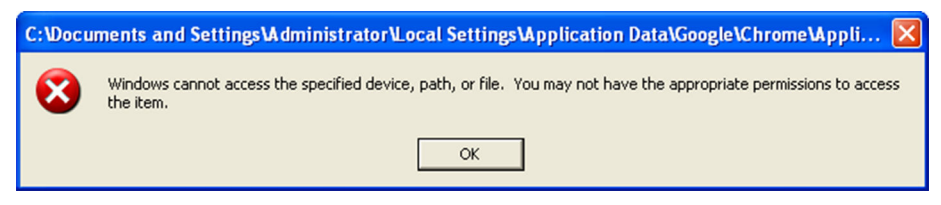

FIGURE 1-1. TXOne StellarEnforce blocking message

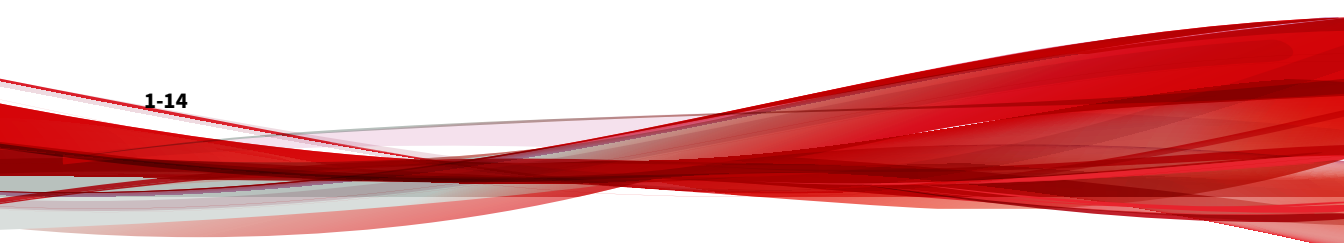

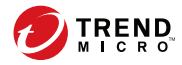

# **Chapter 2**

# **Using the Agent Console**

This chapter describes how to configure TXOne StellarEnforce using the agent console on the endpoint.

Topics in this chapter include:

- Setting Up the Approved List on page 2-2
- About the Agent Console on page 2-6
- About the Approved List on page 2-10
- Account Types on page 2-18
- About Feature Settings on page 2-19

# **Setting Up the Approved List**

Before TXOne StellarEnforce can protect the endpoint, it must check the endpoint for existing applications and files necessary for the system to run correctly.

#### Procedure

2-2

**1.** Open the StellarEnforce console.

The StellarEnforce log on screen appears.

| TXOne StellarEnforce       | ×            |
|----------------------------|--------------|
| stellarEnforce             |              |
| Password:                  |              |
| 1                          | Log On       |
| License Management         |              |
| License Type: Full         |              |
| License Status: Activated  |              |
| Expiration Date: Unlimited | Use New Code |
|                            | Cancel       |

2. Provide the password and click Login.

StellarEnforce asks if you want to set up the Approved List now.

| TXOne Ste | ellarEnforce                                                                                           | × |
|-----------|----------------------------------------------------------------------------------------------------|---|
| ?         | The Approved List is empty.<br>Do you want to scan computer and add all applications to Approved List? |   |
|           | OK Cancel                                                                                              |   |

3. At the notification window, select **Yes. Set up the Approved List now** and click **OK**.

StellarEnforce scans the endpoint and adds all applications to the Approved List.

| IXOne StellarEnforce                                           | ×                    |
|----------------------------------------------------------------|----------------------|
| <ul> <li>Scanning for installed applications (100%)</li> </ul> |                      |
| Adding detected applications to the Approved List (4           | 796 / 43601)         |
| C:\Windows\Microsoft.NET\Framework\v4.0.30319\Sys              | tem.Net.WebSockets.c |
|                                                                |                      |
|                                                                |                      |
|                                                                |                      |
|                                                                | Cancel               |

| StellarEnforce | displays | the Approved | l List Configuration | Results. |
|----------------|----------|--------------|----------------------|----------|
|                | 1 2      | 11           | 0                    |          |

| TXOne StellarEnforce  |                                        |         | ×     |
|-----------------------|----------------------------------------|---------|-------|
| The Approved List has | s been built.                          |         |       |
| Number of application | s added: 43601                         |         |       |
| Number of application | s not added: 0                         |         |       |
| Application           | Full Path                              | Recult  | ^     |
| write exe             | C:Windowe/write eve                    | Russee  |       |
| VedBuildTeek dll      | C:///indows/white.exe                  | Success |       |
| XamlBuildTask.dll     | C:///indows/WinSx5x60_x5ubuildtask     | Success |       |
| System Workflow       | C:WindowsWinSxStoo_xambulidiask        | Success |       |
| System Workflow       | C:WindowsWinSxStoo_wwf-system.w        | Success |       |
| System Workflow A     | C:Windows/WinSySty86_wwf-system.w      | Success |       |
| vmbus svs mui         | C:Windows/WinSySlv86_wwmbus infre      | Success |       |
| WLIDELIshcoidDriv     | C:/Windows/WinSxS/x86_wudfusbccidd     | Success |       |
| synth3dysc sys mui    | C:\Windows\WinSxS\x86_wsvnth3dvsci     | Success |       |
| rfwmt sys mui         | C:Windows/WinSxS\x86_wsynth3dvsc i     | Success |       |
| vmstorfl svs mui      | C:\Windows\WinSxS\x86_wstorflt inf res | Success |       |
|                       |                                        | 000000  | •     |
|                       |                                        |         |       |
|                       |                                        | (       | Close |
|                       |                                        | (       | Close |

#### 🧳 Note

When TXOne StellarEnforce Application Lockdown is on, only applications that are in the Approved List will be able to run.

4. Click Close.

2-4

# **Configuring Pop-up Notifications for Blocked Files**

The administrator can set up a notification that displays on managed endpoints when StellarEnforce blocks and prevents unapproved files from running or making changes to managed endpoints. This notification alerts the administrator of any blocking event and provides details about the blocked file.

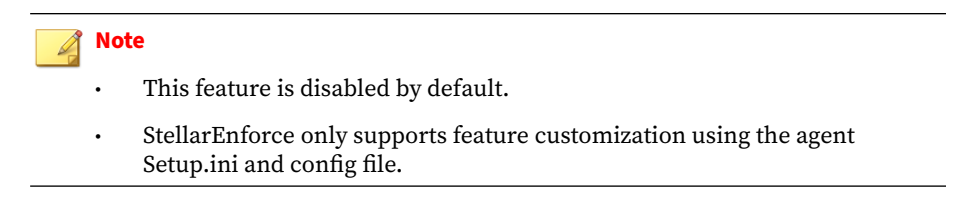

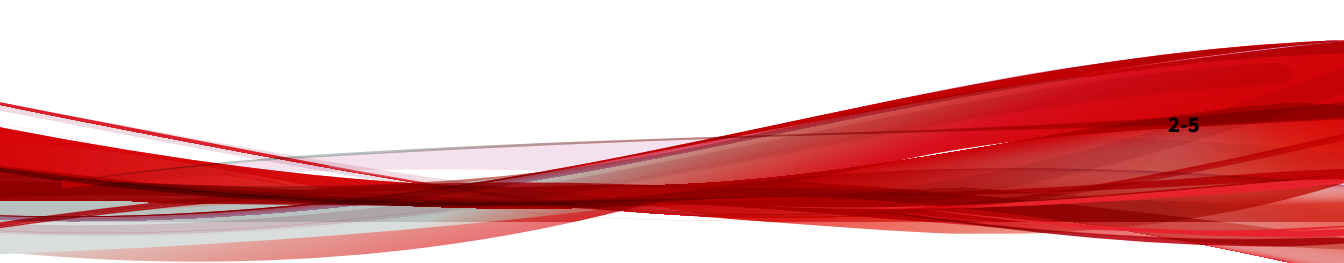

|                                                                              |                                                                                                    | WHERE TO ACCESS THE SETTING                                                    |                                                                                           |  |
|------------------------------------------------------------------------------|----------------------------------------------------------------------------------------------------|--------------------------------------------------------------------------------|-------------------------------------------------------------------------------------------|--|
| SETTING                                                                      | DEFAULT                                                                                                    | BEFORE AGENT<br>DEPLOYMENT                                                     | After Agent<br>Deployment                                                                 |  |
| Notifications                                                                | Disabled                                                                                                    | Customize the<br>BlockNotificatio<br>n section of the<br>agent Setup.ini file. | Use agent Command<br>Line Interface to issue<br>a<br>blockedfilenotifi<br>cation command. |  |
| Request for<br>administrator<br>password when<br>closing the<br>notification | Enabled (if the<br>notification feature is<br>enabled)                                                                                                    |                                                                                | Use agent Command<br>Line Interface to issue<br>a<br>blockedfilenotifi<br>cation command. |  |
| Display event<br>details (file<br>name, file path,<br>and event time)        |                                                                                                    |                                                                                | Use agent Command<br>Line Interface to issue<br>a<br>blockedfilenotifi<br>cation command. |  |
| Customize the<br>notification title<br>and message                           | <ul> <li>Title: Application<br/>Blocked</li> <li>Message: A program<br/>has been blocked by<br/>TXOne<br/>StellarEnforce.<br/>Please contact your<br/>help desk or<br/>administrator.</li> </ul> |                                                                                | Use agent Command<br>Line Interface to issue<br>a<br>blockedfilenotifi<br>cation command. |  |

# **About the Agent Console**

The agent console provides easy access to commonly used features in TXOne StellarEnforce.

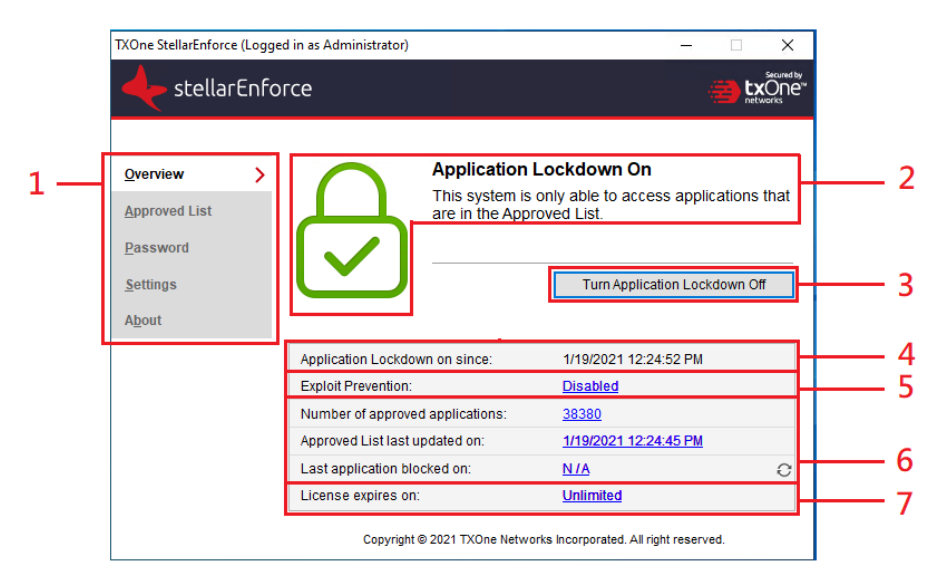

FIGURE 2-1. The StellarEnforce console

The following table describes the features available on the console:

**TABLE 2-2.** Console Feature Descriptions

| # | Ітем               | DESCRIPTION                                                                                             |  |
|---|--------------------|----------------------------------------------------------------------------------------------------|--|
| 1 | Overview           | Display the software status                                                                             |  |
|   | Approved List      | Display applications allowed to run and let users manage the list                                       |  |
|   | Password           | Change the StellarEnforce administrator or Restricted User passwords (only available to administrators) |  |
|   | Settings           | Enable or disable vulnerability protection settings and export or import the system configuration       |  |
|   | About              | Display the product and component version numbers                                                       |  |
| 2 | Status Information | The current status of the software                                                                      |  |

| # | Ітем                              | DESCRIPTION                                                                                                    |  |
|---|-----------------------------------|----------------------------------------------------------------------------------------------------|--|
| 3 | Turn Application<br>Lockdown On   | Lock down the system, blocking applications not on the Approved List from running                                                                                                    |  |
|   | Turn Application<br>Lockdown Off  | Release the system from lock down, allowing applications not on the Approved List to run                                                                                                    |  |
|   |                                   | Note<br>After disabling Lockdown mode, StellarEnforce<br>switches to a "monitor" mode. StellarEnforce<br>does not block any applications from running,<br>but logs when applications that are not in the<br>Approved List run. You can use these logs to<br>assess if the Approved List contains all the<br>applications required on the endpoint. |  |
| 4 | Application Lockdown<br>on since  | The date and time that Application Lockdown was last turned on                                                                                                    |  |
|   | Application Lockdown<br>off since | The date and time that Application Lockdown was last turned off                                                                                                    |  |
| 5 | <b>Exploit Prevention</b>         | Enabled: All Exploit Prevention features are enabled                                                                                                    |  |
|   |                                   | Click the status to open the settings screen.                                                                                                    |  |
|   |                                   | <b>Enabled (Partly)</b> : Some Exploit Prevention features are enabled                                                                                                    |  |
|   |                                   | Click the status to open the settings screen.                                                                                                    |  |
|   |                                   | <b>Disabled</b> : No Exploit Prevention features are enabled                                                                                                    |  |
|   |                                   | Click the status to open the settings screen.                                                                                                    |  |
| 6 | Approved List status              | Click the number of Approved List items or last updated date to open the Approved List.                                                                                                    |  |
|   |                                   | Click the last application blocked date to open the<br>Blocked Application Event Log.                                                                                                    |  |
| 7 | License expires on                | The time and date that the software expires                                                                                                    |  |
|   |                                   | Click the date to provide a new Activation Code.                                                                                                    |  |

2-8

# **Viewing StellarEnforce Statuses**

You can view your StellarEnforce statuses as indicated by the system tray icons.

Note System Tray icons display if they were enabled during installation.

| CONSOLE ICON | System Tray<br>Icon | STATUS                               | DESCRIPTION                                                                             |
|--------------|---------------------|--------------------------------------|-----------------------------------------------------------------------------------------|
|              |                     | Locked                               | The Approved List is being enforced.<br>Unauthorized applications cannot<br>be run.     |
|              |                     | Unlocked                             | The Approved List is not being<br>enforced. Unauthorized<br>applications can be run.    |
|              | 4                   | Locked and in<br>Maintenance<br>Mode | In Maintenance Mode with the<br>Approved List enforced. All<br>applications can be run. |

#### **TABLE 2-3. Status Icon Descriptions**
| Console Icon | System Tray<br>Icon | Status                                 | DESCRIPTION                                                                                                    |
|--------------|---------------------|----------------------------------------|----------------------------------------------------------------------------------------------------|
|              |                     | Unlocked and in<br>Maintenance<br>Mode | In Maintenance Mode without<br>Approved List enforced. All<br>applications can be run.                                                           |
| N/A          |                     | Expired                                | The StellarEnforce license has<br>expired, and the system cannot be<br>locked. Update the Activation Code<br>by clicking on the expiration date. |
| N/A          |                     | Blocked                                | The StellarEnforce has blocked and<br>prevented an unapproved<br>application from running or making<br>changes to the managed endpoint.          |

# **About the Approved List**

2-10

Use the Approved List to display the files that StellarEnforce allows to run or make changes to the endpoint.

| Арр | roved List            |                                  |                      |                | ٩    |
|-----|-----------------------|----------------------------------|----------------------|----------------|------|
|     | Add Item              | Delete Item                      | Check Ha             | ash Update I   | Hash |
|     | Application           | Full Path                        | Date                 | Hash Match     | H ^  |
|     | hc_core.dll           | C:\3.2.0.1011\Prescan\win32\hc   | 1/19/2021 12:24      |                | 5    |
|     | ICRCHdler.dll         | C:\3.2.0.1011\Prescan\win32\IC   | 1/19/2021 12:24      |                | C    |
|     | libcurl.dll           | C:\3.2.0.1011\Prescan\win32\libc | 1/19/2021 12:24      |                | ft   |
|     | libeay32.dll          | C:\3.2.0.1011\Prescan\win32\lib  | 1/19/2021 12:24      |                | а    |
|     | libexpatw.dll         | C:\3.2.0.1011\Prescan\win32\lib  | 1/19/2021 12:24      |                | 4    |
|     | ScanTool.exe          | C:\3.2.0.1011\Prescan\win32\Sc   | 1/19/2021 12:24      |                | 9    |
|     | sqlite3.dll           | C:\3.2.0.1011\Prescan\win32\sql  | 1/19/2021 12:24      |                | e    |
|     | ssleay32.dll          | C:\3.2.0.1011\Prescan\win32\ssl  | 1/19/2021 12:24      |                | f2   |
|     | tmcomm.sys            | C:\3.2.0.1011\Prescan\win32\tm   | 1/19/2021 12:24      |                | а    |
|     | TMEBC32.sys           | C:\3.2.0.1011\Prescan\win32\TM   | 1/19/2021 12:24      |                | d    |
|     | TmEngDrv.dll          | C:\3.2.0.1011\Prescan\win32\Tm   | 1/19/2021 12:24      |                | 7    |
| <   |                       |                                  |                      |                | >    |
| Num | ber of approved appli | cations: 38380 Number            | of applications sele | cted: 0        |      |
|     | Export                | Import                           |                      | Copy to Clipbo | bard |

FIGURE 2-2. The StellarEnforce Approved List

The following table describes the features available on the **Approved List**.

 TABLE 2-4. Approved List Item Descriptions

| # | Ітем                      | DESCRIPTION                                                                                                    |
|---|---------------------------|----------------------------------------------------------------------------------------------------|
| 1 | Add Item/Delete Item      | Adds or removes selected items to or from the Approved List.                                                     |
| 2 | Search Bar                | Searches the Application and File Path columns.                                                                  |
| 3 | Check Hash/Update<br>Hash | Checks or updates the hash values for applications in the Approved List.                                         |
| 4 | Export/Import             | Exports or imports the Approved List using a SQL database (.db) file.                                            |
| 5 | Copy to Clipboard         | Copies the Approved List to the clipboard with comma separated values (CSV) format for easy review or reporting. |

# **About Hashes**

StellarEnforce calculates a unique hash value for each file in the Approved List. This value can be used to detect any changes made to a file, since any change results in a different hash value. Comparing current hash values to previous values can help detect file changes.

The following table describes the hash check status icons.

TABLE 2-5. Hash Check Status Icons

| ICON | DESCRIPTION                                                |
|------|------------------------------------------------------------|
|      | The calculated hash value matches the stored value.        |
|      | The calculated hash value does not match the stored value. |
| ?    | There was an error calculating the hash value.             |

Moving or overwriting files manually (without using the Trusted Updater) can result in the hash values not matching, but a mismatch could also result from other applications (including malware) altering or overwriting existing files. If unsure as to why a hash value mismatch has occurred, scan the endpoint for threats.

## **Checking or Updating Hashes**

Checking the hash value of files in the Approved List can help verify the integrity of files currently permitted to run.

#### Procedure

- Open the TXOne StellarEnforce console using the desktop icon (if available) or the Start menu by clicking All Programs > TXOne StellarEnforce.
- 2. Provide the password and click Login.

3. Click the Approved List menu item to open the list.

To check the file hash values:

- a. Select the files to check. To check all files, select the check box at the top of the Approved List.
- b. Click Check Hash.

To update the file hash values:

- a. Select the files to update.
- b. Click Update Hash.

#### Important

If unsure why a hash value mismatch has occurred, scan the endpoint for threats.

# **Configuring the Approved List**

After setting up the Approved List, users can add new programs by clicking **Add Item**, which displays the options in the following table.

| OPTION                           | When to Use                                                                                                    |
|----------------------------------|----------------------------------------------------------------------------------------------------|
| Manually browse and select files | Choose this option when the software already exists on the<br>endpoint and is up-to-date. Adding a file grants permission to run<br>the file, but does not alter the file or the system. |
|                                  | For example, if Windows Media Player (wmplayer.exe) is not in the Approved List after initial setup, users can add it to the list using the console.                                     |

| OPTION                                                                                                    | WHEN TO USE                                                                                                    |
|----------------------------------------------------------------------------------------------------|----------------------------------------------------------------------------------------------------|
| Automatically add files<br>created or modified by<br>the selected application<br>installer (Trusted<br>Updater) | Choose this option when you need to update or install new<br>applications to your managed endpoint without having to unlock<br>TXOne StellarEnforce. TXOne StellarEnforce will add any new or<br>modified files to the Approved List.<br>For example, if Mozilla Firefox needs to be installed or updated,<br>select this option to allow the installation or update, and also add<br>any files created or modified in the process to the Approved List. |

# Adding or Removing Files

#### Procedure

- Open the TXOne StellarEnforce console using the desktop icon (if available) or the Start menu by clicking All Programs > TXOne StellarEnforce.
- 2. Provide the password and click Login.
- 3. Click the Approved List menu item to open the list.

To add an item:

- a. Click **Add Item**, select **Manually browse and select files**, and click **Next**.
- b. In the window that opens, choose **Specific applications**, **All applications in selected folders**, or **All applications in a specified path** from the drop-down list.

A selection window appears.

- c. Select the desired application or folder to add, and click **Open** or **OK**.
- d. Click **OK**. Confirm the items to be added, and click **Approve**.
- e. After adding the desired items to the Approved List, click **Close**.

To remove an item:

- a. Search the Approved List for the application to remove.
- b. Select the check box next to the file name to be removed, and click **Delete Item**.
- c. When asked to remove the item, click OK.
- d. Click **OK** again to close the confirmation window.

#### Updating or Installing Using the Trusted Updater

TXOne StellarEnforce automatically adds applications to the Approved List after the Trusted Updater adds or modifies the program files.

#### Procedure

- Open the TXOne StellarEnforce console using the desktop icon (if available) or the Start menu by clicking All Programs > TXOne StellarEnforce.
- 2. Provide the password and click Login.
- 3. Click the **Approved List** menu item to open the list.
- **4.** To install or update an application, select the installer that the Trusted Updater should temporarily allow to run:
  - a. Click Add Item, select Automatically add files created or modified by the selected application installer, and click Next.
  - b. In the window that opens, choose **Specific installers**, **All installers in folders and subfolders**, or **All installers in a folder** from the drop-down list.
  - c. Select the desired installation package or folder to add, and click **Open**.

#### note 👔

Only existing EXE, MSI, BAT, and CMD files can be added to the Trusted Updater.

d. Check that the correct items appear on the list, and click **Start**.

The StellarEnforce Trusted Updater window displays.

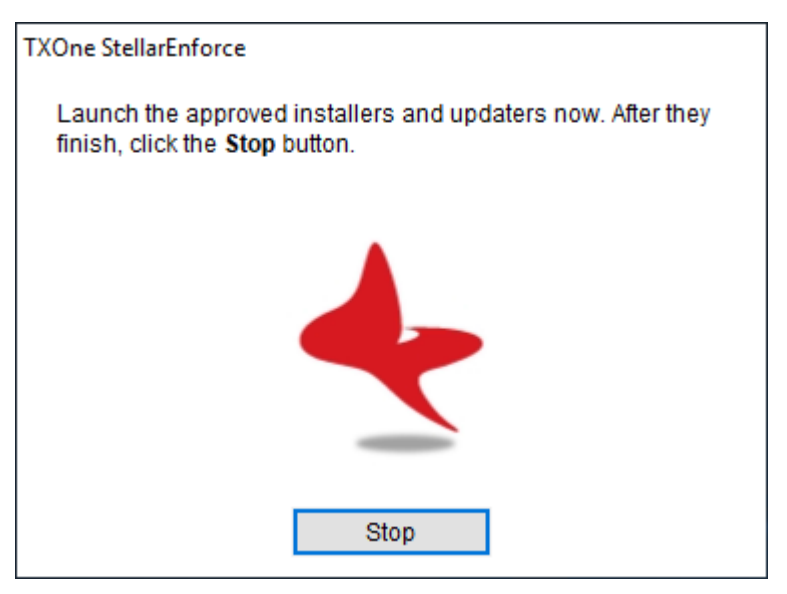

FIGURE 2-3. The StellarEnforce Trusted Updater

- **5.** Install or update the program as usual. When finished, click **Stop** on the Trusted Updater.
- **6.** Check that the correct items appear on the Approved List, and click **Approve**, and then click **Close**.

# **Exporting or Importing the Approved List**

Users can export or import the as a database (.db) file for reuse in mass deployment situations. **Copy to Clipboard** creates a CSV version of the list on the Windows clipboard.

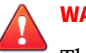

# WARNING!

The operating system files used by the exporting and importing endpoints must match exactly. Any difference between the operating system files on the endpoints can lead to operating system malfunctions or system lock-out after importing.

#### Procedure

- Open the TXOne StellarEnforce console using the desktop icon (if available) or the Start menu by clicking All Programs > TXOne StellarEnforce.
- 2. Provide the password and click Login.
- 3. Click the Approved List menu item to open the list.

To export the Approved List:

- a. Click **Export**, and choose where to save the file.
- b. Provide a filename, and click **Save**.

The exported file includes the following information:

- File full path
- File hash value
- Additional notes
- Last update time

To import an Approved List:

- a. Click **Import**, and locate the database file.
- b. Select the file, and click **Open**.

# **Account Types**

TXOne Networks StellarEnforce provides role-based administration, allowing administrators to grant users access to certain features on the main console. Through the configuration file, StellarEnforce administrators can specify the features available to Restricted User accounts.

| Account         | DETAILS                                                   |
|-----------------|-----------------------------------------------------------|
| Administrator   | Default account                                           |
|                 | Full access to StellarEnforce functions                   |
|                 | Can use both the console and command line interface (CLI) |
| Restricted User | Secondary maintenance account                             |
|                 | Limited access to StellarEnforce functions                |
|                 | Can only use the console                                  |

#### TABLE 2-7. StellarEnforce Accounts

To enable Restricted User accounts, see *Configuring Passwords on page 2-18*. To sign in with a specific account, specify the password for that account.

# **Configuring Passwords**

While the StellarEnforce administrator and Restricted User passwords can be changed from the console, only the administrator can change passwords. To log on to the console as the administrator account, provide the administrator password when launching the console.

# Important

The StellarEnforce administrator and Restricted User passwords cannot be the same.

#### Procedure

- Open the TXOne StellarEnforce console using the desktop icon (if 1. available) or the Start menu by clicking All Programs > TXOne StellarEnforce.
- 2. Provide the StellarEnforce administrator password and click Login.
- 3. Click the **Password** menu item to display the administrator password page.

To change the StellarEnforce administrator password:

Provide the current password, specify and confirm the new a. password, and click Save.

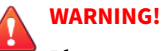

Please treat your StellarEnforce administrator password with care. If you lose it, please contact TXOne Networks support.

To create a Restricted User password:

- Click **Restricted User** at the top of the console. a.
- b. Select the **Enable Restricted User** check box.
- Specify and confirm the password, and click Save. c.

To change an existing Restricted User password:

Specify and confirm the new password, and click Save. a.

# **About Feature Settings**

StellarEnforce offers the following protection features.

| ^   |
|-----|
|     |
|     |
|     |
|     |
|     |
|     |
|     |
|     |
|     |
|     |
|     |
|     |
|     |
|     |
|     |
|     |
| × . |
|     |

FIGURE 2-4. StellarEnforce settings screen

| TABLE 2-8. | Intrusion | Prevention |
|------------|-----------|------------|
|------------|-----------|------------|

| Setting                | DESCRIPTION                                                                                                    |
|------------------------|----------------------------------------------------------------------------------------------------|
| USB Malware Protection | USB Malware Protection prevents automated threats on USB or<br>remote drives from infecting the endpoint. Just viewing the<br>contents of the drive may be enough to pass along an infection. |
|                        | Enable this feature to prevent files on USB devices from automatically infecting the endpoint.                                                                                                |

| Setting                  | DESCRIPTION                                                                                                    |
|--------------------------|----------------------------------------------------------------------------------------------------|
| Network Virus Protection | Network Virus Protection scans incoming and outgoing network traffic, blocking threats from infected computers or other devices on the network. |
|                          | Enable this feature to prevent threats on the network from infecting the endpoint.                                                              |

#### TABLE 2-9. Execution Prevention

| Setting                  | DESCRIPTION                                                                                                    |  |
|--------------------------|----------------------------------------------------------------------------------------------------|--|
| Memory Randomization     | Address Space Layout Randomization (ASLR) helps prevent<br>shellcode injection by randomly assigning memory locations for<br>important functions, forcing an attacker to guess the memory<br>location of specific processes. |  |
|                          | Enable this feature on older operating systems such as Windows<br>XP or Windows Server 2003, which may lack or offer limited<br>Address Space Layout Randomization support.                                                  |  |
|                          | Note<br>The endpoint must be restarted to enable or disable<br>Memory Randomization.                                                                                                    |  |
| DLL Injection Prevention | DLL Injection Prevention detects and blocks API call behaviors<br>used by malicious software. Blocking these threats helps prevent<br>malicious processes from running.                                                      |  |
|                          | Never disable this feature except in troubleshooting situations since it protects the system from a wide variety of serious threats.                                                                                         |  |
| API Hooking Prevention   | API Hooking Prevention detects and blocks malicious software<br>that tries to intercept and alter messages used in critical<br>processes within the operating system.                                                        |  |
|                          | Never disable this feature except in troubleshooting situations since it protects the system from a wide variety of serious threats.                                                                                         |  |

#### **TABLE 2-10.** Application Lockdown

| Setting                       | DESCRIPTION                                                                                                    |                                                                          |  |
|-------------------------------|----------------------------------------------------------------------------------------------------|--------------------------------------------------------------------------|--|
| DLL/Driver Lockdown           | DLL/Driver Lockdown prevents<br>unapproved DLLs or drivers from<br>being loaded into the memory of<br>protected endpoints.                                                                               | Important<br>To enable DLL/Driver<br>Lockdown, Script                    |  |
| Script Lockdown               | Script Lockdown prevents<br>unapproved script files from being<br>run on protected endpoints.                                                                                                    | Protection, or Fileless<br>Attack Prevention,<br>ensure that Application |  |
| Write Protection              | Write Protection prevents write<br>access to objects (files, folders,<br>and registry entries) in the Write<br>Protection List and optionally<br>prevents write access to files in the<br>Approved List. | Lockdown is also<br>enabled on the<br>managed endpoint.                  |  |
| Fileless Attack<br>Prevention | Fileless Attack Prevention detects<br>and blocks unapproved process<br>chains and arguments that may<br>lead to a fileless attack event.                                                                 |                                                                          |  |

#### **TABLE 2-11. Device Control**

| Setting                 | DESCRIPTION                                                                                                    |
|-------------------------|----------------------------------------------------------------------------------------------------|
| Storage Device Blocking | Blocks storage devices, including USB drives, CD/DVD drives, floppy disks, and network drives from accessing the managed endpoint. |

#### TABLE 2-12. Other

| Setting              | DESCRIPTION                                                                                                    |
|----------------------|----------------------------------------------------------------------------------------------------|
| Integrity Monitoring | Integrity Monitoring logs events related to changes for files, folders, and the registry on the managed endpoint.                                                                |
|                      | Note<br>To view Integrity Monitoring logs on the managed<br>endpoint, go to <b>Start</b> > <b>Control Panel</b> > <b>Administrative</b><br><b>Tools</b> and access Event Viewer. |

# **Enabling or Disabling Feature Settings**

#### note 👔

By default, TXOne StellarEnforce enables the **DLL/Driver Lockdown** and **Script Lockdown** features of the Exploit Prevention settings. If Network Virus Protection was not included in the initial installation, it cannot be selected. Reinstall TXOne StellarEnforce if Network Virus Protection is not available.

#### Procedure

- Open the TXOne StellarEnforce console using the desktop icon (if available) or the Start menu by clicking All Programs > TXOne StellarEnforce.
- 2. Provide the password and click Login.
- 3. Click the Settings menu item to configure Exploit Prevention settings.
- 4. Enable or disable the desired features.
- 5. Click Save.

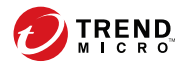

# **Chapter 3**

# Using the Agent Command Line Interface (CLI)

This chapter describes how to configure and use TXOne StellarEnforce using the command line interface (CLI).

Topics in this chapter include:

• Using SLCmd at the Command Line Interface (CLI) on page 3-2

# Using SLCmd at the Command Line Interface (CLI)

Administrators can work with TXOne StellarEnforce directly from the command line interface (CLI) using the **SLCmd.exe** program.

#### Procedure

- 1. Open a command prompt window with Windows administrator privileges.
- 2. Navigate to the TXOne StellarEnforce installation folder using the **cd** command.

For example, type the following command to reach the default location:

cd /d "c:\Program Files\TXOne\StellarEnforce\"

3. Type SLCmd.exe.

# **SLCmd Program and Console Function Comparison**

The following table lists the TXOne StellarEnforce features available in SLCmd program and the StellarEnforce console program.

| TABLE 3-1. SLCmd Program at the Command Line Interface (CLI) and Console Function | on |
|-----------------------------------------------------------------------------------|----|
| Comparison                                                                        |    |

| FUNCTION                           | SLCMD PROGRAM AT THE<br>Command Line Interface<br>(CLI) | CONSOLE |
|------------------------------------|---------------------------------------------------------|---------|
| Account Management                 | Yes                                                     | Yes     |
| Agent Event Aggregation            | No                                                      | No      |
| Approved List Management           | Yes                                                     | Yes     |
| Decrypt/Encrypt configuration file | Yes                                                     | No      |
| Display the blocked log            | Yes                                                     | Yes     |

| FUNCTION                                              | SLCMD PROGRAM AT THE<br>COMMAND LINE INTERFACE<br>(CLI) | CONSOLE |
|-------------------------------------------------------|---------------------------------------------------------|---------|
| Export/Import Approved List                           | Yes                                                     | Yes     |
| Export/Import configuration                           | Yes                                                     | Yes     |
| Group Policy / Global Policy                          | No                                                      | No      |
| Install                                               | Yes                                                     | Yes     |
| Intelligent Runtime Learning                          | Yes                                                     | Yes     |
| Windows Update Support                                | Yes                                                     | No      |
| Application Lockdown                                  | Yes                                                     | Yes     |
| Write Protection                                      | Yes                                                     | Yes     |
| Write Protection Exceptions                           | Yes                                                     | No      |
| Integrity Monitoring                                  | Yes                                                     | Yes     |
| Exception Paths                                       | Yes                                                     | No      |
| License Management                                    | Yes                                                     | Yes     |
| Administrator password                                | Yes                                                     | Yes     |
| Turn on/off Application Lockdown                      | Yes                                                     | Yes     |
| Enable/disable pop-up notifications for blocked files | Yes                                                     | No      |
| Start/Stop Trusted Updater                            | Yes                                                     | Yes     |
| Trusted Hash List                                     | Yes                                                     | No      |
| Start/Stop the service                                | Yes                                                     | No      |
| Uninstall                                             | No                                                      | No      |
| Storage Device Control                                | Yes                                                     | Yes     |
| Fileless Attack Prevention                            | Yes                                                     | Yes     |

| FUNCTION                   | SLCMD PROGRAM AT THE<br>Command Line Interface<br>(CLI) | CONSOLE |
|----------------------------|---------------------------------------------------------|---------|
| Add Trusted USB Device     | Yes                                                     | No      |
| Configure Maintenance Mode | Yes                                                     | No      |

Not all settings are available through the command line interface (CLI) or console. See *Working with the Agent Configuration File on page 4-2* for information about modifying the system configuration.

# **SLCmd Program Commands**

The following tables list a summary commands available using the **SLCmd** program at the command line interface (CLI). To use the program, type **SLCmd** and the desired command. Type **SLCmd** and press ENTER to display the list of available commands.

#### Note

Only a StellarEnforce administrator with Windows administrator privileges can use **SLCmd** at the command line interface (CLI). **SLCmd** will prompt for the administrator password before running certain commands.

The following is a full list of commands available using the **SLCmd** program.

#### **General Commands**

Perform general actions using the Command Line Interface.

The following table lists the available abbreviated forms of parameters.

| TABLE 3-2 | 2. Abbreviations and | Uses |
|-----------|----------------------|------|
|-----------|----------------------|------|

| Parameter     | ABBREVIATION | USE                                               |
|---------------|--------------|---------------------------------------------------|
| adminpassword | ар           | Manage the StellarEnforce admistrator<br>password |

| PARAMETER  | ABBREVIATION | Use                                               |
|------------|--------------|---------------------------------------------------|
| lock       | lo           | Manage Application Lockdown status                |
| blockedlog | bl           | Manage the applications blocked by StellarEnforce |
| license    | lc           | Manage the StellarEnforce license                 |
| settings   | set          | Manage the StellarEnforce settings                |
| service    | srv          | Manage the StellarEnforce service                 |

The following table lists the commands, parameters, and values available.

| COMMAND                     | PARAMETER                           | DESCRIPTION                                                                              |
|-----------------------------|-------------------------------------|------------------------------------------------------------------------------------------|
| help                        |                                     | Display a list of StellarEnforce commands                                                |
|                             |                                     | For example, type:                                                                       |
|                             |                                     | SLCmd.exe help                                                                           |
| activate                    | <activation_code></activation_code> | Activate the StellarEnforce program using the specified Activation Code                  |
|                             |                                     | For example, type:                                                                       |
|                             |                                     | SLCmd.exe activate XX-XXXX-XXXXX-XXXXX-<br>XXXXX-XXXXX-XXXXX                             |
| <b>set</b><br>adminpassword |                                     | Prompt the currently logged on administrator to specify a new password                   |
|                             |                                     | For example, type:                                                                       |
|                             |                                     | SLCmd.exe -p <admin_password> set<br/>adminpassword</admin_password>                     |
|                             | <new_password></new_password>       | Change the currently logged on administrator<br>password to the newly specified password |
|                             |                                     | For example, type:                                                                       |
|                             |                                     | SLCmd.exe -p <admin_password> set<br/>adminpassword P@ssW0Rd</admin_password>            |

| COMMAND                     | PARAMETER | DESCRIPTION                                                                           |
|-----------------------------|-----------|---------------------------------------------------------------------------------------|
| set lock                    |           | Display the current StellarEnforce Application<br>Lockdown status                     |
|                             |           | For example, type:                                                                    |
|                             |           | SLCmd.exe -p <admin_password> set lock</admin_password>                               |
|                             |           | Note<br>The default status is disable.                                                |
|                             | enable    | Turn on Application Lockdown                                                          |
|                             |           | For example, type:                                                                    |
|                             |           | SLCmd.exe -p <admin_password> set lock<br/>enable</admin_password>                    |
|                             | disable   | Turn off Application Lockdown                                                         |
|                             |           | For example, type:                                                                    |
|                             |           | SLCmd.exe -p <admin_password> set lock<br/>disable</admin_password>                   |
| set                         |           | Display the current notification setting                                              |
| blockedfilenot<br>ification |           | For example, type:                                                                    |
|                             |           | SLCmd.exe -p <admin_password> set<br/>blockedfilenotification</admin_password>        |
|                             |           | Note<br>The default setting is disable.                                               |
|                             | enable    | Display a notification on the managed endpoint when StellarEnforce blocks a file.     |
|                             |           | For example, type:                                                                    |
|                             |           | SLCmd.exe -p <admin_password> set<br/>blockedfilenotification enable</admin_password> |

| COMMAND                   | PARAMETER | DESCRIPTION                                                                                          |
|---------------------------|-----------|----------------------------------------------------------------------------------------------------|
|                           | disable   | Do not display any notification when StellarEnforce blocks a file.                                   |
|                           |           | For example, type:                                                                                   |
|                           |           | SLCmd.exe -p <admin_password> set<br/>blockedfilenotification disable</admin_password>               |
| <b>show</b><br>blockedlog |           | Display a list of applications blocked by<br>StellarEnforce                                          |
|                           |           | For example, type:                                                                                   |
|                           |           | SLCmd.exe -p <admin_password> show<br/>blockedlog</admin_password>                                   |
| show license              |           | Display the current StellarEnforce license information                                               |
|                           |           | For example, type:                                                                                   |
|                           |           | SLCmd.exe show license                                                                               |
| <b>show</b> settings      |           | Display the current status of the vulnerability attack prevention features                           |
|                           |           | For example, type:                                                                                   |
|                           |           | SLCmd.exe -p <admin_password> show<br/>settings</admin_password>                                     |
| <b>start</b> service      |           | Start the StellarEnforce service                                                                     |
|                           |           | For example, type:                                                                                   |
|                           |           | SLCmd.exe start service                                                                              |
| status                    |           | Display the current status of Application Lockdown and the auto update function of the Approved List |
|                           |           | For example, type:                                                                                   |
|                           |           | SLCmd.exe -p <admin_password> status</admin_password>                                                |
| stop service              |           | Stop the StellarEnforce service                                                                      |
|                           |           | For example, type:                                                                                   |

| COMMAND | PARAMETER | DESCRIPTION                                                     |
|---------|-----------|-----------------------------------------------------------------|
|         |           | SLCmd.exe -p <admin_password> stop<br/>service</admin_password> |
| version |           | Display the current versions of StellarEnforce components       |
|         |           | For example, type:                                              |
|         |           | SLCmd.exe -p <admin_password> version</admin_password>          |

# **Optional Feature Commands**

Configure optional security features using the Command Line Interface by typing your command in the following format:

**SLCmd.exe** -p <admin\_password> <command> <parameter> <value>

The following table lists the available abbreviated forms of parameters.

**TABLE 3-4.** Abbreviations and Uses

| Parameter              | ABBREVIATION | USE                                                                            |
|------------------------|--------------|--------------------------------------------------------------------------------|
| apihookingprevention   | арі          | Manage API Hooking Prevention                                                  |
| customaction           | са           | Manage actions taken when<br>StellarEnforce blocks specific<br>types of events |
| dlldriverlockdown      | dd           | Manage DLL/Driver Lockdown                                                     |
| dllinjectionprevention | dll          | Manage DLL Injection Prevention                                                |
| exceptionpath          | ер           | Manage exceptions to Application<br>Lockdown                                   |
| integritymonitoring    | in           | Manage Integrity Monitoring                                                    |
| memoryrandomization    | mr           | Manage Memory Randomization                                                    |
| networkvirusprotection | net          | Manage Network Virus Protection                                                |
| script                 | scr          | Manage Script Lockdown                                                         |

| PARAMETER                                 | ABBREVIATION | USE                                                                                                    |
|-------------------------------------------|--------------|----------------------------------------------------------------------------------------------------|
| storagedeviceblocking                     | sto          | Allows or blocks storage devices<br>(CD/DVD drives, floppy disks, and<br>network drives) from accessing<br>the managed endpoint. |
| usbmalwareprotection                      | usb          | Manage USB Malware Protection                                                                                                    |
| writeprotection                           | wp           | Manage Write Protection                                                                                                    |
| writeprotection-<br>includes-approvedlist | wpal         | Manage Write Protection<br>including the Approved List                                                                           |

The following table lists the commands, parameters, and values available.

**TABLE 3-5. Optional Feature Commands** 

| COMMAND              | PARAMETER | DESCRIPTION                                                                             |
|----------------------|-----------|-----------------------------------------------------------------------------------------|
| set                  | enable    | Enable API Hooking Prevention                                                           |
| apihookingprevention |           | For example, type:                                                                      |
|                      |           | SLCmd.exe -p <admin_password><br/>set apihookingprevention<br/>enable</admin_password>  |
|                      |           | Note<br>The default status is Disabled.                                                 |
|                      | disable   | Disable API Hooking Prevention                                                          |
|                      |           | For example, type:                                                                      |
|                      |           | SLCmd.exe -p <admin_password><br/>set apihookingprevention<br/>disable</admin_password> |
|                      |           | Display the current status of API<br>Hooking Prevention                                 |
|                      |           | For example, type:                                                                      |

| COMMAND                 | PARAMETER  | DESCRIPTION                                                                                               |
|-------------------------|------------|----------------------------------------------------------------------------------------------------|
|                         |            | SLCmd.exe -p <admin_password><br/>set apihookingprevention</admin_password>                               |
| <b>set</b> customaction |            | Display the current setting for actions<br>taken when StellarEnforce blocks<br>specific types of events   |
|                         |            | Note<br>The default setting is Ask.                                                                       |
|                         | ignore     | Ignore blocked files or processes when<br>Application Lockdown blocks any of<br>the following events:     |
|                         |            | Process launch                                                                                            |
|                         |            | DLL loading                                                                                               |
|                         |            | Script file access                                                                                        |
|                         |            | For example, type:                                                                                        |
|                         |            | SLCmd.exe -p <admin_password><br/>set customaction ignore</admin_password>                                |
|                         | quarantine | Quarantine blocked files or processes<br>when Application Lockdown blocks any<br>of the following events: |
|                         |            | Process launch                                                                                            |
|                         |            | • DLL loading                                                                                             |
|                         |            | Script file access                                                                                        |
|                         |            | For example, type:                                                                                        |
|                         |            | SLCmd.exe -p <admin_password><br/>set customaction qurantine</admin_password>                             |

| Command                         | PARAMETER | DESCRIPTION                                                                                                    |
|---------------------------------|-----------|----------------------------------------------------------------------------------------------------|
|                                 |           | Note<br>StellarEnforce does not support<br>a custom action of "quarantine"<br>on Windows XP.                      |
|                                 | ask       | Ask what to do for blocked files or<br>processes when Application Lockdown<br>blocks any of the following events: |
|                                 |           | Process launch                                                                                                    |
|                                 |           | • DLL loading                                                                                                    |
|                                 |           | Script file access                                                                                                |
|                                 |           | For example, type:                                                                                                |
|                                 |           | SLCmd.exe -p <admin_password><br/>set customaction ask</admin_password>                                           |
| <b>set</b><br>dlldriverlockdown |           | Display the current status of DLL/Driver<br>Lockdown                                                              |
|                                 |           | For example, type:                                                                                                |
|                                 |           | SLCmd.exe –p <admin_password><br/>set dlldriverlockdown</admin_password>                                          |
|                                 |           | Note<br>The default status is Enabled.                                                                            |
|                                 | enable    | Enable DLL/Driver Lockdown                                                                                        |
|                                 |           | For example, type:                                                                                                |
|                                 |           | SLCmd.exe -p <admin_password><br/>set dlldriverlockdown enable</admin_password>                                   |
|                                 | disable   | Disable DLL/Driver Lockdown                                                                                       |
|                                 |           | For example, type:                                                                                                |
|                                 |           | SLCmd.exe -p <admin_password><br/>set dlldriverlockdown disable</admin_password>                                  |

| COMMAND                            | PARAMETER | DESCRIPTION                                                                               |
|------------------------------------|-----------|-------------------------------------------------------------------------------------------|
| <b>set</b><br>dllinjectionpreventi |           | Display the current status of DLL<br>Injection Prevention                                 |
| on                                 |           | For example, type:                                                                        |
|                                    |           | SLCmd.exe -p <admin_password><br/>set dllinjectionprevention</admin_password>             |
|                                    |           | Note<br>The default status is Disabled.                                                   |
|                                    | enable    | Enable DLL Injection Prevention                                                           |
|                                    |           | For example, type:                                                                        |
|                                    |           | SLCmd.exe -p <admin_password><br/>set dllinjectionprevention<br/>enable</admin_password>  |
|                                    | disable   | Disable DLL Injection Prevention                                                          |
|                                    |           | For example, type:                                                                        |
|                                    |           | SLCmd.exe -p <admin_password><br/>set dllinjectionprevention<br/>disable</admin_password> |
| set exceptionpath                  |           | Display current setting for using exceptions to Application Lockdown                      |
|                                    |           | For example, type:                                                                        |
|                                    |           | SLCmd.exe -p <admin_password><br/>set exceptionpath</admin_password>                      |
|                                    |           | Note<br>The default setting is Disabled.                                                  |
|                                    | enable    | Enable exceptions to Application<br>Lockdown                                              |
|                                    |           | For example, type:                                                                        |

| COMMAND                           | PARAMETER | DESCRIPTION                                                                            |
|-----------------------------------|-----------|----------------------------------------------------------------------------------------|
|                                   |           | SLCmd.exe -p <admin_password><br/>set exceptionpath enable</admin_password>            |
|                                   | disable   | Disable exceptions to Application<br>Lockdown                                          |
|                                   |           | For example, type:                                                                     |
|                                   |           | SLCmd.exe -p <admin_password><br/>set exceptionpath disable</admin_password>           |
| <b>set</b><br>integritymonitoring |           | Display the current status of Integrity<br>Monitoring                                  |
|                                   |           | For example, type:                                                                     |
|                                   |           | SLCmd.exe -p <admin_password><br/>set integritymonitoring</admin_password>             |
|                                   |           | Note<br>The default status is Disabled.                                                |
|                                   | enable    | Enable Integrity Monitoring                                                            |
|                                   |           | For example, type:                                                                     |
|                                   |           | SLCmd.exe -p <admin_password><br/>set integritymonitoring enable</admin_password>      |
|                                   | disable   | Disable Integrity Monitoring                                                           |
|                                   |           | For example, type:                                                                     |
|                                   |           | SLCmd.exe -p <admin_password><br/>set integritymonitoring<br/>disable</admin_password> |
| <b>set</b><br>memoryrandomization |           | Display the current status of Memory<br>Randomization                                  |
|                                   |           | For example, type:                                                                     |
|                                   |           | SLCmd.exe -p <admin_password><br/>set memoryrandomization</admin_password>             |

| COMMAND                            | PARAMETER | DESCRIPTION                                                                               |
|------------------------------------|-----------|-------------------------------------------------------------------------------------------|
|                                    |           | Note<br>The default status is Disabled.                                                   |
|                                    | enable    | Enable Memory Randomization                                                               |
|                                    |           | For example, type:                                                                        |
|                                    |           | SLCmd.exe -p <admin_password><br/>set memoryrandomization enable</admin_password>         |
|                                    | disable   | Disable Memory Randomization                                                              |
|                                    |           | For example, type:                                                                        |
|                                    |           | SLCmd.exe -p <admin_password><br/>set memoryrandomization<br/>disable</admin_password>    |
| <b>set</b><br>networkvirusprotecti |           | Display the current status of Network<br>Virus Protection                                 |
| on                                 |           | For example, type:                                                                        |
|                                    |           | SLCmd.exe -p <admin_password><br/>set networkvirusprotection</admin_password>             |
|                                    |           | Note<br>The default status is Enabled.                                                    |
|                                    | enable    | Enable Network Virus Protection                                                           |
|                                    |           | For example, type:                                                                        |
|                                    |           | SLCmd.exe -p <admin_password><br/>set networkvirusprotection<br/>enable</admin_password>  |
|                                    | disable   | Disable Network Virus Protection                                                          |
|                                    |           | For example, type:                                                                        |
|                                    |           | SLCmd.exe -p <admin_password><br/>set networkvirusprotection<br/>disable</admin_password> |

| COMMAND                            | PARAMETER | DESCRIPTION                                                                             |
|------------------------------------|-----------|-----------------------------------------------------------------------------------------|
| <b>set</b> script                  |           | Display the current status of Script<br>Lockdown                                        |
|                                    |           | For example, type:                                                                      |
|                                    |           | SLCmd.exe -p <admin_password><br/>set script</admin_password>                           |
|                                    |           | Note<br>The default status is Enabled.                                                  |
|                                    | enable    | Enable Script Lockdown                                                                  |
|                                    |           | For example, type:                                                                      |
|                                    |           | SLCmd.exe -p <admin_password><br/>set script enable</admin_password>                    |
|                                    | disable   | Disable Script Lockdown                                                                 |
|                                    |           | For example, type:                                                                      |
|                                    |           | SLCmd.exe -p <admin_password><br/>set script disable</admin_password>                   |
| <b>set</b><br>storagedeviceblockin |           | Display the current status of Storage<br>Device Blocking                                |
| g                                  |           | For example, type:                                                                      |
|                                    |           | SLCmd.exe -p <admin_password><br/>set storagedeviceblocking</admin_password>            |
|                                    |           | Note<br>The default status is Disabled.                                                 |
|                                    | enable    | Enable Storage Device Blocking                                                          |
|                                    |           | For example, type:                                                                      |
|                                    |           | SLCmd.exe -p <admin_password><br/>set storagedeviceblocking<br/>enable</admin_password> |

| COMMAND                            | PARAMETER | DESCRIPTION                                                                              |
|------------------------------------|-----------|------------------------------------------------------------------------------------------|
|                                    | disable   | Disable Storage Device Blocking                                                          |
|                                    |           | For example, type:                                                                       |
|                                    |           | SLCmd.exe -p <admin_password><br/>set storagedeviceblocking<br/>disable</admin_password> |
| <b>set</b><br>usbmalwareprotection |           | Display the current status of USB<br>Malware Protection                                  |
|                                    |           | For example, type:                                                                       |
|                                    |           | SLCmd.exe -p <admin_password><br/>set usbmalwareprotection</admin_password>              |
|                                    |           | Note<br>The default status is Disabled.                                                  |
|                                    | enable    | Enable USB Malware Protection                                                            |
|                                    |           | For example, type:                                                                       |
|                                    |           | SLCmd.exe -p <admin_password><br/>set usbmalwareprotection<br/>enable</admin_password>   |
|                                    | disable   | Disable USB Malware Protection                                                           |
|                                    |           | For example, type:                                                                       |
|                                    |           | SLCmd.exe -p <admin_password><br/>set usbmalwareprotection<br/>disable</admin_password>  |
| <b>set</b> writeprotection         |           | Display the current status of Write<br>Protection                                        |
|                                    |           | For example, type:                                                                       |
|                                    |           | SLCmd.exe -p <admin_password><br/>set writeprotection</admin_password>                   |

| COMMAND                                  | PARAMETER | DESCRIPTION                                                                                                    |
|------------------------------------------|-----------|----------------------------------------------------------------------------------------------------|
|                                          |           | Note<br>The default status is Disabled.                                                                                  |
|                                          | enable    | Enable Write Protection                                                                                                  |
|                                          |           | For example, type:                                                                                                    |
|                                          |           | SLCmd.exe -p <admin_password><br/>set writeprotection enable</admin_password>                                            |
|                                          | disable   | Disable Write Protection                                                                                                 |
|                                          |           | For example, type:                                                                                                    |
|                                          |           | SLCmd.exe -p <admin_password><br/>set writeprotection disable</admin_password>                                           |
| <b>set</b> writeprotection-<br>includes- |           | Display the current status of Write<br>Protection including the Approved List                                            |
| approvedlist                             |           | For example, type:                                                                                                    |
|                                          |           | SLCmd.exe -p <admin_password><br/>set writeprotection-includes-<br/>approvedlist</admin_password>                        |
|                                          |           | Note<br>The default status is Disabled.<br>However, the status changes to<br>Enabled if Write Protection is<br>enabled.  |
|                                          | enable    | Enable protection of the Approved List<br>(in addition to the Write Protection List)<br>when Write Protection is enabled |
|                                          |           | For example, type:                                                                                                    |
|                                          |           | SLCmd.exe -p <admin_password><br/>set writeprotection-includes-<br/>approvedlist enable</admin_password>                 |

| COMMAND | Parameter | DESCRIPTION                                                                                                    |
|---------|-----------|----------------------------------------------------------------------------------------------------|
|         | disable   | Disable protection of the Approved List<br>(in addition to the Write Protection List)<br>when Write Protection is enabled |
|         |           | For example, type:                                                                                                    |
|         |           | SLCmd.exe -p <admin_password><br/>set writeprotection-includes-<br/>approvedlist disable</admin_password>                 |

## **Restricted User Account Commands**

Configure the Restricted User Account using the Command Line Interface by typing your command in the following format:

**SLCmd.exe** -p <admin\_password> <command> <parameter> <value>

The following table lists the available abbreviated forms of parameters.

TABLE 3-6. Abbreviations and Uses

| PARAMETER    | ABBREVIATION | Use                                 |
|--------------|--------------|-------------------------------------|
| user         | us           | Manage the Restricted User account  |
| userpassword | up           | Manage the Restricted User password |

The following table lists the commands, parameters, and values available.

**TABLE 3-7. Restricted User Account Commands** 

| COMMAND         | PARAMETER | DESCRIPTION                                                 |
|-----------------|-----------|-------------------------------------------------------------|
| <b>set</b> user |           | Display the the Restricted User account status              |
|                 |           | For example, type:                                          |
|                 |           | SLCmd.exe -p <admin_password> set<br/>user</admin_password> |

| COMMAND          | PARAMETER                     | DESCRIPTION                                                                                          |
|------------------|-------------------------------|----------------------------------------------------------------------------------------------------|
|                  |                               | Note<br>The default status is Disabled.                                                              |
|                  | enable                        | Enable the Restricted User account                                                                   |
|                  |                               | For example, type:                                                                                   |
|                  |                               | SLCmd.exe -p <admin_password> set<br/>user enable</admin_password>                                   |
|                  | disable                       | Disable the Restricted User account                                                                  |
|                  |                               | For example, type:                                                                                   |
|                  |                               | SLCmd.exe -p <admin_password> set<br/>user disable</admin_password>                                  |
| set userpassword |                               | Prompt the currently logged on<br>administrator to specify a new Restricted<br>User account password |
|                  |                               | For example, type:                                                                                   |
|                  |                               | SLCmd.exe -p <admin_password> set<br/>userpassword</admin_password>                                  |
|                  | <new_password></new_password> | Change the Restricted User account password to the newly specified password                          |
|                  |                               | For example, type:                                                                                   |
|                  |                               | SLCmd.exe -p <admin_password> set<br/>userpassword P@ssW0Rd</admin_password>                         |

# **Script Commands**

Deploy scripts using the Command Line Interface by typing your command in the following format:

SLCmd.exe -p <admin\_password> <command> <parameter> <value>

The following table lists the available abbreviated forms of parameters.

#### **TABLE 3-8.** Abbreviations and Uses

| PARAMETER ABBREVIATION |  | Use                    |
|------------------------|--|------------------------|
| script scr             |  | Manage script commands |

The following table lists the commands, parameters, and values available.

| TABLE 3-9. Script Comman | ds |
|--------------------------|----|
|--------------------------|----|

| COMMAND            | PARAMETER                                                                    | DESCRIPTION                                                                                                    |
|--------------------|------------------------------------------------------------------------------|----------------------------------------------------------------------------------------------------|
| add script         | <extension><br/><interpreter1><br/>[interpreter2]</interpreter1></extension> | Add the specified script extension and the interpreter(s) required to execute the script                                                                                                    |
|                    |                                                                              | For example, to add the script extension JSP with the interpreter file jscript.js, type:                                                                                                    |
|                    |                                                                              | SLCmd.exe -p <admin_password> add<br/>script jsp C:\Scripts\jscript.js</admin_password>                                                                                                    |
| remove script      | <extension><br/>[interpreter1]</extension>                                   | Remove the specified script extension and the interpreter(s) required to execute the script                                                                                                    |
|                    | [interpreter2]                                                               | For example, to remove the script extension<br>JSP with the interpreter file jscript.js, type:                                                                                                    |
|                    |                                                                              | SLCmd.exe -p <admin_password> remove<br/>script jsp C:\Scripts\jscript.js</admin_password>                                                                                                    |
|                    |                                                                              | Note<br>If you do not specify any interpreter, the<br>command removes all interpreters<br>related to the script extension. If you<br>specify interpreters, the command only<br>removes the interpreters specified from<br>the script extension rule. |
| <b>show</b> script |                                                                              | Display all script rules                                                                                                    |
|                    |                                                                              | For example, type:                                                                                                    |
|                    |                                                                              | SLCmd.exe -p <admin_password> show<br/>script</admin_password>                                                                                                    |

#### 🔏 Note

StellarEnforce uses the following default script rules:

- bat <cmd.exe>
- cmd <cmd.exe>
- com <ntvdm.exe>
- dll <ntvdm.exe>
- drv <ntvdm.exe>
- exe <ntvdm.exe>
- js <cscript.exe>,<wscript.exe>
- msi <msiexec.exe>
- pif <ntvdm.exe>
- ps1 <powershell.exe>
- sys <ntvdm.exe>
- vbe <cscript.exe>,<wscript.exe>
- vbs <cscript.exe>,<wscript.exe>

#### **Approved List Commands**

Configure the Approved List using the Command Line Interface by typing your command in the following format:

**SLCmd.exe** -p <admin\_password> <command> <parameter> <value>

The following table lists the available abbreviated forms of parameters.

#### **TABLE 3-10.** Abbreviations and Uses

| PARAMETER    | ABBREVIATION | Use                               |
|--------------|--------------|-----------------------------------|
| approvedlist | al           | Manage files in the Approved List |
| Parameter | ABBREVIATION | Use                                                  |
|-----------|--------------|------------------------------------------------------|
| list      | li           | Manage the Approved List import and export functions |

The following table lists the commands, parameters, and values available.

TABLE 3-11. Approved List Commands

| COMMAND                      | PARAMETER                                            | DESCRIPTION                                                                                                    |
|------------------------------|------------------------------------------------------|----------------------------------------------------------------------------------------------------|
| add                          | [-r]                                                 | Add the specified file to the Approved List                                                                     |
| approvedlist                 | <file_or_folder_pat<br>h&gt;</file_or_folder_pat<br> | For example, to add all Microsoft Office files to the Approved List, type:                                      |
|                              |                                                      | SLCmd.exe -p <admin_password> add<br/>approvedlist -r "C:\Program Files<br/>\Microsoft Office"</admin_password> |
|                              |                                                      | Note<br>Using the optional –r value includes the<br>specified folder and related subfolders.                    |
| remove                       | <file_path></file_path>                              | Remove the specified file from the Approved List                                                                |
| approvedlist                 |                                                      | For example, to remove notepad.exe from the Approved List, type:                                                |
|                              |                                                      | SLCmd.exe -p <admin_password> remove<br/>approvedlist C:\Windows\notepad.exe</admin_password>                   |
| show                         |                                                      | Display the files in the Approved List                                                                          |
| approvedlist                 |                                                      | For example, type:                                                                                              |
|                              |                                                      | SLCmd.exe -p <admin_password> show<br/>approvedlist</admin_password>                                            |
| <b>check</b><br>approvedlist | -f                                                   | Update the hash values in the Approved List and display detailed results                                        |
|                              |                                                      | For example, type:                                                                                              |

| COMMAND                | PARAMETER                      | DESCRIPTION                                                                                                    |
|------------------------|--------------------------------|----------------------------------------------------------------------------------------------------|
|                        |                                | SLCmd.exe -p <admin_password> check<br/>approvedlist -f</admin_password>                                                                                          |
|                        | -q                             | Update the hash values in the Approved List and display summarized results                                                                                        |
|                        |                                | For example, type:                                                                                                    |
|                        |                                | SLCmd.exe -p <admin_password> check<br/>approvedlist -q</admin_password>                                                                                          |
|                        | -v                             | Compare the hash values in the Approved List with<br>the hash values calculated from the actual files<br>and prompt the user after detecting mismatched<br>values |
|                        |                                | For example, type:                                                                                                    |
|                        |                                | SLCmd.exe -p <admin_password> check<br/>approvedlist -v</admin_password>                                                                                          |
| export list            | <output_file></output_file>    | Export the Approved List to the file path and file name specified                                                                                                 |
|                        |                                | For example, type:                                                                                                    |
|                        |                                | SLCmd.exe -p <admin_password> export<br/>list c:\approvedlist\ap.db</admin_password>                                                                              |
|                        |                                | Note                                                                                                    |
|                        |                                | The output file type must be DB format.                                                                                                    |
| <pre>import list</pre> | [-o] <input_file></input_file> | Import an Approved List from the file path and file name specified                                                                                                |
|                        |                                | For example, type:                                                                                                    |
|                        |                                | SLCmd.exe -p <admin_password> import<br/>list c:\approvedlist\ap.db</admin_password>                                                                              |

| COMMAND | PARAMETER | DESCRIPTION                                                |
|---------|-----------|------------------------------------------------------------|
|         |           | Note                                                       |
|         |           | The input file type must be DB format.                     |
|         |           | Using the optional – o value overwrites the existing list. |

### **Application Lockdown Commands**

Perform actions related to Application Lockdown using the Command Line Interface by typing your command in the following format:

SLCmd.exe -p <admin\_password> <command> <parameter> <value>

The following table lists the available abbreviated forms of parameters.

StellarEnforce supports extended regular expressions (ERE). For more information, see <u>https://pubs.opengroup.org/onlinepubs/7908799/xbd/</u>re.html#tag\_007\_004.

TABLE 3-12. Abbreviations and Uses

| Parameter       | ABBREVIATION | Use                                          |
|-----------------|--------------|----------------------------------------------|
| quarantinedfile | qf           | Manage quarantined files                     |
| exceptionpath   | ер           | Manage exceptions to Application<br>Lockdown |

The following table lists the commands, parameters, and values available.

**TABLE 3-13. Application Lockdown Commands** 

| COMMAND                           | PARAMETER          | DESCRIPTION                                                                                                    |
|-----------------------------------|--------------------|----------------------------------------------------------------------------------------------------|
| <b>show</b><br>quarantinedfile    |                    | Display a list of quarantined files                                                                                         |
| <b>restore</b><br>quarantinedfile | <id>[-al][-f]</id> | Restore the specified file from quarantine<br>Using the optional -al value also adds the<br>restored file to Approved List. |

| COMMAND                          | PARAMETER                                                     | DESCRIPTION                                                                                                    |  |
|----------------------------------|---------------------------------------------------------------|----------------------------------------------------------------------------------------------------|--|
|                                  |                                                               | Using the optional – f value forces the restore                                                                                                    |  |
| <b>remove</b><br>quarantinedfile | <id></id>                                                     | Delete the specified file                                                                                                    |  |
| <b>show</b><br>exceptionpath     |                                                               | Display current exceptions to Application<br>Lockdown                                                                                               |  |
|                                  |                                                               | For example, type: SLCmd.exe -p<br><admin_password> show<br/>exceptionpath</admin_password>                                                         |  |
| add exceptionpath                | -e <file_path> -t</file_path>                                 | Add an exception for the specified file                                                                                                    |  |
|                                  | file                                                          | For example, type: SLCmd.exe -p<br><admin_password> add exceptionpath<br/>-e c:\sample.bat -t file</admin_password>                                 |  |
|                                  | -e <b><folder_path></folder_path></b> -t<br>folder            | Add an exception for the specified folder                                                                                                    |  |
|                                  |                                                               | For example, type: SLCmd.exe -p<br><admin_password> add exceptionpath<br/>-e c:\folder -t folder</admin_password>                                   |  |
|                                  | -e <b><folder_path></folder_path></b> -t<br>folderandsub      | Add an exception for the specified folder and related subfolders                                                                                    |  |
|                                  |                                                               | For example, type: SLCmd.exe -p<br><admin_password> add exceptionpath<br/>-e c:\folder -t folderandsub</admin_password>                             |  |
|                                  | -e<br><regular_expression><br/>-t regexp</regular_expression> | Add an exception using the regular expression                                                                                                    |  |
|                                  |                                                               | For example, type:                                                                                                    |  |
|                                  |                                                               | <ul> <li>SLCmd.exe -p <admin_password><br/>add exceptionpath -e c:\<br/>\folder\\.* -t regexp</admin_password></li> </ul>                           |  |
|                                  |                                                               | <ul> <li>SLCmd.exe -p <admin_password><br/>add exceptionpath -e \\\<br/>\computer\\folder\\.*\\file<br/>\.exe -t regexp</admin_password></li> </ul> |  |

| COMMAND                        | PARAMETER                                          | DESCRIPTION                                                                                                    |
|--------------------------------|----------------------------------------------------|----------------------------------------------------------------------------------------------------|
| <b>remove</b><br>exceptionpath | -e < <b>file_path&gt;</b> -t<br>file               | Remove an exception for the specified file<br>For example, type: SLCmd.exe -p<br><admin_password> remove<br/>exceptionpath -e c:\sample.bat -t<br/>file</admin_password>                                 |
|                                |                                                    | Note<br>Specify the exact <file_path><br/>originally specified in the<br/>corresponding add command.</file_path>                                                                                         |
|                                | -e <b><folder_path></folder_path></b> -t<br>folder | Remove an exception for the specified folder<br>For example, type: SLCmd.exe -p<br><admin_password> remove<br/>exceptionpath -e c:\folder -t<br/>folder</admin_password>                                 |
|                                |                                                    | Note<br>Specify the exact <folder_path><br/>originally specified in the<br/>corresponding add command.</folder_path>                                                                                     |
|                                | -e < <b>folder_path&gt;</b> -t<br>folderandsub     | Remove an exception for the specified folder<br>and related subfolders<br>For example, type: SLCmd.exe -p<br><admin_password> remove<br/>exceptionpath -e c:\folder -t<br/>folderandsub</admin_password> |
|                                |                                                    | Note<br>Specify the exact <folder_path><br/>originally specified in the<br/>corresponding add command.</folder_path>                                                                                     |

| COMMAND                      | PARAMETER                                                                | DESCRIPTION                                                                                                    |
|------------------------------|--------------------------------------------------------------------------|----------------------------------------------------------------------------------------------------|
|                              | -e<br><regular_expression><br/>-t regexp</regular_expression>            | Remove an exception using the regular<br>expression<br>For example, type: SLCmd.exe -p<br><admin_password> remove<br/>exceptionpath -e c:\\test\\.* -t<br/>regexp<br/>Note<br/>Specify the exact<br/><regular_expression> originally<br/>specified in the corresponding add<br/>command.</regular_expression></admin_password> |
| <b>test</b><br>exceptionpath | <regular_expression><br/><string>-t regexp</string></regular_expression> | Check if the regular expression matches the string                                                                                                    |
|                              |                                                                          | <pre>For example, type: SLCmd.exe -p <admin_password> test exceptionpath C:\\test\\.* C:\test \sample.exe -t regexp</admin_password></pre>                                                                                                    |

# **Write Protection Commands**

Configure Write Protection List and Write Protection Exception List using the Command Line Interface by typing your command in the following format:

```
SLCmd.exe -p <admin_password> <command> <parameter> <value>
```

The following table lists the available abbreviated forms of parameters.

TABLE 3-14. Abbreviations and Uses

| Parameter                | ABBREVIATION | Use                                          |
|--------------------------|--------------|----------------------------------------------|
| writeprotection          | wp           | Manage the Write Protection feature          |
| writeprotection-<br>file | wpfi         | Manage files in the Write Protection<br>List |

| PARAMETER                              | ABBREVIATION | Use                                                                                              |
|----------------------------------------|--------------|--------------------------------------------------------------------------------------------------|
| writeprotection-<br>folder             | wpfo         | Manage folders in the Write<br>Protection List                                                   |
| writeprotection-<br>regvalue           | wprv         | Manage registry values and<br>associated registry keys in the Write<br>Protection List           |
| writeprotection-<br>regkey             | wprk         | Manage registry keys in the Write<br>Protection List                                             |
| writeprotection-<br>file-exception     | wpfie        | Manage files in the Write Protection<br>Exception List                                           |
| writeprotection-<br>folder-exception   | wpfoe        | Manage folders in the Write<br>Protection Exception List                                         |
| writeprotection-<br>regvalue-exception | wprve        | Manage registry values and<br>associated registry keys in the Write<br>Protection Exception List |
| writeprotection-<br>regkey-exception   | wprke        | Manage registry keys in the Write<br>Protection Exception List                                   |

The following tables list the commands, parameters, and values available.

| TABLE 3-15. Writ | te Protection | List "File" | Commands |
|------------------|---------------|-------------|----------|
|------------------|---------------|-------------|----------|

| COMMAND | PARAMETER                          | VALUE | DESCRIPTION                                                                     |
|---------|------------------------------------|-------|---------------------------------------------------------------------------------|
| show    | writeprotection                    |       | Display the entire Write<br>Protection List                                     |
|         | writeprotection-<br>file           |       | Display the files in the Write<br>Protection List                               |
|         |                                    |       | For example, type:                                                              |
|         |                                    |       | SLCmd.exe -p<br><admin_password> show<br/>writeprotection-file</admin_password> |
|         | writeprotection-<br>file-exception |       | Display the files in the Write<br>Protection Exception List                     |

| COMMAND | PARAMETER                            | VALUE                   | DESCRIPTION                                                                                                    |
|---------|--------------------------------------|-------------------------|----------------------------------------------------------------------------------------------------|
|         |                                      |                         | For example, type:<br>SLCmd.exe -p<br><admin_password> show<br/>writeprotection-file-<br/>exception</admin_password>                                                                       |
|         | writeprotection-<br>folder           |                         | Display the folders in the<br>Write Protection List<br>For example, type:<br>SLCmd.exe -p<br><admin_password> show<br/>writeprotection-folder</admin_password>                             |
|         | writeprotection-<br>folder-exception |                         | Display the folders in the<br>Write Protection Exception<br>List<br>For example, type:<br>SLCmd.exe -p<br><admin_password> show<br/>writeprotection-<br/>folder-exception</admin_password> |
| add     | writeprotection-<br>file             | <file_path></file_path> | Add the specified file to the<br>Write Protection List<br>For example, type:<br>SLCmd.exe -p<br><admin_password> add<br/>writeprotection-file<br/>archive.txt</admin_password>             |

| COMMAND | PARAMETER                          | VALUE                                                               | DESCRIPTION                                                                                                    |
|---------|------------------------------------|---------------------------------------------------------------------|----------------------------------------------------------------------------------------------------|
|         |                                    |                                                                     | <pre>Note The <file_path> value pattern matches from the end of the path toward the beginning of the path. For example, specifying userfile.txt matches c:\Windows \userfile.txt and c:\Temp \userfile.txt.</file_path></pre>                                                                                                    |
|         | writeprotection-<br>file-exception | -t <file_path><br/>-p<br/><process_path></process_path></file_path> | Add the specified file and a<br>specific process path for that<br>file to the Write Protection<br>Exception List<br>For example, to add write<br>access by a process named<br>notepad.exe to a file<br>named userfile.txt, type:<br>SLCmd.exe -p<br><admin_password> add<br/>writeprotection-file-<br/>exception -t<br/>userfile.txt -p<br/>notepad.exe</admin_password> |

| COMMAND | PARAMETER | VALUE                      | DESCRIPTION                                                                                                    |
|---------|-----------|----------------------------|----------------------------------------------------------------------------------------------------|
|         |           |                            | Note<br>The -p and -t values<br>pattern match from<br>the end of the path<br>toward the beginning<br>of the path. For<br>example, specifying<br>userfile.txt<br>matches c:\Windows<br>\userfile.txt and<br>c:\Temp<br>\userfile.txt. |
|         |           | -t <file_path></file_path> | Add the specified file to the<br>Write Protection Exception<br>List                                                                                                    |
|         |           |                            | For example, to add write<br>access by any process to a<br>file named userfile.txt,<br>type:                                                                                                    |
|         |           |                            | SLCmd.exe -p<br><admin_password> add<br/>writeprotection-file-<br/>exception -t<br/>userfile.txt</admin_password>                                                                                                    |
|         |           |                            | Note<br>The -t value pattern<br>matches from the end<br>of the path toward the<br>beginning of the path.<br>For example,<br>specifying<br>userfile.txt<br>matches c:\Windows<br>\userfile.txt and<br>c:\Temp<br>\userfile.txt.       |

| COMMAND | PARAMETER                  | VALUE                               | DESCRIPTION                                                                                                    |
|---------|----------------------------|-------------------------------------|----------------------------------------------------------------------------------------------------|
|         |                            | -p<br><process_path></process_path> | Add the specified process<br>path to the Write Protection<br>Exception List                                                                                                    |
|         |                            |                                     | For example, to add write<br>access by a process named<br>notepad.exe to any files,<br>type:                                                                                                    |
|         |                            |                                     | SLCmd.exe -p<br><admin_password> add<br/>writeprotection-file-<br/>exception -p<br/>notepad.exe</admin_password>                                                                                                    |
|         |                            |                                     | Note<br>The -p value pattern<br>matches from the end<br>of the process path<br>toward the beginning<br>of the path. For<br>example, specifying<br>notepad.exe<br>matches c:\Windows<br>\notepad.exe and<br>c:\Temp<br>\notepad.exe. |
|         | writeprotection-<br>folder | [-r]<br><folder_path></folder_path> | Add the specified folder(s) to the Write Protection List                                                                                                    |
|         |                            |                                     | For example, type:                                                                                                    |
|         |                            |                                     | SLCmd.exe -p<br><admin_password> add<br/>writeprotection-folder<br/>-r userfolder</admin_password>                                                                                                    |

| Command | PARAMETER                            | VALUE                                                                            | DESCRIPTION                                                                                                    |
|---------|--------------------------------------|----------------------------------------------------------------------------------|----------------------------------------------------------------------------------------------------|
|         |                                      |                                                                                  | Note<br>Using the optional -r<br>value includes the<br>specified folder and<br>related subfolders.                                                                                                    |
|         |                                      |                                                                                  | The <folder_path><br/>value pattern matches<br/>from the end of the<br/>path toward the<br/>beginning of the path.<br/>For example,<br/>specifying<br/>userfile.txt<br/>matches c:\Windows<br/>\userfolder and<br/>c:\Temp<br/>\userfolder.</folder_path>                   |
|         | writeprotection-<br>folder-exception | [-r] -t<br><folder_path> -<br/>p<br/><process_path></process_path></folder_path> | Add the specified folder and<br>processes run from the<br>specified path to the Write<br>Protection Exception List<br>For example, to add write<br>access by a process named<br>notepad.exe to a folder and<br>related subfolders at<br>c:\Windows<br>\System32\Temp, type: |
|         |                                      |                                                                                  | <pre>sluma.exe -p <admin_password> add writeprotection- folder-exception -r -t c:\Windows \System32\Temp -p notepad.exe</admin_password></pre>                                                                                                    |

| COMMAND | PARAMETER | VALUE                                 | DESCRIPTION                                                                                                    |
|---------|-----------|---------------------------------------|----------------------------------------------------------------------------------------------------|
|         |           |                                       | Note<br>Using the optional – r<br>value includes the<br>specified folder and<br>related subfolders.                                                                                                    |
|         |           |                                       | The -p and -t values<br>pattern match from<br>the end of the path<br>toward the beginning<br>of the path. For<br>example, specifying<br>userfile.txt<br>matches c:\Windows<br>\userfile.txt and<br>c:\Temp<br>\userfile.txt. |
|         |           | [-r]-t<br><folder_path></folder_path> | Add the specified folder(s) to<br>the Write Protection<br>Exception List                                                                                                    |
|         |           |                                       | For example, to add write<br>access by any process to a<br>folder at userfolder, type:                                                                                                    |
|         |           |                                       | SLCmd.exe -p<br><admin_password> add<br/>writeprotection-<br/>folder-exception -r -t</admin_password>                                                                                                    |
|         |           |                                       | userfolder                                                                                                    |

| COMMAND | PARAMETER | VALUE                               | DESCRIPTION                                                                                                    |
|---------|-----------|-------------------------------------|----------------------------------------------------------------------------------------------------|
|         |           |                                     | Note<br>Using the optional -r<br>value includes the<br>specified folder and<br>related subfolders.                                                                                                    |
|         |           |                                     | The -t value pattern<br>matches from the last<br>part of the folder path<br>toward the beginning<br>of the path. For<br>example, specifying<br>userfolder matches<br>c:\Windows<br>\userfolder and<br>c:\Temp<br>\userfolder. |
|         |           | -p<br><process_path></process_path> | Add processes run from the<br>specified paths to the Write<br>Protection Exception List                                                                                                    |
|         |           |                                     | For example, to add write<br>access by a process named<br>notepad.exe to any folder,<br>type:                                                                                                    |
|         |           |                                     | SLCmd.exe -p<br><admin_password> add<br/>writeprotection-<br/>folder-exception -p<br/>c:\Windows\notepad.exe</admin_password>                                                                                                 |

| COMMAND | PARAMETER                          | VALUE                                                               | DESCRIPTION                                                                                                    |
|---------|------------------------------------|---------------------------------------------------------------------|----------------------------------------------------------------------------------------------------|
|         |                                    |                                                                     | Note<br>The -p value pattern<br>matches from the end<br>of the process path<br>toward the beginning<br>of the path. For<br>example, specifying<br>notepad.exe<br>matches c: \Windows<br>\notepad.exe and<br>c:\Temp<br>\notepad.exe.                                                                                     |
| remove  | writeprotection-<br>file           | <file_path></file_path>                                             | Remove the specified file<br>from the Write Protection List<br>For example, type:<br>SLCmd.exe -p<br><admin_password><br/>remove<br/>writeprotection-file<br/>archive.txt<br/>Note<br/>Specify the exact<br/><file_path> originally<br/>specified in the<br/>corresponding add<br/>command.</file_path></admin_password> |
|         | writeprotection-<br>file-exception | -t <file_path><br/>-p<br/><process_path></process_path></file_path> | Remove the specified file and<br>process path from the Write<br>Protection Exception List<br>For example, type:<br>SLCmd.exe -p<br><admin_password><br/>remove<br/>writeprotection-file-</admin_password>                                                                                                    |

| COMMAND | PARAMETER | VALUE                      | DESCRIPTION                                                                                                    |
|---------|-----------|----------------------------|----------------------------------------------------------------------------------------------------|
|         |           |                            | exception -t<br>userfile.txt -p<br>notepad.exe                                                                                                    |
|         |           |                            | Note<br>Specify the exact<br><file_path> and<br/><process_path><br/>originally specified in<br/>the corresponding<br/>add command.</process_path></file_path>                                                                  |
|         |           | -t <file_path></file_path> | Remove the specified file<br>from the Write Protection<br>Exception List                                                                                                    |
|         |           |                            | For example, type:                                                                                                    |
|         |           |                            | SLCmd.exe -p<br><admin_password><br/>remove<br/>writeprotection-file-<br/>exception -t<br/>userfile.txt</admin_password>                                                                                                    |
|         |           |                            | Note<br>The -t value pattern<br>matches from the end<br>of the path toward the<br>beginning of the path.<br>For example,<br>specifying<br>userfile.txt<br>matches c:\Windows<br>\userfile.txt and<br>c:\Temp<br>\userfile.txt. |

| COMMAND | PARAMETER                  | VALUE                               | DESCRIPTION                                                                                                    |
|---------|----------------------------|-------------------------------------|----------------------------------------------------------------------------------------------------|
|         |                            | -p<br><process_path></process_path> | Remove the specified<br>process path from the Write<br>Protection Exception List                                                                                                    |
|         |                            |                                     | For example, type:                                                                                                    |
|         |                            |                                     | SLCmd.exe -p<br><admin_password><br/>remove<br/>writeprotection-file-<br/>exception -p<br/>notepad.exe</admin_password>                                                                                                    |
|         |                            |                                     | Note<br>The -p value pattern<br>matches from the end<br>of the process path<br>toward the beginning<br>of the path. For<br>example, specifying<br>notepad.exe<br>matches c:\Windows<br>\notepad.exe and<br>c:\Temp<br>\notepad.exe. |
|         | writeprotection-<br>folder | [-r]<br><folder_path></folder_path> | Remove the specified<br>folder(s) from the Write<br>Protection List                                                                                                    |
|         |                            |                                     | For example, type:                                                                                                    |
|         |                            |                                     | SLCmd.exe -p<br><admin_password><br/>remove<br/>writeprotection-folder</admin_password>                                                                                                    |

| COMMAND | PARAMETER                            | VALUE                                                                          | DESCRIPTION                                                                                                    |
|---------|--------------------------------------|--------------------------------------------------------------------------------|----------------------------------------------------------------------------------------------------|
|         |                                      |                                                                                | Note<br>Using the optional – r<br>value includes the<br>specified folder and<br>related subfolders.                                               |
|         |                                      |                                                                                | Specify the exact<br><folder_path> and -r<br/>value originally<br/>specified in the<br/>corresponding add<br/>command.</folder_path>              |
|         | writeprotection-<br>folder-exception | [-r]-t<br><folder_path>-<br/>p<br/><process_path></process_path></folder_path> | Remove the specified folder<br>and process path from the<br>Write Protection Exception<br>List                                                    |
|         |                                      |                                                                                | For example, type:                                                                                                    |
|         |                                      |                                                                                | SLCmd.exe -p<br><admin_password><br/>remove<br/>writeprotection-<br/>folder-exception -r -t<br/>c:\Windows<br/>\System32\Temp -p</admin_password> |

| COMMAND | PARAMETER | VALUE                                  | DESCRIPTION                                                                                                    |
|---------|-----------|----------------------------------------|----------------------------------------------------------------------------------------------------|
|         |           |                                        | Note<br>Using the optional -r<br>value includes the<br>specified folder and<br>related subfolders.<br>Specify the exact<br><folder_path>,<br/><process_path>, and -<br/>r value originally<br/>specified in the<br/>corresponding add<br/>command.</process_path></folder_path> |
|         |           | [-r] -t<br><folder_path></folder_path> | Remove the specified<br>folder(s) from the Write<br>Protection Exception List<br>For example, type:<br>SLCmd.exe -p<br><admin_password><br/>remove<br/>writeprotection-<br/>folder-exception -r -t<br/>userfolder</admin_password>                                              |

| COMMAND | PARAMETER | VALUE                         | DESCRIPTION                                                                                                    |
|---------|-----------|-------------------------------|----------------------------------------------------------------------------------------------------|
|         |           |                               | Note                                                                                                    |
|         |           |                               | Using the optional – r<br>value includes the<br>specified folder and<br>related subfolders.                                                                                                    |
|         |           |                               | The -t value pattern<br>matches from the last<br>part of the folder path<br>toward the beginning<br>of the path. For<br>example, specifying<br>user folder matches<br>c:\Windows<br>\user folder and<br>c:\Temp<br>\userfolder. |
|         |           | -р                            | Remove the specified                                                                                                    |
|         |           | <process_path></process_path> | process path from the Write<br>Protection Exception List                                                                                                    |
|         |           |                               | For example, type:                                                                                                    |
|         |           |                               | SLCmd.exe -p                                                                                                    |
|         |           |                               | remove                                                                                                    |
|         |           |                               | writeprotection-                                                                                                    |
|         |           |                               | c:\Windows\System32                                                                                                    |

| COMMAND | PARAMETER | VALUE | DESCRIPTION                                                                                                    |
|---------|-----------|-------|----------------------------------------------------------------------------------------------------|
|         |           |       | Note<br>The -p value pattern<br>matches from the end<br>of the process path<br>toward the beginning<br>of the path. For<br>example, specifying<br>notepad.exe<br>matches c:\Windows<br>\notepad.exe and<br>c:\Temp<br>\notepad.exe. |

| TABLE 3-16. Write Protection List | "Registry" Commands |
|-----------------------------------|---------------------|
|-----------------------------------|---------------------|

| COMMAND | PARAMETER                                  | VALUE                                                                                      | DESCRIPTION                                                                                                    |
|---------|--------------------------------------------|--------------------------------------------------------------------------------------------|----------------------------------------------------------------------------------------------------|
| show    | writeprotection                            |                                                                                            | Display the entire Write Protection<br>List                                                                                                    |
|         | writeprotection-<br>regvalue               |                                                                                            | Display the registry values in the<br>Write Protection List                                                                                                    |
|         | writeprotection-<br>regvalue-<br>exception |                                                                                            | Display the registry values in the<br>Write Protection Exception List                                                                                                    |
|         | writeprotection-<br>regkey                 |                                                                                            | Display the registry keys in the<br>Write Protection List                                                                                                    |
|         | writeprotection-<br>regkey-exception       |                                                                                            | Display the registry keys in the<br>Write Protection Exception List                                                                                                    |
| add     | writeprotection-<br>regvalue               | <path_of<br>_registry_<br/>key&gt;<br/><registry_<br>value&gt;</registry_<br></path_of<br> | Add the specified registry value<br>and its related registry key to the<br>Write Protection List<br>For example, to add the registry<br>value of "testvalue" in the "HKEY<br>\test" registry key to the Write<br>Protection List. type: |

| COMMAND | PARAMETER                                  | VALUE                                                                                              | DESCRIPTION                                                                                                    |
|---------|--------------------------------------------|----------------------------------------------------------------------------------------------------|----------------------------------------------------------------------------------------------------|
|         |                                            |                                                                                                    | SLCmd.exe -p<br><admin_password> add<br/>writeprotection-regvalue<br/>HKEY\test testvalue</admin_password>                                                  |
|         | writeprotection-<br>regvalue-<br>exception | -t<br><path_of<br>_registry_<br/>key&gt;<br/><registry_<br>value&gt;-p</registry_<br></path_of<br> | Add the specified registry value<br>and its related registry key and a<br>specific process path for that value<br>to the Write Protection Exception<br>List |
|         |                                            | <process<br>_path&gt;</process<br>                                                                 | Note                                                                                                    |
|         |                                            |                                                                                                    | This command allows write<br>access by the specified<br>process to the specified<br>registry values.                                                        |
|         |                                            |                                                                                                    | The -p value pattern<br>matches from the end of<br>the path toward the<br>beginning of the path.                                                            |
|         |                                            | -t<br><path_of<br>_registry_<br/>key&gt;</path_of<br>                                              | Add the specified registry value<br>and its related registry key to the<br>Write Protection Exception List                                                  |
|         |                                            | <registry_<br>value&gt;</registry_<br>                                                             | Note<br>This command allows write<br>access by any process to the<br>specified registry value.                                                              |
|         |                                            | -p<br><process<br>_path&gt;</process<br>                                                           | Add the specified process to the<br>Write Protection Exception List                                                                                         |

| COMMAND | PARAMETER                            | VALUE                                                                                              | DESCRIPTION                                                                                                    |
|---------|--------------------------------------|----------------------------------------------------------------------------------------------------|----------------------------------------------------------------------------------------------------|
|         | writeprotection-<br>regkey           | [-r]<br><path_of<br>_registry_</path_of<br>                                                        | Note<br>This command allows write<br>access by the specified<br>process to any registry<br>values.<br>The -p value pattern<br>matches from the end of<br>the process path toward the<br>beginning of the path.<br>Add the specified registry key to<br>the Write Protection List |
|         |                                      | key>                                                                                               | Note<br>Using the optional –r value<br>includes the specified<br>registry key and related<br>subkeys.                                                                                                    |
|         | writeprotection-<br>regkey-exception | [-r]-t<br><path_of<br>_registry_<br/>key&gt;-p<br/><process<br>_path&gt;</process<br></path_of<br> | Add the specified registry key and<br>processes run from the specified<br>path to the Write Protection<br>Exception List                                                                                                    |

| COMMAND | PARAMETER | VALUE                                                      | DESCRIPTION                                                                                                    |
|---------|-----------|------------------------------------------------------------|----------------------------------------------------------------------------------------------------|
|         |           |                                                            | <ul> <li>Note         This command allows write access by the specified process to the specified registry keys.         Using the optional -r value includes the specified registry key and related subkeys.         The -p value pattern matches from the end of the process path toward the beginning of the path.     </li> </ul> |
|         |           | [-r] -t<br><path_of<br>_registry_<br/>key&gt;</path_of<br> | Add the specified registry key to<br>the Write Protection Exception List           Note           This command allows write<br>access by any process to the<br>specified registry keys.           Using the optional -r value                                                                                                    |
|         |           | -p<br><process<br>nath&gt;</process<br>                    | Add processes run from the<br>specified paths to the Write<br>Protection Excention List                                                                                                    |

| COMMAND | PARAMETER                                  | VALUE                                                                                                    | DESCRIPTION                                                                                                    |
|---------|--------------------------------------------|----------------------------------------------------------------------------------------------------|----------------------------------------------------------------------------------------------------|
|         |                                            |                                                                                                    | Note<br>This command allows write<br>access by the specified<br>process to any registry keys.<br>The -p value pattern<br>matches from the end of<br>the process path toward the<br>beginning of the path.                                                                                                    |
| remove  | writeprotection-<br>regvalue               | <pre><path_of _registry_="" key=""> <registry_ value=""></registry_></path_of></pre>                                                       | Remove the specified registry<br>value from the Write Protection<br>List           Note           Specify the exact <path_of_registry_key> and           <registry_value> originally           specified in the           corresponding add           command.</registry_value></path_of_registry_key>                                                                                                    |
|         | writeprotection-<br>regvalue-<br>exception | -t<br><path_of<br>_registry_<br/>key&gt;<br/><registry_<br>value&gt; -p<br/><process<br>_path&gt;</process<br></registry_<br></path_of<br> | Remove the specified registry<br>value and process path from the<br>Write Protection Exception List<br>Note<br>Specify the exact<br><path_of_registry_key>,<br/><registry_value>, and<br/><process_path> originally<br/>specified in the<br/>corresponding add<br/>command.<br/>The -p value pattern<br/>matches from the end of<br/>the path toward the<br/>beginning of the path.</process_path></registry_value></path_of_registry_key> |

| COMMAND | PARAMETER                            | VALUE                                                                                                | DESCRIPTION                                                                                                    |
|---------|--------------------------------------|----------------------------------------------------------------------------------------------------|----------------------------------------------------------------------------------------------------|
|         |                                      | -t<br><path_of<br>_registry_<br/>key&gt;<br/><registry_<br>value&gt;</registry_<br></path_of<br>     | Remove the specified registry<br>value from the Write Protection<br>Exception List                                                                         |
|         |                                      | -p<br><process<br>_path&gt;</process<br>                                                             | Remove the specified process path<br>from the Write Protection<br>Exception List                                                                           |
|         |                                      |                                                                                                    | Note<br>The −p value pattern<br>matches from the end of<br>the path toward the<br>beginning of the path.                                                   |
|         | writeprotection-<br>regkey           | [-r]<br><path_of<br>_registry_</path_of<br>                                                          | Remove the specified registry key<br>from the Write Protection List                                                                                        |
|         |                                      | key>                                                                                                 | Note<br>Specify the exact<br><path_of_registry_key> and<br/>-r value originally specified<br/>in the corresponding add<br/>command.</path_of_registry_key> |
|         |                                      |                                                                                                    | Using the optional – r value<br>includes the specified<br>registry key and related<br>subkeys.                                                             |
|         | writeprotection-<br>regkey-exception | [-r] -t<br><path_of<br>_registry_<br/>key&gt; -p<br/><process<br>_path&gt;</process<br></path_of<br> | Remove the specified registry key<br>and process path from the Write<br>Protection Exception List                                                          |

| COMMAND | PARAMETER | VALUE                                                      | DESCRIPTION                                                                                                    |
|---------|-----------|------------------------------------------------------------|----------------------------------------------------------------------------------------------------|
|         |           |                                                            | Note<br>Specify the exact<br><path_of_registry_key>,<br/><process_path>, and -r<br/>value originally specified in<br/>the corresponding add<br/>command.</process_path></path_of_registry_key> |
|         |           |                                                            | Using the optional – r value<br>includes the specified<br>registry key and related<br>subkeys.                                                                                                 |
|         |           |                                                            | The -p value pattern<br>matches from the end of<br>the path toward the<br>beginning of the path.                                                                                               |
|         |           | [-r] -t<br><path_of<br>_registry_<br/>key&gt;</path_of<br> | Remove the specified registry key<br>from the Write Protection<br>Exception List                                                                                                    |
|         |           |                                                            | Note<br>Using the optional – r value<br>includes the specified<br>registry key and related<br>subkeys.                                                                                         |
|         |           | -p<br><process<br>_path&gt;</process<br>                   | Remove the specified process path<br>from the Write Protection<br>Exception List                                                                                                    |
|         |           |                                                            | Note<br>The -p value pattern<br>matches from the end of<br>the path toward the<br>beginning of the path.                                                                                       |

## **Trusted Certification Commands**

Configure Trusted Certificates using the Command Line Interface by typing your command in the following format:

SLCmd.exe -p <admin\_password> <command> <parameter> <value>

The following table lists the available abbreviated forms of parameters.

#### TABLE 3-17. Abbreviations and Uses

| Parameter            | ABBREVIATION | USE                           |
|----------------------|--------------|-------------------------------|
| trustedcertification | tc           | Manage Trusted Certifications |

The following table lists the commands, parameters, and values available.

#### **TABLE 3-18. Trusted Certificate Commands**

| COMMAND                                | PARAMETER                                              | DESCRIPTION                                                                       |
|----------------------------------------|--------------------------------------------------------|-----------------------------------------------------------------------------------|
| <b>set</b><br>trustedcertifica<br>tion |                                                        | Display current setting for using Trusted<br>Certifications                       |
|                                        |                                                        | Note<br>The default setting is Enabled.                                           |
|                                        | enable                                                 | Enable using Trusted Certifications                                               |
|                                        | disable                                                | Disable using Trusted Certifications                                              |
| <b>show</b><br>trustedcertifica        | [-v]                                                   | Display the certificate files in the Trusted<br>Certifications List               |
| tion                                   |                                                        | Using the optional –v value displays detailed information.                        |
| <b>add</b><br>trustedcertifica<br>tion | -c <file_path>[-l<br/><label>][-u]</label></file_path> | Add the specified certificate file to the Trusted<br>Certifications List          |
|                                        |                                                        | Using the optional – l value specifies the unique label for this certificate file |

| COMMAND                                   | Parameter          | DESCRIPTION                                                                                         |
|-------------------------------------------|--------------------|----------------------------------------------------------------------------------------------------|
|                                           |                    | Using the optional –u value treats the file signed<br>by this certificate file as a Trusted Updater |
| <b>remove</b><br>trustedcertifica<br>tion | -l <label></label> | Remove a certificate file from the Trusted<br>Certifications List by specifying its label           |

## **Intelligent Runtime Learning**

Configure Intelligent Runtime Learning using the Command Line Interface by typing your command in the following format:

**TABLE 3-19. Abbreviations and Uses** 

| Parameter                      | ABBREVIATION | Use                                                                                            |
|--------------------------------|--------------|------------------------------------------------------------------------------------------------|
| intelligentruntime<br>learning | irl          | Agent will allow run-time execution files that are generated by applications in the allow list |

### TABLE 3-20. Intelligent Runtime Learning Commands

| COMMAND                                      | PARAMETER | DESCRIPTION                                                        |
|----------------------------------------------|-----------|--------------------------------------------------------------------|
| <b>set</b><br>intelligentrun<br>timelearning |           | Display current settings for using Intelligent<br>Runtime Learning |
|                                              | enable    | Enable using Intelligent Runtime Learning                          |
|                                              | disable   | Disable using Intelligent Runtime Learning                         |

## **Trusted Hash List Commands**

Configure trusted hash values using the Command Line Interface by typing your command in the following format:

SLCmd.exe -p <admin\_password> <command> <parameter> <value>

The following table lists the available abbreviated forms of parameters.

### TABLE 3-21. Abbreviations and Uses

| PARAMETER   | ABBREVIATION | Use                                                                          |
|-------------|--------------|------------------------------------------------------------------------------|
| trustedhash | th           | Manage trusted hash values (files) added by the StellarEnforce administrator |

The following table lists the commands, parameters, and values available.

TABLE 3-22. Trusted Hash List Commands

| COMMAND                                                                                                    | PARAMETER                                                | DESCRIPTION                                                                                   |
|----------------------------------------------------------------------------------------------------|----------------------------------------------------------|-----------------------------------------------------------------------------------------------|
| <b>set</b><br>trustedhash                                                                                             |                                                          | Display current setting for using Trusted Hash List                                           |
|                                                                                                    |                                                          | Note<br>The default setting is Disabled.                                                      |
|                                                                                                    | enable                                                   | Enable using Trusted Hash List                                                                |
|                                                                                                    | disable                                                  | Disable using Trusted Hash List                                                               |
| show                                                                                                    |                                                          | Display the hash values in the Trusted Hash List                                              |
| trustedhash                                                                                                    |                                                          | For example, type:                                                                            |
|                                                                                                    |                                                          | SLCmd.exe -p <admin_password> show<br/>trustedhash</admin_password>                           |
| add -v <hash>[-l<br/>trustedhash &lt; abel&gt;][-u][-al]<br/>[-t<file_path>][-<br/>n<note>]</note></file_path></hash> | Add the specified hash value to the Trusted Hash<br>List |                                                                                               |
|                                                                                                    | [-t <file_path>][-<br/>n<note>]</note></file_path>       | For example, to add a trusted file with a hash value<br>xxx to the Trusted Hash List, type:   |
|                                                                                                    |                                                          | SLCmd.exe –p <admin_password> add<br/>trustedhash –v xxx</admin_password>                     |
|                                                                                                    |                                                          | Using the optional – l value specifies the unique<br>label for this hash value.               |
|                                                                                                    |                                                          | Using the optional –u value treats the file of the specified hash value as a Trusted Updater. |

| COMMAND                      | PARAMETER          | DESCRIPTION                                                                                                    |  |
|------------------------------|--------------------|----------------------------------------------------------------------------------------------------|--|
|                              |                    | Note<br>The -u value requires the Predefined<br>Trusted Updater List enabled.<br>Using the optional -al value adds the file of the<br>specified hash value to Approved List<br>Using the optional -t value specifies a file path to<br>check for the hash value |  |
|                              |                    | Note<br>The -t value pattern matches from the end<br>of the path toward the beginning of the<br>path. For example, specifying<br>userfile.txt matches c:\Windows<br>\userfile.txt and c:\Temp<br>\userfile.txt.                                                 |  |
|                              |                    | Using the optional – n value adds a note for the file hash                                                                                                    |  |
| <b>remove</b><br>trustedhash | -l <label></label> | Remove a file from the Trusted Hash List by specifying its label                                                                                                    |  |
| <b>remove</b><br>trustedhash | -a                 | Remove all the hash values in the Trusted Hash List                                                                                                    |  |

## **Trusted Updater Commands**

To execute installers or files not specified in agent Approved Lists, configure Trusted Updater by typing your command in the following format:

SLCmd.exe -p <admin\_password> <command> <parameter> <value>

The following table lists the available abbreviated forms of parameters.

### TABLE 3-23. Abbreviations and Uses

| PARAMETER      | ABBREVIATION | Use                                                |
|----------------|--------------|----------------------------------------------------|
| trustedupdater | tu           | Manage the Predefined Trusted Updater tool process |

The following table lists the commands, parameters, and values available.

TABLE 3-24. Trusted Updater Commands

| COMMAND                        | PARAMETER                                                 | DESCRIPTION                                                                                                    |
|--------------------------------|-----------------------------------------------------------|----------------------------------------------------------------------------------------------------|
| <b>start</b><br>trustedupdater | [-r]<br><path_of_installer<br>&gt;</path_of_installer<br> | Start Trusted Updater to add installer files (EXE and MSI file types) to the specified folder of the Approved List                                                                          |
|                                |                                                           | Note<br>Using the optional – r value includes the<br>specified folder and related subfolders.                                                                                               |
|                                |                                                           | For example, to include all installation packages in the C:\Installers folder and all sub-folders, type:                                                                                    |
|                                |                                                           | SLCmd.exe -p <admin_password> start<br/>trustedupdater -r C:\Installers</admin_password>                                                                                                    |
| <b>stop</b><br>trustedupdater  | [-f]                                                      | Disable Trusted Updater to stop adding new or updated files to the Approved List                                                                                                    |
|                                |                                                           | Note<br>Using the optional – f value specifies that the<br>Trusted Updater does not prompt the<br>administrator before committing a file to the<br>Approved List.                           |
|                                |                                                           | For example, to stop the Trusted Updater and<br>commit all identified installers (indentified before<br>receiving the stop command) to the Approved List<br>after receiving a prompt, type: |

| COMMAND | PARAMETER | DESCRIPTION                                                               |
|---------|-----------|---------------------------------------------------------------------------|
|         |           | SLCmd.exe -p <admin_password> stop<br/>trustedupdater -f</admin_password> |

## **Trusted USB Device Commands**

Configure the trusted USB device list using the Command Line Interface by typing your command in the following format:

```
SLCmd.exe -p <admin_password> <command> <parameter> <value>
```

The following table lists the available abbreviated forms of parameters.

TABLE 3-25. Abbreviations and Uses

| PARAMETER        | ABBREVIATION | Use                                |
|------------------|--------------|------------------------------------|
| trustedusbdevice | tud          | Manage the trusted USB device list |

The following table lists the commands, parameters, and values available.

**TABLE 3-26. Trusted USB Device Commands** 

| COMMAND                         | PARAMETER                                                      | DESCRIPTION                                                                                                    |
|---------------------------------|----------------------------------------------------------------|----------------------------------------------------------------------------------------------------|
| show usbinfo                    | <drive_letter></drive_letter>                                  | Display the identifiers (VID/PID/SN) of a USB storage device                                                                              |
|                                 |                                                                | For example, type: SLCmd.exe -p<br><admin_password> show usbinfo d</admin_password>                                                       |
| <b>show</b><br>trustedusbdevice |                                                                | Display all trusted USB storage devices<br>For example, type: SLCmd.exe -p<br><admin_password> show<br/>trustedusbdevice</admin_password> |
| <b>add</b><br>trustedusbdevice  | [-vid <vid>] [-<br/>pid <pid>] [-sn<br/><sn>]</sn></pid></vid> | Add a trusted USB storage device with the specified identifiers. You must specify at least one device identifier                          |
|                                 |                                                                | For example, type: add<br>trustedusbdevice -sn 123456                                                                                     |

| COMMAND                           | PARAMETER                                                      | DESCRIPTION                                                                                                    |
|-----------------------------------|----------------------------------------------------------------|----------------------------------------------------------------------------------------------------|
| <b>remove</b><br>trustedusbdevice | [-vid <vid>] [-<br/>pid <pid>] [-sn<br/><sn>]</sn></pid></vid> | Remove a trusted USB storage device with<br>the specified identifiers. You must specify at<br>least one device identifier |
|                                   |                                                                | For example, type: remove<br>trustedusbdevice -sn 123456                                                                  |

### **Predefined Trusted Updater Commands**

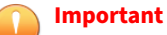

The add command for adding files to the Predefined Trusted Updater List follows a different format than the general commands specified in the Predefined Trusted Updater Commands table. For details on adding files to the Predefined Trusted Updater List, see *Predefined Trusted Updater "Add" Command on page 3-59*.

Configure Predefined Trusted Updater using the Command Line Interface by typing your command in the following format:

**SLCmd.exe** -p <admin\_password> <command> <parameter> <value>

The following table lists the available abbreviated forms of parameters.

#### TABLE 3-27. Abbreviations and Uses

| PARAMETER                    | ABBREVIATION | Use                                                     |
|------------------------------|--------------|---------------------------------------------------------|
| predefinedtrustedupdate<br>r | ptu          | Manage files in the Predefined Trusted<br>Updater Lists |

The following table lists the commands, parameters, and values available.

| COMMAND                                        | PARAMETER                                                                                                    | DESCRIPTION                                                                                                    |
|------------------------------------------------|----------------------------------------------------------------------------------------------------|----------------------------------------------------------------------------------------------------|
| <b>add</b><br>predefinedtrustedup<br>dater     | <pre>-e -e <folder_or_file_exception></folder_or_file_exception></pre>                                                    | Add the specified file or folder to<br>the Predefined Trusted Updater<br>Exception List<br>Important<br>The add command for<br>adding files to the<br>Predefined Trusted Updater<br>List follows a different                                                             |
|                                                |                                                                                                    | format than the other<br>commands specified in the<br>this list. For details on<br>adding files to the<br>Predefined Trusted Updater<br>List (not the Predefined<br>Trusted Updater Exception<br>List), see Predefined Trusted<br>Updater "Add" Command on<br>page 3-59. |
|                                                |                                                                                                    | For example, to add notepad.exe<br>to the Predefined Trusted Updater<br>Exception List, type:<br>SLCmd.exe -p<br><admin_password> add<br/>predefinedtrustedupdater -e<br/>C:\Windows\notepad.exe</admin_password>                                                        |
| <b>decrypt</b><br>predefinedtrustedup<br>dater | <path_of_encrypted_file><br/><path_of_decrypted_outpu<br>t_file&gt;</path_of_decrypted_outpu<br></path_of_encrypted_file> | Decrypt a file to the specified<br>location<br>For example, to decrypt<br>C:\Notepad.xen to C:\Editors<br>\notepad.xml, type:                                                                                                    |
|                                                |                                                                                                    | SLCmd.exe -p<br><admin_password> decrypt<br/>predefinedtrustedupdater</admin_password>                                                                                                    |

### TABLE 3-28. Predefined Trusted Updater Commands

| COMMAND                                        | PARAMETER                                                                                             | DESCRIPTION                                                                                                    |
|------------------------------------------------|----------------------------------------------------------------------------------------------------|----------------------------------------------------------------------------------------------------|
|                                                |                                                                                                    | C:\Notepad.xen C:\Editors<br>\notepad.xml                                                                                            |
| <b>encrypt</b><br>predefinedtrustedup<br>dater | <path_of_file><br/><path_of_encrypted_outpu<br>t_file&gt;</path_of_encrypted_outpu<br></path_of_file> | Encrypt a file to the specified location                                                                                             |
|                                                |                                                                                                    | For example, to encrypt<br>C:\notepad.xml to C:\Editors<br>\Notepad.xen, type:                                                       |
|                                                |                                                                                                    | SLCmd.exe -p<br><admin_password> encrypt<br/>predefinedtrustedupdater<br/>C:\Editors\notepad.xml<br/>C:\Notepad.xen</admin_password> |
| <b>export</b><br>predefinedtrustedup<br>dater  | <path_of_encrypted_outpu<br>t&gt;</path_of_encrypted_outpu<br>                                        | Export the Predefined Trusted<br>Updater List to the specified<br>encrypted file                                                     |
|                                                |                                                                                                    | For example, type:                                                                                                    |
|                                                |                                                                                                    | SLCmd.exe -p<br><admin_password> export<br/>predefinedtrustedupdater<br/>C:\Lists\ptu_list.xen</admin_password>                      |
| <pre>import predefinedtrustedup dater</pre>    | <path_of_encrypted_input></path_of_encrypted_input>                                                   | Import a Predefined Trusted<br>Updater List from the specified<br>encrypted file                                                     |
|                                                |                                                                                                    | For example, type:                                                                                                    |
|                                                |                                                                                                    | SLCmd.exe -p<br><admin_password> import<br/>predefinedtrustedupdater<br/>C:\Lists\ptu_list.xen</admin_password>                      |
| <b>remove</b><br>predefinedtrustedup<br>dater  | -l <label_name></label_name>                                                                          | Remove the specified labeled rule<br>from the Predefined Trusted<br>Updater List                                                     |
|                                                |                                                                                                    | For example, to remove the<br>"Notepad" rule, type:                                                                                  |
| COMMAND                                    | PARAMETER                                                           | DESCRIPTION                                                                                                    |
|--------------------------------------------|---------------------------------------------------------------------|----------------------------------------------------------------------------------------------------|
|                                            |                                                                     | SLCmd.exe -p<br><admin_password> remove<br/>predefinedtrustedupdater -l<br/>Notepad</admin_password>                |
|                                            | <pre>-e <folder_or_file_exception></folder_or_file_exception></pre> | Remove the specified exception<br>from the Predefined Trusted<br>Updater Exception List                             |
|                                            |                                                                     | For example, to remove the notepad.exe exception, type:                                                             |
|                                            |                                                                     | SLCmd.exe -p<br><admin_password> remove<br/>predefinedtrustedupdater -e<br/>C:\Windows\notepad.exe</admin_password> |
| <b>set</b><br>predefinedtrustedup<br>dater |                                                                     | Display the status of the Predefined<br>Trusted Updater List                                                        |
|                                            |                                                                     | Note<br>The default status is<br>Disabled.                                                                          |
|                                            | enable                                                              | Enable the Predefined Trusted<br>Updater List                                                                       |
|                                            | disable                                                             | Disable the Predefined Trusted<br>Updater List                                                                      |
| <b>show</b><br>predefinedtrustedup         |                                                                     | Display the files in the Predefined<br>Trusted Updater List                                                         |
| dater                                      |                                                                     | For example, type:                                                                                                  |
|                                            |                                                                     | SLCmd.exe -p<br><admin_password> show<br/>predefinedtrustedupdater</admin_password>                                 |
|                                            | -е                                                                  | Display the files in the Predefined<br>Trusted Updater Exception List                                               |
|                                            |                                                                     | For example, type:                                                                                                  |

| COMMAND | PARAMETER | DESCRIPTION                                                                            |
|---------|-----------|----------------------------------------------------------------------------------------|
|         |           | SLCmd.exe -p<br><admin_password> show<br/>predefinedtrustedupdater -e</admin_password> |

## **Predefined Trusted Updater "Add" Command**

Add processes, files, or folders to the Predefined Trusted Updater List using the Command Line Interface by typing your command in the following format:

**SLCmd.exe** -p <admin\_password> add predefinedtrustedupdater -u <folder\_or\_file> -t <type\_of\_object> [<optional\_values>]

The following table lists the command, parameter, and base value.

| COMMAND | PARAMETER                    | VALUE                                  | DESCRIPTION                                                                                                   |
|---------|------------------------------|----------------------------------------|----------------------------------------------------------------------------------------------------|
| add     | predefinedtruste<br>dupdater | <folder_or_fil<br>e</folder_or_fil<br> | Add a specified file or folder to<br>the Predefined Trusted Updater<br>List                                   |
|         |                              |                                        | For example, to add<br>notepad.exe to the<br>Predefined Trusted Updater<br>List, type:                        |
|         |                              |                                        | SLCmd.exe -p<br><admin_password> add<br/>predefinedtrustedupdater<br/>C:\Windows\notepad.exe</admin_password> |

TABLE 3-29. Predefined Trusted Updater "Add" Command

Append the following additional values at the end of the command:

| VALUE                                             | REQUIRED /<br>OPTIONAL | DESCRIPTION                                                                                                    |                                                                                                    | EXAMPLE                                                                                                    |
|---------------------------------------------------|------------------------|----------------------------------------------------------------------------------------------------|----------------------------------------------------------------------------------------------------|----------------------------------------------------------------------------------------------------|
| -u<br><folder_or_file<br>&gt;</folder_or_file<br> | Required               | Add the specifi<br>Predefined Tru                                                                                                    | ed file or folder to the<br>sted Updater List                                                                                                    | N/A<br>Note<br>This<br>parameter<br>requires the<br>use of the -<br>t<br><type_of_o<br>bject&gt;<br/>value.</type_of_o<br>    |
| -t<br><type_of_obje<br>ct&gt;</type_of_obje<br>   | Required               | Specify the typ<br>the Predefined<br>located in -u <1<br>Available objec<br>process<br>file<br>folder<br>folder                           | e of object to add to<br>Trusted Updater List<br>folder_or_file><br>ts types are as follows:<br>Indicates only EXE<br>file types<br>Indicates only MSI<br>and BAT file types<br>Indicates all EXE,<br>MSI, and BAT files in<br>the specified folder<br>Indicates all EXE,<br>MSI, and BAT files in<br>the specified folder<br>and related<br>subfolders | <pre>SLCmd.exe -p <admin_password> add predefinedtrust edupdater -u C:\Windows \notepad.exe -t process</admin_password></pre> |
| -p<br><parent_proce<br>ss&gt;</parent_proce<br>   | Optional               | Add the full file path to the specified<br>parent process used to invoke the<br>file(s) specified in -u <folder_or_file></folder_or_file> |                                                                                                    | SLCmd.exe -p<br><admin_password<br>&gt; add<br/>predefinedtrust<br/>edupdater -u</admin_password<br>                          |

| TABLE 3-30. Predefin | ed Trusted Updater | "Add" Additional Values |
|----------------------|--------------------|-------------------------|
|----------------------|--------------------|-------------------------|

| VALUE                           | REQUIRED /<br>OPTIONAL | DESCRIPTION                                                                                                    | EXAMPLE                                                                                                    |
|---------------------------------|------------------------|----------------------------------------------------------------------------------------------------|----------------------------------------------------------------------------------------------------|
|                                 |                        |                                                                                                    | C:\Windows<br>\notepad.exe -t<br>process -p<br>C:\batch files<br>\note.bat                                                                                          |
| -l<br><label_name></label_name> | Optional               | Specify a label name for the file(s)<br>specified in –u <folder_or_file></folder_or_file>                       | SLCmd.exe -p<br><admin_password<br>&gt; add<br/>predefinedtrust</admin_password<br>                                                                                 |
|                                 |                        | Note<br>When left blank, StellarEnforce<br>assigns an arbitrary label<br>name.                                  | edupdater -u<br>C:\Windows<br>\notepad.exe -t<br>process -l<br>EDITOR                                                                                               |
| -al enable                      | Optional               | Compare the hash values in the<br>Approved List with the hash values<br>calculated from the actual files        | SLCmd.exe -p<br><admin_password<br>&gt; add<br/>predefinedtrust</admin_password<br>                                                                                 |
|                                 |                        | Note<br>Enabled by default even when<br>-al is not specified.                                                   | C:\Windows<br>\notepad.exe -t<br>process -al<br>enable                                                                                                    |
| -al disable                     | Optional               | Do not compare the hash values in<br>the Approved List with the hash<br>values calculated from the actual files | SLCmd.exe -p<br><admin_password<br>&gt; add<br/>predefinedtrust<br/>edupdater -u<br/>C:\Windows<br/>\notepad.exe -t<br/>process -al<br/>disable</admin_password<br> |

## **Windows Update Support**

Configure Windows Update Support using the Command Line Interface by typing your command in the following format:

SLCmd.exe -p <admin\_password> <command> <parameter> <value>

The following table lists the available abbreviated forms of parameters.

**TABLE 3-31. Abbreviations and Uses** 

| PARAMETER                | ABBREVIATION | Use                                                                       |
|--------------------------|--------------|---------------------------------------------------------------------------|
| windowsupdatesuppo<br>rt | wus          | Allow Windows Update to run on the agent with the Application Lockdown on |

The following table lists the commands, parameters, and values available.

**TABLE 3-32. Windows Update Support Commands** 

| Command                            | PARAMETER | DESCRIPTION                                           |
|------------------------------------|-----------|-------------------------------------------------------|
| <b>set</b><br>windowsupdatesupport |           | Display current setting for Windows<br>Update Support |
|                                    |           | Note<br>The default setting is Disabled.              |
|                                    | enable    | Enable Windows Update Support                         |
|                                    | disable   | Disable Windows Update Support                        |

## **Blocked File Notification Commands**

Enable or disable notifications for file blocking using the Command Line Interface by typing your command in the following format:

SLCmd.exe -p <admin\_password> <command> <parameter> <value>

The following table lists the available abbreviated forms of parameters.

| TABLE 3-33 | <b>Abbreviations</b> | and Uses |
|------------|----------------------|----------|
|------------|----------------------|----------|

| Parameter                   | ABBREVIATION | Use                                                                                                    |
|-----------------------------|--------------|----------------------------------------------------------------------------------------------------|
| blockedfilenotifica<br>tion | bfn          | Display notifications on the managed<br>endpoint when StellarEnforce blocks<br>and prevents an application from<br>running or making changes to the<br>endpoint |

The following table lists the commands, parameters, and values available.

| COMMAND                                   | PARAMETER | DESCRIPTION                      |
|-------------------------------------------|-----------|----------------------------------|
| <b>set</b><br>blockedfilenotifi<br>cation |           | Display the current setting      |
|                                           |           | The default setting is Disabled. |
|                                           | enable    | Enable pop-up notifications      |
|                                           | disable   | Disable pop-up notifications     |

## **Configuration File Commands**

Perform actions on the configuration file using the Command Line Interface by typing your command in the following format:

```
SLCmd.exe -p <admin_password> <command> <parameter> <value>
```

The following table lists the available abbreviated forms of parameters.

#### **TABLE 3-35.** Abbreviations and Uses

| Parameter     | ABBREVIATION | USE                           |
|---------------|--------------|-------------------------------|
| configuration | con          | Manage the configuration file |

The following table lists the commands, parameters, and values available.

| COMMAND                         | PARAMETER                                                                                                    | DESCRIPTION                                                                                              |
|---------------------------------|----------------------------------------------------------------------------------------------------|----------------------------------------------------------------------------------------------------|
| <b>decrypt</b><br>configuration | <path_of_encrypted_file><br/><path_of_decrypted_outp< td=""><td>Decrypts a configuration file to the specified location</td></path_of_decrypted_outp<></path_of_encrypted_file> | Decrypts a configuration file to the specified location                                                  |
|                                 | ut_file>                                                                                                    | For example, to decrypt C:\config.xen<br>to C:\config.xml, type:                                         |
|                                 |                                                                                                    | SLCmd.exe -p <admin_password><br/>decrypt configuration<br/>C:\config.xen C:\config.xml</admin_password> |
| <b>encrypt</b><br>configuration | <pre><path_of_file> <path_of_encrypted_outp <="" pre=""></path_of_encrypted_outp></path_of_file></pre>                                                                          | Encrypts a configuration file to the specified location                                                  |
|                                 | ut_file>                                                                                                    | For example, to encrypt C:\config.xml<br>to C:\config.xen, type:                                         |
|                                 |                                                                                                    | SLCmd.exe -p <admin_password><br/>encrypt configuration<br/>C:\config.xml C:\config.xen</admin_password> |
| <b>export</b><br>configuration  | <path_of_encrypted_outp<br>ut&gt;</path_of_encrypted_outp<br>                                                                                                    | Export the configuration file to the specified location                                                  |
|                                 |                                                                                                    | For example, type:                                                                                       |
|                                 |                                                                                                    | SLCmd.exe -p <admin_password><br/>export configuration<br/>C:\config.xen</admin_password>                |
| <pre>import configuration</pre> | <path_of_encrypted_input></path_of_encrypted_input>                                                                                                    | Import a configuration file from the specified location                                                  |
|                                 |                                                                                                    | For example, type:                                                                                       |
|                                 |                                                                                                    | SLCmd.exe -p <admin_password><br/>import configuration<br/>C:\config.xen</admin_password>                |

**TABLE 3-36.** Configuration File Commands

## Fileless Attack Prevention Commands

Configure Fileless Attack Prevention features using the Command Line Interface by typing your command in the following format:

**SLCmd.exe** -p <admin\_password> <command> <parameter> <value>

The following table lists the available abbreviated forms of parameters.

TABLE 3-37. Abbreviations and Uses

| PARAMETER                              | Abbreviation | Use                                             |
|----------------------------------------|--------------|-------------------------------------------------|
| filelessattackpreventio<br>n           | flp          | Manage Fileless Attack<br>Prevention            |
| filelessattackpreventio<br>n-process   | flpp         | Manage Fileless Attack<br>Prevention processes  |
| filelessattackpreventio<br>n-exception | flpe         | Manage Fileless Attack<br>Prevention exceptions |

The following table lists the commands, parameters, and values available.

**TABLE 3-38. Fileless Attack Prevention Commands** 

| COMMAND                         | PARAMETER | DESCRIPTION                                                                             |
|---------------------------------|-----------|-----------------------------------------------------------------------------------------|
| <b>set</b><br>filelessattackpre |           | Display the current Fileless Attack<br>Prevention status                                |
| vention                         |           | For example, type:                                                                      |
|                                 |           | SLCmd.exe -p <admin_password> set<br/>filelessattackprevention</admin_password>         |
|                                 | enable    | Enable Fileless Attack Prevention                                                       |
|                                 |           | For example, type:                                                                      |
|                                 |           | SLCmd.exe -p <admin_password> set<br/>filelessattackprevention enable</admin_password>  |
|                                 | disable   | Disable Fileless Attack Prevention                                                      |
|                                 |           | For example, type:                                                                      |
|                                 |           | SLCmd.exe -p <admin_password> set<br/>filelessattackprevention disable</admin_password> |

| COMMAND                                       | PARAMETER                                                                              | DESCRIPTION                                                                                                    |
|-----------------------------------------------|----------------------------------------------------------------------------------------|----------------------------------------------------------------------------------------------------|
| show                                          |                                                                                        | Display the list of monitored processes                                                                              |
| filelessattackpre<br>vention-process          |                                                                                        | For example, type:                                                                                                   |
|                                               |                                                                                        | SLCmd.exe -p <admin_password><br/>show filelessattackprevention-<br/>process</admin_password>                        |
| add<br>filelessattackpre<br>vention-exception | <monitored_proces<br>s&gt;<br/><parentprocess1></parentprocess1></monitored_proces<br> | Add a Fileless Attack Prevention exception<br>For example, given the following exception:                            |
|                                               | <parentprocess2></parentprocess2>                                                      | Monitored Process: cscript.exe                                                                                       |
|                                               | <parentprocess3></parentprocess3>                                                      | Parentprocess1: a.exe                                                                                                |
|                                               | -a <arguments> -<br/>regex -l <label></label></arguments>                              | Parentprocess2:                                                                                                    |
|                                               |                                                                                        | Parentprocess3: c.exe                                                                                                |
|                                               |                                                                                        | Parentprocess4:                                                                                                    |
|                                               |                                                                                        | <ul> <li>Arguments: -abc -def</li> </ul>                                                                             |
|                                               |                                                                                        | <ul> <li>Use regular expression for arguments:<br/>No</li> </ul>                                                     |
|                                               |                                                                                        | To add the exception, type:                                                                                          |
|                                               |                                                                                        | SLCmd.exe -p <admin_password> add<br/>flpe cscript.exe a.exe "" c.exe<br/>"" -a "-abc -def"</admin_password>         |
| <b>remove</b><br>filelessattackpre            | -l <label></label>                                                                     | Remove a Fileless Attack Prevention exception                                                                        |
| vention-exception                             |                                                                                        | For example, type:                                                                                                   |
|                                               |                                                                                        | SLCmd.exe -p <admin_password><br/>remove filelessattackprevention-<br/>exception -l <label></label></admin_password> |

#### 🖉 Note

- If a monitored process is launched before StellarEnforce is started, StellarEnforce is unable to detect and block the monitored process.
- In systems running Windows Vista x86 (no service pack installed), the Fileless Attack Prevention feature can run the process chain check without issues, but is unable to perform the command line argument check. If a process passes the process chain check on these systems, the command line argument check is skipped completely.

#### **Maintenance Mode Commands**

Perform actions related to Maintenance Mode using the Command Line Interface by typing your command in the following format:

**SLCmd.exe** -p <admin\_password> <command> <parameter> <value>

The following table lists the available abbreviated forms of parameters.

**TABLE 3-39.** Abbreviations and Uses

| PARAMETER               | ABBREVIATION | USE                                         |
|-------------------------|--------------|---------------------------------------------|
| approvedlist            | al           | Manage Approved List in Maintenance<br>Mode |
| maintenancemode         | mtm          | Manage Maintenance Mode                     |
| maintenancemodeschedule | mtms         | Manage Maintenance Mode schedule            |

The following table lists the commands, parameters, and values available.

#### **TABLE 3-40. Maintenance Mode Commands**

| PARAMETER | DESCRIPTION                                                                                          |
|-----------|----------------------------------------------------------------------------------------------------|
|           | Start Maintenance Mode<br>For example, type: SLCmd.exe -p<br><admin_password> start</admin_password> |
|           | Parameter                                                                                            |

| COMMAND                        | PARAMETER        | DESCRIPTION                                                                                                    |
|--------------------------------|------------------|----------------------------------------------------------------------------------------------------|
|                                | -duration        | Set an action to take place after<br>Maintenance Mode as well as a duration for<br>Maintenance Mode in hours (1 -999)                                                                                                    |
|                                |                  | For example, type: SLCmd start<br>maintenancemode -scan al -duration<br>3                                                                                                    |
|                                | -scan quarantine | Start Maintenance Mode and enable file scanning after the maintenance period                                                                                                    |
|                                |                  | StellarEnforce will scan files that are<br>created/executed/modified during the<br>maintenance period and quarantines<br>detected files, then add files that are not<br>detected as malicious to the Approved List                                                             |
|                                |                  | Forexample,type:SLCmd.exe -p<br><admin_password> start<br/>maintenancemode -scan quarantine</admin_password>                                                                                                    |
|                                | -scan al         | Start Maintenance Mode and enable file<br>scanning after the maintenance period.<br>StellarEnforce scans files that are created/<br>executed/modified files during the period<br>and adds these files (including files that are<br>detected as malicious) to the Approved List |
|                                |                  | Forexample,type:SLCmd.exe -p<br><admin_password> start<br/>maintenancemode -scan al</admin_password>                                                                                                    |
| <b>stop</b><br>maintenancemode |                  | Stop Maintenance Mode<br>For example, type: SLCmd.exe -p<br><admin_password> stop<br/>maintenancemode</admin_password>                                                                                                    |
|                                |                  | You cannot stop Maintenance Mode<br>when an agent is preparing to leave<br>Maintenance Mode.                                                                                                    |

| Command                                   | PARAMETER                                                      | DESCRIPTION                                                                                                    |
|-------------------------------------------|----------------------------------------------------------------|----------------------------------------------------------------------------------------------------|
|                                           | -discard                                                       | Stop Maintenance Mode and do not add files in the file queue to the Approved List                                                                                                    |
|                                           |                                                                | For example, type: SLCmd.exe -p<br><admin_password> stop<br/>maintenancemode discard</admin_password>                                                                                                    |
|                                           |                                                                | Note<br>You cannot stop Maintenance Mode<br>when an agent is preparing to leave<br>Maintenance Mode.                                                                                                    |
| <b>set</b><br>maintenancemodesc<br>hedule | -start YYYY-MM-<br>DDTHH:MM:SS -end<br>YYYY-MM-<br>DDTHH:MM:SS | Set the schedule for Maintenance Mode<br>For example, type: SLCmd.exe -p<br><admin_password> set<br/>maintenancemodeschedule -start<br/>2019-04-07T01:00:00 -end<br/>2019-04-07T05:00:00</admin_password>                                                                                         |
|                                           |                                                                | <ul> <li>Note</li> <li>You cannot set the Maintenance<br/>Mode schedule when an agent is<br/>already in Maintenance Mode or<br/>is preparing to leave<br/>Maintenance Mode.</li> <li>If you configure the Maintenance<br/>Mode schedule to start earlier<br/>than the current time the</li> </ul> |
|                                           |                                                                | system starts the maintenance<br>period immediately after you<br>save the settings.                                                                                                    |
|                                           | -start YYYY-MM-<br>DDTHH:MM:SS -end<br>YYYY-MM-                | Use this command to configure the following:                                                                                                    |
|                                           | <b>DDTHH:MM:SS</b> -scan<br>quarantine                         | <ul> <li>Set the schedule for Maintenance Mode</li> <li>Enable file scanning after the<br/>maintenance period: StellarEnforce will</li> </ul>                                                                                                    |

| COMMAND | PARAMETER                                                                  | DESCRIPTION                                                                                                    |
|---------|----------------------------------------------------------------------------|----------------------------------------------------------------------------------------------------|
|         |                                                                            | scan files that are created/executed/<br>modified during the maintenance<br>period, quarantine detected threats,<br>and add files that are not detected as<br>malicious to the Approved List                                                                                                    |
|         |                                                                            | For example, type: SLCmd.exe -p<br><admin_password> set<br/>maintenancemodeschedule -start<br/>2019-04-07T01:00:00 -end<br/>2019-04-07T05:00:00 -scan<br/>quarantine</admin_password>                                                                                                    |
|         |                                                                            | <ul> <li>Note</li> <li>You cannot set the Maintenance<br/>Mode schedule when an agent is<br/>already in Maintenance Mode or<br/>is preparing to leave<br/>Maintenance Mode.</li> <li>If you configure the Maintenance<br/>Mode schedule to start earlier<br/>than the current time, the<br/>system starts the maintenance<br/>period immediately after you<br/>save the settings.</li> </ul> |
|         | -start YYYY-MM-<br>DDTHH:MM:SS -end<br>YYYY-MM-<br>DDTHH:MM:SS -scan<br>al | <ul> <li>Use this command to configure the following:</li> <li>Set the schedule for Maintenance Mode</li> <li>Enable file scanning after the maintenance period: StellarEnforce will scan files that are created/executed/ modified during the maintenance period and add these files (including files that are detected as malicious) to the Approved List</li> </ul>                       |
|         |                                                                            | For example, type: SLCmd.exe -p<br><admin_password> set<br/>maintenancemodeschedule -start</admin_password>                                                                                                    |

| COMMAND                                      | PARAMETER | DESCRIPTION                                                                                                    |
|----------------------------------------------|-----------|----------------------------------------------------------------------------------------------------|
|                                              |           | 2019-04-07T01:00:00 -end<br>2019-04-07T05:00:00 -scan al                                                                                                    |
|                                              |           | <ul> <li>Note</li> <li>You cannot set the Maintenance<br/>Mode schedule when an agent is<br/>already in Maintenance Mode or<br/>is preparing to leave<br/>Maintenance Mode.</li> <li>If you configure the Maintenance<br/>Mode schedule to start earlier<br/>than the current time, the<br/>system starts the maintenance<br/>period immediately after you<br/>save the settings.</li> </ul> |
| <b>remove</b><br>maintenancemodesc<br>hedule |           | Clear the Maintenance Mode schedule<br>settings<br>For example, type: SLCmd.exe -p<br><admin_password> remove<br/>maintenancemodeschedule</admin_password>                                                                                                    |
|                                              |           | Note<br>You cannot delete schedule settings<br>when an agent is already in<br>Maintenance Mode or is preparing to<br>leave Maintenance Mode.                                                                                                    |
| <b>show</b><br>maintenancemode               |           | Display the Maintenance Mode status<br>For example, type: SLCmd.exe -p<br><admin_password> show<br/>maintenancemode</admin_password>                                                                                                    |
| <b>show</b><br>maintenancemodesc<br>hedule   |           | Display the Maintenance Mode schedule settings                                                                                                    |

| COMMAND | PARAMETER | DESCRIPTION                                                                                           |
|---------|-----------|----------------------------------------------------------------------------------------------------|
|         |           | For example, type: SLCmd.exe -p<br><admin_password> show<br/>maintenancemodeschedule</admin_password> |

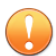

#### Important

Before using Maintenance Mode, apply the required updates on the following supported platforms:

- For Windows 2000 Service Pack 4, apply the update KB891861 from the Microsoft Update Catalog website.
- For Windows XP SP1, upgrade to Windows XP SP2.

#### 🔏 Note

- To reduce risk of infection, run only applications from trusted sources on endpoints during the maintenance period.
- Agents start one scheduled maintenance period at a time. If you configure a new maintenance period, the system overwrites existing maintenance schedule that has not started yet.
- When the agent is about to leave Maintenance Mode, restarting the agent endpoint prevents StellarEnforce from adding files in the queue to the Approved List.
- During the maintenance period, you cannot perform agent patch updates on endpoints.
- When Maintenance Mode is enabled, StellarEnforce does not support Windows updates that require restarting an endpoint during the maintenance period.
- To run an installer that deploys files to a network folder during the maintenance period, StellarEnforce must have access permission to the network folder.

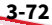

## **Manual Scan Commands**

Perform actions related to manual scans on endpoints using the Command Line Interface by typing your command in the following format:

SLCmd.exe -p <admin\_password> <command> <parameter> <value>

#### 🔏 Note

- The Manual Scan commands require special licensing. Ensure that you have the correct Activation Code before using Manual Scan commands. For more information on how to obtain the Activation Code, contact your sales representative.
- For agent component updates, make sure that StellarEnforce agents can connect to an update source without using a proxy server.
- After a component update is complete, you cannot roll back the component to a previous version.

The following table lists the commands, parameters, and values available.

| COMMAND    | PARAMETER          | DESCRIPTION                                                                        |
|------------|--------------------|------------------------------------------------------------------------------------|
| start scan | [-action           | Start a manual scan on an endpoint                                                 |
|            | <action>]</action> | Use the -action option to specify an action to perform when an anomaly is detected |
|            |                    | Available actions are as follows:                                                  |
|            |                    | • 0: No action                                                                     |
|            |                    | 1: Clean, or delete if the clean action is     unsuccessful                        |
|            |                    | • 2: Clean, or quarantine if the clean action is unsuccessful                      |
|            |                    | This is the default action                                                         |
|            |                    | • 3: Clean, or ignore if the clean action is unsuccessful                          |

#### **TABLE 3-41. Manual Scan Commands**

| COMMAND      | PARAMETER         | DESCRIPTION                                                                                                    |
|--------------|-------------------|----------------------------------------------------------------------------------------------------|
|              |                   | For example, type: SLCmd.exe -p<br><admin_password> start scan -<br/>action 1</admin_password>                                                                                                    |
|              |                   | <ul> <li>Note</li> <li>For each manual scan,<br/>StellarEnforce saves the scan<br/>results in a log file (with a file<br/>name of<br/>ScanResult_YYYYMMDDHHMMSS<br/>.log) in C:\Program Files<br/>\TXOne\StellarEnforce<br/>\Scan\log.</li> </ul> |
|              |                   | <ul> <li>With administrator privileges,<br/>you can restore quarantined files<br/>using the following command:</li> </ul>                                                                                                    |
|              |                   | WKSupportTool.exe<br>RestorePrescan<br><quarantinedfilepath><br/><filepathtorestore></filepathtorestore></quarantinedfilepath>                                                                                                    |
|              |                   | where<br><quarantinedfilepath> is<br/>the file path of the quarantined<br/>file and <filepathtorestore><br/>is the folder location to restore<br/>the file.</filepathtorestore></quarantinedfilepath>                                             |
|              |                   | For information about<br>quarantined files, see the scan<br>logs.                                                                                                    |
| start update |                   | Update StellarEnforce agent components<br>(pattern file and scan engine)                                                                                                    |
| set update   | -source <source/> | Set the update source for component updates                                                                                                    |
| show update  | -source <source/> | Display the current update source                                                                                                    |

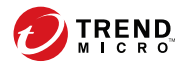

# **Chapter 4**

## Working with the Agent Configuration File

This chapter describes how to configure TXOne StellarEnforce using the configuration file.

Topics in this chapter include:

• Working with the Agent Configuration File on page 4-2

## Working with the Agent Configuration File

The configuration file allows administrators to create and deploy a single configuration across multiple machines.

See *Exporting or Importing a Configuration File on page 4-3* for more information.

## **Changing Advanced Settings**

Some settings can only be changed though the configuration file using the command line interface (CLI). See *Using SLCmd at the Command Line Interface* (*CLI*) *on page* 3-2 for more information.

#### Procedure

- **1.** Export the configuration file.
- 2. Decrypt the configuration file.
- 3. Edit the configuration file with Windows Notepad or another text editor.

#### Important

StellarEnforce only supports configuration files in the UTF-8 file format.

## ) Tip

To update multiple agents with shared settings, you may choose to only import the modified settings.

- 4. Encrypt the edited configuration file.
- 5. Import the edited configuration file.

## **Exporting or Importing a Configuration File**

#### 🔏 Note

TXOne StellarEnforce encrypts the configuration file before export. Users must decrypt the configuration file before modifying the contents.

#### Procedure

- Open the TXOne StellarEnforce console using the desktop icon (if available) or the Start menu by clicking All Programs > TXOne StellarEnforce.
- 2. Provide the password and click Login.
- **3.** Click the **Settings** menu item to access the **Export/Import Configuration** section.

To export the configuration file as a database (.xen) file:

- a. Click **Export**, and choose the location to save the file.
- b. Provide a filename, and click **Save**.

To import the configuration file as a database (.xen) file:

- a. Click Import, and locate the database file.
- b. Select the file, and click **Open**.

TXOne StellarEnforce overwrites the existing configuration settings with the settings in the database file.

## **Configuration File Syntax**

The configuration file uses the XML format to specify parameters used by StellarEnforce.

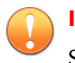

**Important** StellarEnforce only supports configuration files in the UTF-8 file format.

Refer to the following example of the configuration file.

```
<?xml version="1.0" encoding="UTF-8"?>
<Configurations version="1.00.000" xmlns:xsi="http://www.w3.org/2001/XMLSchema-
    <Configuration>
        <AccountGroup>
            <Account Id="{24335D7C-1204-43d1-9CBB-332D688C85B6}" Enable="no">
                <Password/>
            </Account>
        </AccountGroup>
        <UT>
            <SystemTaskTrayIcon Enable="yes">
                <BlockNotification Enable="no" AlwaysOnTop="yes" ShowDetails="ye
                    <Title/>
                    <Message/>
                </BlockNotification>
            </SystemTaskTrayIcon>
        </UI>
        <Feature>
            <ApplicationLockDown LockDownMode="2">
                <TrustList RecentHistoryUnapprovedFilesLimit="50">
                    <ExclusionList/>
                </TrustList>
                <ScriptLockdown Enable="yes">
                    <Extension Id="bat">
                        <Interpreter>cmd.exe</Interpreter>
                    </Extension>
                    <Extension Id="cmd">
                        <Interpreter>cmd.exe</Interpreter>
                    </Extension>
                    <Extension Id="com">
                        <Interpreter>ntvdm.exe</Interpreter>
                    </Extension>
                    <Extension Id="dll">
                        <Interpreter>ntvdm.exe</Interpreter>
                    </Extension>
                    <Extension Id="drv">
                        <Interpreter>ntvdm.exe</Interpreter>
```

```
</Extension>
    <Extension Id="exe">
        <Interpreter>ntvdm.exe</Interpreter>
    </Extension>
    <Extension Id="js">
        <Interpreter>cscript.exe</Interpreter>
        <Interpreter>wscript.exe</Interpreter>
    </Extension>
    <Extension Id="msi">
        <Interpreter>msiexec.exe</Interpreter>
    </Extension>
    <Extension Id="pif">
        <Interpreter>ntvdm.exe</Interpreter>
    </Extension>
    <Extension Id="ps1">
        <Interpreter>powershell.exe</Interpreter>
    </Extension>
    <Extension Id="sys">
        <Interpreter>ntvdm.exe</Interpreter>
    </Extension>
    <Extension Id="vbe">
        <Interpreter>cscript.exe</Interpreter>
        <Interpreter>wscript.exe</Interpreter>
    </Extension>
    <Extension Id="vbs">
        <Interpreter>cscript.exe</Interpreter>
        <Interpreter>wscript.exe</Interpreter>
    </Extension>
</ScriptLockdown>
<TrustedUpdater>
    <PredefinedTrustedUpdater Enable="no">
        <RuleSet/>
    </PredefinedTrustedUpdater>
    <WindowsUpdateSupport Enable="no"/>
</TrustedUpdater>
<DllDriverLockDown Enable="yes"/>
<ExceptionPath Enable="no">
    <ExceptionPathList/>
</ExceptionPath>
<TrustedCertification Enable="yes"/>
<TrustedHash Enable="no"/>
<WriteProtection Enable="no" ActionMode="1" ProtectApprov</pre>
```

```
<CustomAction ActionMode="0"/>
    <FilelessAttackPrevention Enable="no">
        <ExceptionList/>
    </FilelessAttackPrevention>
    <IntelligentRuntimeLearning Enable="no"/>
</ApplicationLockDown>
<UsbMalwareProtection Enable="no" ActionMode="1"/>
<DllInjectionPrevention Enable="no" ActionMode="1"/>
<ApiHookingPrevention Enable="no" ActionMode="1"/>
<IntegrityMonitoring Enable="no"/>
<StorageDeviceBlocking Enable="no" ActionMode="1">
    <DeviceException>
        <DeviceGroup name="UserDefined"/>
    </DeviceException>
</StorageDeviceBlocking>
<Log>
    <EventLog Enable="yes">
        <Level>
            <WarningLog Enable="yes"/>
            <InformationLog Enable="no"/>
        </Level>
        <BlockedAccessLog Enable="yes"/>
        <ApprovedAccessLog Enable="yes">
            <TrustedUpdaterLog Enable="yes"/>
            <DllDriverLog Enable="no"/>
            <ExceptionPathLog Enable="yes"/>
            <TrustedCertLog Enable="yes"/>
            <TrustedHashLog Enable="yes"/>
            <WriteProtectionLog Enable="yes"/>
        </ApprovedAccessLog>
        <SystemEventLog Enable="yes">
            <ExceptionPathLog Enable="yes"/>
            <WriteProtectionLog Enable="yes"/>
        </SystemEventLog>
        <ListLog Enable="yes"/>
        <UsbMalwareProtectionLog Enable="yes"/>
        <ExecutionPreventionLog Enable="yes"/>
        <NetworkVirusProtectionLog Enable="yes"/>
        <IntegrityMonitoringLog>
            <FileCreatedLog Enable="yes"/>
            <FileModifiedLog Enable="ves"/>
            <FileDeletedLog Enable="yes"/>
```

```
<FileRenamedLog Enable="yes"/>
                    <RegValueModifiedLog Enable="yes"/>
                    <RegValueDeletedLog Enable="yes"/>
                    <RegKeyCreatedLog Enable="yes"/>
                    <RegKeyDeletedLog Enable="yes"/>
                    <RegKeyRenamedLog Enable="yes"/>
                </IntegrityMonitoringLog>
                <DeviceControlLog Enable="yes"/>
            </EventLog>
            <DebugLog Enable="yes"/>
        </Log>
    </Feature>
    <ManagedMode Enable="no">
        <Agent>
            <Port/>
            <FixedIp/>
        </Agent>
        <Server>
            <HostName/>
            <FastPort/>
        </Server>
        <Message InitialRetryInterval="120" MaxRetryInterval="7680">
        </Message>
        <MessageRandomization TotalGroupNum="1" OwnGroupIndex="0" Tim
        <Proxy Mode="0">
            <HostName/>
            <Port/>
            <UserName/>
            <Password/>
        </Proxy>
        <GroupPolicy>
            <SyncInterval>20</SyncInterval>
        </GroupPolicy>
    </ManagedMode>
</Configuration>
<Permission>
    <AccountRef Id="{24335D7C-1204-43d1-9CBB-332D688C85B6}">
        <UIControl Id="DetailSetting" State="no"/>
        <UIControl Id="LockUnlock" State="yes"/>
        <UIControl Id="LaunchUpdater" State="yes"/>
        <UIControl Id="RecentHistoryUnapprovedFiles" State="yes"/>
        <UIControl Id="ImportExportList" State="yes"/>
```

## **Configuration File Parameters**

The configuration file contains sections that specify parameters used by StellarEnforce.

TABLE 4-1. Configuration File Sections and Descriptions

|      | SECTION      | DESCRIPTION                                                       | Additional<br>Information                                                       |  |  |
|------|--------------|-------------------------------------------------------------------|---------------------------------------------------------------------------------|--|--|
| Conf | iguration    | Container for the<br>Configuration section                        |                                                                                 |  |  |
|      | AccountGroup | Parameters to configure<br>the Restricted User<br>account         | See AccountGroup<br>Section on page 4-10.<br>See Account Types on<br>page 2-18. |  |  |
|      | UI           | Parameters to configure<br>the display of the system<br>tray icon | See UI Section on page 4-10.                                                    |  |  |
|      | Feature      | Container for the Feature section                                 |                                                                                 |  |  |

|            |                           | SECTION                    | DESCRIPTION                                                                                                    | Additional<br>Information                                                     |
|------------|---------------------------|----------------------------|----------------------------------------------------------------------------------------------------|-------------------------------------------------------------------------------|
|            |                           | ApplicationLockDown        | Parameters to configure                                                                                          | See Feature Section on                                                        |
|            |                           | UsbMalwareProtectio<br>n   | and functions                                                                                                    | page 4-12.                                                                    |
|            |                           | DllInjectionPrevent<br>ion |                                                                                                    |                                                                               |
|            |                           | ApiHookingPreventio<br>n   |                                                                                                    |                                                                               |
|            |                           | MemoryRandomization        |                                                                                                    |                                                                               |
|            |                           | NetworkVirusProtect<br>ion |                                                                                                    |                                                                               |
|            |                           | IntegrityMonitoring        |                                                                                                    |                                                                               |
|            | StorageDeviceBlocki<br>ng |                            | A parameter to control<br>storage device access to<br>managed endpoints                                          |                                                                               |
|            |                           | Log                        | Parameters to configure individual log types                                                                     | See Log Section on page 4-25.                                                 |
|            |                           |                            |                                                                                                    | See Agent Event Log<br>Descriptions on page<br>7-4.                           |
|            | Manag                     | gedMode                    | Parameters to configure<br>Centralized Management<br>functions                                                   | See ManagedMode<br>Section on page 4-29.                                      |
| Permission |                           |                            | Container for the<br>Permission section                                                                          |                                                                               |
|            | Αссοι                     | untRef                     | Parameters to configure<br>the StellarEnforce<br>console controls<br>available to the<br>Restricted User account | See AccountRef Section<br>on page 4-33.<br>See Account Types on<br>page 2-18. |

## **AccountGroup Section**

#### Parameters to configure the Restricted User account

See Account Types on page 2-18.

#### TABLE 4-2. Configuration File AccountGroup Section Parameters

|               | PARAMETER    | SETTING  | VALUE                                  | DESCRIPTION                                                                                 |
|---------------|--------------|----------|----------------------------------------|---------------------------------------------------------------------------------------------|
| Configuration |              |          |                                        | Container for the Configuration section                                                     |
|               | AccountGroup |          |                                        | Container for the AccountGroup section                                                      |
|               | Account      | ID       | <guid></guid>                          | Restricted User account GUID                                                                |
|               |              | Enable   | yes                                    | Enable the Restricted User account                                                          |
|               |              |          |                                        | Disable the Restricted User account                                                         |
|               |              | Password | <admin_pas<br>sword&gt;</admin_pas<br> | Password for the Restricted User<br>account to access the StellarEnforce<br>console         |
|               |              |          |                                        | The StellarEnforce<br>administrator and Restricted<br>User passwords cannot be the<br>same. |

## **UI Section**

Parameters to configure the display of the system tray icon

#### TABLE 4-3. Configuration File UI Section Parameters

| PARAMETER     | SETTING | VALUE | DESCRIPTION                             |
|---------------|---------|-------|-----------------------------------------|
| Configuration |         |       | Container for the Configuration section |

|  | I  | Param      | IETER                 | SETTING          | VALUE                        | DESCRIPTION                                                                                                    |
|--|----|------------|-----------------------|------------------|------------------------------|----------------------------------------------------------------------------------------------------|
|  | UI |            |                       |                  |                              | Container for the UI section                                                                                                    |
|  |    | Syst<br>on | emTaskTrayIc          | Enable           | yes                          | Display the system tray icon and<br>Windows notifications                                                                         |
|  |    |            |                       |                  | no                           | Hide the system tray icon and<br>Windows notifications                                                                            |
|  |    |            | BlockNotifi<br>cation | Enable           | yes                          | Display a notification on the<br>managed endpoint when a file<br>not specified in the agent<br>Approved List is blocked           |
|  |    |            |                       |                  | no                           | Do not display any notifications<br>on the managed endpoint when<br>files not specified in the agent<br>Approved List are blocked |
|  |    |            |                       | Authenti<br>cate | yes                          | Prompt for the administrator<br>password when the user<br>attempts to close the<br>notification                                   |
|  |    |            |                       |                  | no                           | Password is not required to close the notification                                                                                |
|  |    |            |                       | ShowDeta<br>ils  | yes                          | Show file path of the blocked file and the event time                                                                             |
|  |    |            |                       |                  | no                           | Do not show event details                                                                                                    |
|  |    |            |                       | AlwaysOn<br>Top  | yes                          | Keep the notification on top of any other screen                                                                                  |
|  |    |            |                       |                  | no                           | Allow other screens to cover the notification                                                                                     |
|  |    |            |                       | Title            | <title></title>              | Specify the title for the notification                                                                                            |
|  |    |            |                       | Message          | <messag<br>e&gt;</messag<br> | Specify the message for the notification                                                                                          |

## **Feature Section**

## Parameters to configure StellarEnforce features and functions

See About Feature Settings on page 2-19.

#### TABLE 4-4. Configuration File Feature Section Parameters

|    | PARAMETER               |          | SETTING                                   | VALUE                                   | DESCRIPTION                                                                |
|----|-------------------------|----------|-------------------------------------------|-----------------------------------------|----------------------------------------------------------------------------|
| Со | nfiguration             |          |                                           |                                         | Container for the<br>Configuration section                                 |
|    | Feature                 |          |                                           |                                         | Container for the Feature section                                          |
|    | ApplicationLockDo       | own      | LockDownMod<br>e                          | 1                                       | Turn on Application<br>Lockdown                                            |
|    |                         |          |                                           | 2                                       | Turn off Application<br>Lockdown                                           |
|    | IntelligentRur<br>rning | ntimeLea |                                           | Enable                                  | Enable using Intelligent<br>Runtime Learning                               |
|    |                         |          |                                           | Disabl<br>e                             | Disable using Intelligent<br>Runtime Learning                              |
|    | TrustList               |          | RecentHisto<br>ryUnapprove<br>dFilesLimit | 0 -<br>65535                            | Maximum number of<br>entries in the Blocked<br>Files log                   |
|    | ExclusionLi             | st       |                                           |                                         | Container for the<br>Exclusion for Approved<br>List initialization section |
|    |                         |          | Folder                                    | <folde<br>r_path<br/>&gt;</folde<br>    | Exclusion folder path                                                      |
|    |                         |          | Extension                                 | <file_<br>extens<br/>ion&gt;</file_<br> | Exclusion file extension                                                   |
|    | ScriptLockDowr          | 1        | Enable                                    | yes                                     | Enable Script Lockdown                                                     |

| PARAMETER |  |     |         |     |                                                   |                                     | SETTING | VALUE                                 | DESCRIPTION                                                                     |
|-----------|--|-----|---------|-----|---------------------------------------------------|-------------------------------------|---------|---------------------------------------|---------------------------------------------------------------------------------|
|           |  |     |         |     |                                                   |                                     |         | no                                    | Disable Script Lockdown                                                         |
|           |  |     | Ex      | ten | sior                                              | ١                                   | ID      | <file_<br>extens</file_<br>           | File extension for Script<br>Lockdown to block                                  |
|           |  |     |         |     |                                                   |                                     |         |                                       | For example, specify a value of MSI to block .msi files                         |
|           |  |     | I       |     | terp                                              | oreter                              |         | <file_<br>name&gt;</file_<br>         | Interpreter for the specified file extension                                    |
|           |  |     |         |     |                                                   |                                     |         |                                       | For example, specify<br><b>msiexec.exe</b> as the<br>interpreter for .msi files |
|           |  | Tr  | ust     | edU | pdat                                              | ter                                 |         |                                       | Container for the<br>TrustedUpdater section                                     |
|           |  |     | Pr      | ede | efinedTrustedU                                    |                                     | Enable  | yes                                   | Enable Trusted Updater                                                          |
|           |  |     | pdater  |     |                                                   |                                     |         | no                                    | Disable Trusted Updater                                                         |
|           |  |     |         | Ru  | leSe                                              | et                                  |         |                                       | Container for RuleSet conditions                                                |
|           |  | Con | ndition | ID  | <uniqu<br>e_rule<br/>set_na<br/>me&gt;</uniqu<br> | Unique name for the set<br>of rules |         |                                       |                                                                                 |
|           |  |     |         |     |                                                   | Approved<br>ListChec<br>k           | Enable  | yes                                   | Enable hash checks for<br>programs executed using<br>the Trusted Updater        |
|           |  |     |         |     |                                                   |                                     |         | no                                    | Disable hash checks for<br>programs executed using<br>the Trusted Updater       |
|           |  |     |         |     |                                                   | ParentPr<br>ocess                   | Path    | <proce<br>ss_pat<br/>h&gt;</proce<br> | Path of the parent<br>process to add to the<br>Trusted Updater List             |

| PARAMETER |  |    | Setting   | VALUE            | DESCRIPTION                           |                                                                            |                                                                              |                                           |                                                                                     |
|-----------|--|----|-----------|------------------|---------------------------------------|----------------------------------------------------------------------------|------------------------------------------------------------------------------|-------------------------------------------|-------------------------------------------------------------------------------------|
|           |  |    |           |                  | Exception<br>Rule                     |                                                                            | Path                                                                         | <proce<br>ss_pat<br/>h&gt;</proce<br>     | Path to exclude from the<br>Trusted Updater List                                    |
|           |  |    |           |                  |                                       |                                                                            | Label                                                                        | <uniqu<br>e_rule<br/>_name&gt;</uniqu<br> | Unique name for this<br>rule                                                        |
|           |  |    |           |                  |                                       | Updater                                                                    | Туре                                                                         | proces<br>s                               | Use the specified EXE file                                                          |
|           |  |    |           |                  |                                       |                                                                            |                                                                              | file                                      | Use the specified MSI or<br>BAT file                                                |
|           |  |    |           |                  |                                       | folder                                                                     | Use the EXE, MSI or BAT<br>files in the specified<br>folder                  |                                           |                                                                                     |
|           |  |    |           |                  |                                       |                                                                            |                                                                              | folder<br>andsub                          | Use the EXE, MSI or BAT<br>files in the specified<br>folder and its subfolders      |
|           |  |    |           |                  |                                       |                                                                            | Path                                                                         | <updat<br>er_pat<br/>h&gt;</updat<br>     | Trusted Update path                                                                 |
|           |  |    | Condition | ConditionRe<br>f | <condi<br>tion_I<br/>D&gt;</condi<br> | Condition ID to provide a<br>more detailed rule for<br>the Trusted Updater |                                                                              |                                           |                                                                                     |
|           |  |    |           | Wi<br>pp         | WindowsUpdateSu<br>pport              |                                                                            | Enable                                                                       | yes                                       | Allow Windows Update<br>to run on the managed<br>endpoint when it is<br>locked down |
|           |  |    |           |                  |                                       | no                                                                         | Block Windows Update<br>on the managed<br>endpoint when it is<br>locked down |                                           |                                                                                     |
|           |  | DL | LDr       | ive              | rLoc                                  | ckdown                                                                     | Enable                                                                       | yes                                       | Enable DLL/Driver<br>Lockdown                                                       |

|  | P       | PAR/ | AMETER                         | SETTING | VALUE                                   | DESCRIPTION                                                              |
|--|---------|------|--------------------------------|---------|-----------------------------------------|--------------------------------------------------------------------------|
|  |         |      |                                |         | no                                      | Disable DLL/Driver<br>Lockdown                                           |
|  | Ex      | сер  | tionPath                       | Enable  | yes                                     | Enable exception paths                                                   |
|  |         |      |                                |         | no                                      | Disable exception paths                                                  |
|  |         | Еx   | ceptionPathList                |         |                                         | Container for the<br>Exception List                                      |
|  |         |      | ExceptionPath                  | Path    | <excep<br>tion_p<br/>ath&gt;</excep<br> | Exception path                                                           |
|  |         |      |                                | Туре    | file                                    | Use only the specified<br>file                                           |
|  |         |      |                                |         | folder                                  | Use the files in the specified folder                                    |
|  |         |      |                                |         | folder<br>andsub                        | Use the files in the specified folder and its subfolders                 |
|  |         |      |                                |         | regexp                                  | Use an exception using the regular expression                            |
|  | Tr      | ust  | edCertification                | Enable  | yes                                     | Enable using Trusted<br>Certifications                                   |
|  | Predefi |      |                                |         | no                                      | Disable using Trusted<br>Certifications                                  |
|  |         |      | edefinedTrustedC<br>tification | Туре    | update<br>r                             | File signed by this<br>certificate is treated as a<br>Trusted Update     |
|  |         |      |                                |         | lockdo<br>wn                            | File signed by this<br>certificate is not treated<br>as a Trusted Update |

| PARAMETER                 | SETTING               | VALUE                                     | DESCRIPTION                                                                                                    |
|---------------------------|-----------------------|-------------------------------------------|----------------------------------------------------------------------------------------------------|
|                           | Hash                  | <sha-1<br>_hash_<br/>value&gt;</sha-1<br> | SHA1-hash value of this certificate                                                                             |
|                           | Label                 | <label<br>&gt;</label<br>                 | Description of this certificate                                                                                 |
|                           | Subject               | <subje<br>ct&gt;</subje<br>               | Subject of this certificate                                                                                     |
|                           | Issuer                | <issue<br>r&gt;</issue<br>                | Issuer of this certificate                                                                                      |
| TrustedHash               | Enable                | yes                                       | Enable using the Trusted<br>Hash List                                                                           |
|                           |                       | no                                        | Disable using the Trusted<br>Hash List                                                                          |
| PredefinedTrustedH<br>ash | Туре                  | update<br>r                               | File matched by this<br>hash value is treated as a<br>Trusted Update                                            |
|                           |                       | lockdo<br>wn                              | File matched by this<br>hash value is not treated<br>as a Trusted Update                                        |
|                           | Hash                  | <sha-1<br>_hash_<br/>value&gt;</sha-1<br> | SHA-1 hash value of this file                                                                                   |
|                           | Label                 | <label<br>&gt;</label<br>                 | Description of this file                                                                                        |
|                           | AddToApprov<br>edList | yes                                       | Add the file matched by<br>this hash value to the<br>Approved List when it is<br>accessed for the first<br>time |
|                           |                       | no                                        | Do not add the file<br>matched by this hash                                                                     |

| P#  | RAMETER      | SETTING                 | VALUE                                | DESCRIPTION                                                                                                    |
|-----|--------------|-------------------------|--------------------------------------|----------------------------------------------------------------------------------------------------|
|     |              |                         |                                      | value to the Approved<br>List                                                                                                    |
|     |              | Path                    | <file_<br>path&gt;</file_<br>        | File path                                                                                                    |
|     |              | Note                    | <note></note>                        | Add a note for the file<br>matched by this hash<br>value                                                                           |
| Wri | teProtection | Enable                  | yes                                  | Enable Write Protection                                                                                                    |
|     |              |                         | no                                   | Disable Write Protection                                                                                                    |
|     |              | ActionMode              | Θ                                    | Allow actions such as edit, rename, and delete                                                                                     |
|     |              |                         | 1                                    | Block actions such as edit, rename, and delete                                                                                     |
|     |              | ProtectAppr<br>ovedList | yes                                  | Enable protection of the<br>Approved List (in<br>addition to the Write<br>Protection List) when<br>Write Protection is<br>enabled  |
|     |              |                         | no                                   | Disable protection of the<br>Approved List (in<br>addition to the Write<br>Protection List) when<br>Write Protection is<br>enabled |
|     | List         |                         |                                      | Container for the Write<br>Protection List                                                                                         |
|     | File         | Path                    | <file_<br>path&gt;</file_<br>        | File path                                                                                                    |
|     | Folder       | Path                    | <folde<br>r_path<br/>&gt;</folde<br> | Folder path                                                                                                    |

| Parameter |  |  |  |  | AMETER        | Setting              | VALUE                                        | DESCRIPTION                                                                |
|-----------|--|--|--|--|---------------|----------------------|----------------------------------------------|----------------------------------------------------------------------------|
|           |  |  |  |  |               | IncludeSubf<br>older | yes                                          | Use the files in the specified folder and its subfolders                   |
|           |  |  |  |  |               |                      | no                                           | Use the files in the specified folder                                      |
|           |  |  |  |  | RegistryKey   | Key                  | <reg_k< td=""><td>Registry key</td></reg_k<> | Registry key                                                               |
|           |  |  |  |  |               |                      | ey>                                          | <reg_key> can be<br/>abbreviated or expanded<br/>as shown below:</reg_key> |
|           |  |  |  |  |               |                      |                                              | <ul> <li>HKEY_LOCAL_MACH<br/>INE\test</li> </ul>                           |
|           |  |  |  |  |               |                      |                                              | HKLM\test                                                                  |
|           |  |  |  |  |               |                      |                                              | <ul> <li>HKEY_CURRENT_CO<br/>NFIG\test</li> </ul>                          |
|           |  |  |  |  |               |                      |                                              | HKCC\test                                                                  |
|           |  |  |  |  |               |                      |                                              | <ul> <li>HKEY_CLASSES_RO<br/>OT\test</li> </ul>                            |
|           |  |  |  |  |               |                      |                                              | HKCR\test                                                                  |
|           |  |  |  |  |               |                      |                                              | <ul> <li>HKEY_CURRENT_US<br/>ER\test</li> </ul>                            |
|           |  |  |  |  |               |                      |                                              | HKCU\test                                                                  |
|           |  |  |  |  |               |                      |                                              | • HKEY_USERS\test                                                          |
|           |  |  |  |  |               |                      |                                              | HKU\test                                                                   |
|           |  |  |  |  |               | IncludeSubk ye       | yes                                          | Include any subkeys                                                        |
|           |  |  |  |  |               | еу                   | no                                           | Do not include any<br>subkeys                                              |
|           |  |  |  |  | RegistryValue | Кеу                  | <reg_k< td=""><td>Registry key</td></reg_k<> | Registry key                                                               |
|           |  |  |  |  |               |                      |                                              | ey>                                                                        |

| PARAMETER |  |  |  |               | METER   | SETTING              | VALUE                                   | DESCRIPTION                                              |
|-----------|--|--|--|---------------|---------|----------------------|-----------------------------------------|----------------------------------------------------------|
|           |  |  |  |               |         |                      |                                         | HKEY_LOCAL_MACH     INE\test                             |
|           |  |  |  |               |         |                      |                                         | HKLM\test                                                |
|           |  |  |  |               |         |                      |                                         | <ul> <li>HKEY_CURRENT_CO<br/>NFIG\test</li> </ul>        |
|           |  |  |  |               |         |                      |                                         | HKCC\test                                                |
|           |  |  |  |               |         |                      |                                         | <ul> <li>HKEY_CLASSES_RO<br/>OT\test</li> </ul>          |
|           |  |  |  |               |         |                      |                                         | HKCR\test                                                |
|           |  |  |  |               |         |                      |                                         | <ul> <li>HKEY_CURRENT_US<br/>ER\test</li> </ul>          |
|           |  |  |  |               |         |                      |                                         | HKCU\test                                                |
|           |  |  |  |               |         |                      |                                         | • HKEY_USERS\test                                        |
|           |  |  |  |               |         |                      |                                         | HKU\test                                                 |
|           |  |  |  |               |         | Name                 | <reg_v<br>alue_n<br/>ame&gt;</reg_v<br> | Registry value name                                      |
|           |  |  |  | ExceptionList |         |                      |                                         | Container for the Write<br>Protection Exception List     |
|           |  |  |  |               | Process | Path                 | <proce<br>ss_pat<br/>h&gt;</proce<br>   | Path of the process                                      |
|           |  |  |  |               | File    | Path                 | <file_<br>path&gt;</file_<br>           | File path                                                |
|           |  |  |  |               | Folder  | Path                 | <folde<br>r_path<br/>&gt;</folde<br>    | Folder path                                              |
|           |  |  |  |               |         | IncludeSubf<br>older | yes                                     | Use the files in the specified folder and its subfolders |
|  |  |  | Par           | AMETER      | Setting                                      | VALUE                                           | DESCRIPTION                                                                |
|--|--|--|---------------|-------------|----------------------------------------------|-------------------------------------------------|----------------------------------------------------------------------------|
|  |  |  |               |             |                                              | no                                              | Use the files in the specified folder                                      |
|  |  |  |               | RegistryKey | Кеу                                          | <reg_k< td=""><td>Registry key</td></reg_k<>    | Registry key                                                               |
|  |  |  |               |             |                                              | ey>                                             | <reg_key> can be<br/>abbreviated or expanded<br/>as shown below:</reg_key> |
|  |  |  |               |             |                                              |                                                 | <ul> <li>HKEY_LOCAL_MACH<br/>INE\test</li> </ul>                           |
|  |  |  |               |             |                                              |                                                 | HKLM\test                                                                  |
|  |  |  |               |             |                                              |                                                 | <ul> <li>HKEY_CURRENT_CO<br/>NFIG\test</li> </ul>                          |
|  |  |  |               |             |                                              |                                                 | HKCC\test                                                                  |
|  |  |  |               |             |                                              | <ul> <li>HKEY_CLASSES_RO<br/>OT\test</li> </ul> |                                                                            |
|  |  |  |               |             |                                              |                                                 | HKCR\test                                                                  |
|  |  |  |               |             |                                              |                                                 | <ul> <li>HKEY_CURRENT_US<br/>ER\test</li> </ul>                            |
|  |  |  |               |             |                                              |                                                 | HKCU\test                                                                  |
|  |  |  |               |             |                                              |                                                 | HKEY_USERS\test                                                            |
|  |  |  |               |             |                                              |                                                 | HKU\test                                                                   |
|  |  |  |               |             | IncludeSubk                                  | yes                                             | Include any subkeys                                                        |
|  |  |  |               | ey          | no                                           | Do not include any<br>subkeys                   |                                                                            |
|  |  |  | RegistryValue | Key         | <reg_k< td=""><td>Registry key</td></reg_k<> | Registry key                                    |                                                                            |
|  |  |  |               |             |                                              | ey>                                             | <reg_key> can be<br/>abbreviated or expanded<br/>as shown below:</reg_key> |
|  |  |  |               |             |                                              |                                                 | HKEY_LOCAL_MACH     INE\test                                               |
|  |  |  |               |             |                                              |                                                 | HKLM\test                                                                  |

| PARAMETER    | SETTING    | VALUE                                   | DESCRIPTION                                                                                                    |
|--------------|------------|-----------------------------------------|----------------------------------------------------------------------------------------------------|
|              |            |                                         | HKEY_CURRENT_CO     NFIG\test                                                                                                    |
|              |            |                                         | HKCC\test                                                                                                    |
|              |            |                                         | <ul> <li>HKEY_CLASSES_RO<br/>OT\test</li> </ul>                                                                                                    |
|              |            |                                         | HKCR\test                                                                                                    |
|              |            |                                         | <ul> <li>HKEY_CURRENT_US<br/>ER\test</li> </ul>                                                                                                    |
|              |            |                                         | HKCU\test                                                                                                    |
|              |            |                                         | • HKEY_USERS\test                                                                                                    |
|              |            |                                         | HKU\test                                                                                                    |
|              | Name       | <reg_v<br>alue_n<br/>ame&gt;</reg_v<br> | Registry value name                                                                                                    |
| CustomAction | ActionMode | 0                                       | Ignore blocked files or<br>processes when<br>Application Lockdown<br>blocks any of the<br>following events:<br>• Process launch<br>• DLL loading<br>• Script file access     |
|              |            | 1                                       | Quarantine blocked files<br>or processes when<br>Application Lockdown<br>blocks any of the<br>following events:<br>• Process launch<br>• DLL loading<br>• Script file access |

| PARAMETER              | Setting    | VALUE | DESCRIPTION                                                                                                    |
|------------------------|------------|-------|----------------------------------------------------------------------------------------------------|
|                        |            | 2     | Ask what to do for<br>blocked files or<br>processes when<br>Application Lockdown<br>blocks any of the<br>following events:<br>• Process launch<br>• DLL loading<br>• Script file access |
| UsbMalwareProtection   | Enable     | yes   | Enable USB Malware<br>Protection                                                                                                    |
|                        |            | no    | Disable USB Malware<br>Protection                                                                                                    |
|                        | ActionMode | Θ     | Allow action by detected malware                                                                                                    |
|                        |            | 1     | Block action by detected malware                                                                                                    |
| DllInjectionPrevention | Enable     | yes   | Enable DLL Injection<br>Prevention                                                                                                    |
|                        |            | no    | Disable DLL Injection<br>Prevention                                                                                                    |
|                        | ActionMode | 0     | Allows DLL injections                                                                                                    |
|                        |            | 1     | Blocks DLL injections                                                                                                    |
| ApiHookingPrevention   | Enable     | yes   | Enable API Hooking<br>Prevention                                                                                                    |
|                        |            | no    | Disable API Hooking<br>Prevention                                                                                                    |
|                        | ActionMode | Θ     | Allow API hooking                                                                                                    |
|                        |            | 1     | Block API hooking                                                                                                    |

| PARAMETER              | SETTING    | VALUE | DESCRIPTION                                                                                                    |
|------------------------|------------|-------|----------------------------------------------------------------------------------------------------|
| MemoryRandomization    | Enable     | yes   | Enable Memory<br>Randomization                                                                                   |
|                        |            | no    | Disable Memory<br>Randomization                                                                                  |
| NetworkVirusProtection | Enable     | yes   | Enable Network Virus<br>Protection                                                                               |
|                        |            | no    | Disable Network Virus<br>Protection                                                                              |
|                        | ActionMode | 0     | Allow action by detected network viruses                                                                         |
|                        |            | 1     | Block action by detected network viruses                                                                         |
| IntegrityMonitoring    | Enable     | yes   | Enable Integrity<br>Monitoring                                                                                   |
|                        |            | no    | Disable Integrity<br>Monitoring                                                                                  |
| StorageDeviceBlocking  | Enable     | yes   | Blocks access of storage<br>devices (CD/DVD drives,<br>floppy disks, and USB<br>devices) to managed<br>endpoints |
|                        | Disable    | no    | Allows access of storage<br>devices (CD/DVD drives,<br>floppy disks, and USB<br>devices) to managed<br>endpoints |
|                        | ActionMode | Θ     | Allow actions such as edit, rename, and delete                                                                   |
|                        |            | 1     | Block actions such as edit, rename, and delete                                                                   |

|  | PARAMETER |                       |  |               |          |                 |        | Setting                                                           | VALUE                                                                     | DESCRIPTION                           |
|--|-----------|-----------------------|--|---------------|----------|-----------------|--------|-------------------------------------------------------------------|---------------------------------------------------------------------------|---------------------------------------|
|  |           | D                     |  |               | De<br>io | viceExcept<br>n |        |                                                                   | Container for the Storage<br>Device Blocking device<br>exception list     |                                       |
|  |           |                       |  | -             |          | DeviceGr<br>oup |        |                                                                   | Container for the Storage<br>Device Blocking device<br>list               |                                       |
|  |           |                       |  |               |          |                 |        | name                                                              |                                                                           | Unique name of the<br>device list     |
|  |           |                       |  |               |          |                 | Device | vid                                                               |                                                                           | Device vendor ID                      |
|  |           |                       |  |               |          |                 |        | pid                                                               |                                                                           | Device product ID                     |
|  |           |                       |  |               |          |                 |        | sn                                                                |                                                                           | Device serial number                  |
|  |           |                       |  | Loį           | 5        |                 |        | Container for configuring logs                                    |                                                                           |                                       |
|  |           |                       |  |               |          |                 |        | See Log Section on page 4-25.                                     |                                                                           |                                       |
|  |           | FilelessAttackPrevent |  |               | acki     | Prevention      | Enable | yes                                                               | Enable Fileless Attack<br>Prevention                                      |                                       |
|  |           |                       |  |               |          |                 |        |                                                                   | no                                                                        | Disable Fileless Attack<br>Prevention |
|  |           | Exceptio              |  | ExceptionList |          |                 |        | Container for the Fileless<br>Attack Prevention<br>Exception List |                                                                           |                                       |
|  |           |                       |  | cept          | tior     | 1               | Target | <monit<br>ored<br/>proces<br/>s&gt;</monit<br>                    | Specify<br>powershell.exe,<br>wscript.exe,<br>CScript.exe,or<br>mshta.exe |                                       |
|  |           |                       |  |               |          |                 | Label  | <label<br>&gt;</label<br>                                         | Unique name of this exception                                             |                                       |
|  |           |                       |  |               | Ar       | gume            | ents   |                                                                   | <argum<br>ents&gt;</argum<br>                                             | Arguments to be<br>approved           |

| PARAMETER | SETTING | VALUE                                                                | DESCRIPTION                                                       |
|-----------|---------|----------------------------------------------------------------------|-------------------------------------------------------------------|
|           | Regex   | yes                                                                  | Specify yes if argument includes a regular exception              |
|           |         | no                                                                   | Specify no if argument<br>does not include a<br>regular exception |
| Parentl   |         | <paren<br>t<br/>proces<br/>s&gt;</paren<br>                          | Parent process of the monitored process                           |
| Parent2   |         | <grand<br>parent<br/>proces<br/>s&gt;</grand<br>                     | Grandparent process of the monitored process                      |
| Parent3   |         | <great<br>grandp<br/>arent<br/>proces<br/>s&gt;</great<br>           | Great grandparent<br>process of the monitored<br>process          |
| Parent4   |         | <great<br>great<br/>grandp<br/>arent<br/>proces<br/>s&gt;</great<br> | Great great grandparent<br>process of the monitored<br>process    |

## Log Section

Parameters to configure individual log types

See Agent Event Log Descriptions on page 7-4.

| <b>TABLE 4-5.</b> Configuration File | e Log Section Parameters |
|--------------------------------------|--------------------------|
|--------------------------------------|--------------------------|

| Parameter |               | SETTING | VALUE | DESCRIPTION |                                         |        |                                               |                                                                                |
|-----------|---------------|---------|-------|-------------|-----------------------------------------|--------|-----------------------------------------------|--------------------------------------------------------------------------------|
| Cc        | Configuration |         |       |             | Container for the Configuration section |        |                                               |                                                                                |
|           | Feature       |         |       |             |                                         |        | Container for the Feature section             |                                                                                |
|           |               | Lo      | Log   |             |                                         |        |                                               | Container for configuring logs                                                 |
|           |               |         | Εv    | ent/        | tLog                                    | Enable | yes                                           | Log the StellarEnforce events specified in the following elements              |
|           |               |         |       |             |                                         |        | no                                            | Do not log the StellarEnforce<br>events specified in the following<br>elements |
|           |               |         |       | Level       |                                         |        |                                               | Container for configuring log<br>levels                                        |
|           |               |         |       |             | WarningLo<br>g                          | Enable | yes                                           | Log "Warning" level events related to StellarEnforce                           |
|           |               |         |       |             |                                         |        | no                                            | Do not log "Warning" level events related to StellarEnforce                    |
|           |               |         |       |             | Informati<br>onLog                      | Enable | yes                                           | Log "Information" level events related to StellarEnforce                       |
|           |               |         |       |             |                                         |        | no                                            | Do not log "Information" level<br>events related to StellarEnforce             |
|           |               |         |       | Bl<br>sL    | .ockedAcces<br>.og                      | Enable | yes                                           | Log files blocked by<br>StellarEnforce                                         |
|           |               |         |       |             |                                         | no     | Do not log files blocked by<br>StellarEnforce |                                                                                |
|           |               |         |       | Ap<br>ss    | provedAcce<br>Log                       | Enable | yes                                           | Log files approved by<br>StellarEnforce                                        |
|           |               |         |       |             |                                         |        | no                                            | Do not log files approved by<br>StellarEnforce                                 |

| PA | RAMETER SETTING VALUE |                        |        |     | DESCRIPTION                                                       |  |  |
|----|-----------------------|------------------------|--------|-----|-------------------------------------------------------------------|--|--|
|    |                       | TrustedUp<br>daterLog  | Enable | yes | Log Trusted Updater approved access                               |  |  |
|    |                       |                        |        | no  | Do not log Trusted Updater<br>approved access                     |  |  |
|    |                       | DLLDriver              | Enable | yes | Log DLL/Driver approved access                                    |  |  |
|    |                       | LOg                    |        | no  | Do not log DLL/Driver approved access                             |  |  |
|    |                       | Exception<br>PathLog   | Enable | yes | Log Application Lockdown<br>exception path approved access        |  |  |
|    |                       |                        |        | no  | Do not log Application Lockdown<br>exception path approved access |  |  |
|    |                       | TrustedCe<br>rtLog     | Enable | yes | Log Trusted Certifications<br>approved access                     |  |  |
|    |                       |                        |        | no  | Do not log Trusted Certifications approved access                 |  |  |
|    |                       | WriteProt<br>ectionLog | Enable | yes | Log Write Protection approved access                              |  |  |
|    |                       |                        |        | no  | Do not log Write Protection<br>approved access                    |  |  |
|    | Sy                    | /stemEventL            | Enable | yes | Log events related to the system                                  |  |  |
|    | 08                    | 2                      |        | no  | Do not log events related to the system                           |  |  |
|    |                       | Exception<br>PathLog   | Enable | yes | Log exceptions to Application<br>Lockdown                         |  |  |
|    |                       |                        |        | no  | Do not log exceptions to<br>Application Lockdown                  |  |  |
|    |                       | WriteProt              | Enable | yes | Log Write Protection events                                       |  |  |
|    |                       | ectionLog              |        | no  | Do not log Write Protection<br>events                             |  |  |

|  |  | P | PAR      | AME                     | TER                      | SETTING | VALUE                                             | DESCRIPTION                                                |                                            |
|--|--|---|----------|-------------------------|--------------------------|---------|---------------------------------------------------|------------------------------------------------------------|--------------------------------------------|
|  |  |   |          |                         | Li                       | stLog   | Enable                                            | yes                                                        | Log events related to the<br>Approved list |
|  |  |   |          |                         |                          | no      | Do not log events related to the<br>Approved list |                                                            |                                            |
|  |  | 1 | US<br>ot | BMalwarePr<br>ectionLog | Enable                   | yes     | Log events that trigger USB<br>Malware Protection |                                                            |                                            |
|  |  |   |          |                         |                          |         | no                                                | Do not log events that trigger<br>USB Malware Protection   |                                            |
|  |  |   |          | Ex<br>ve                | ecutionPre<br>ntionLog   | Enable  | yes                                               | Log events that trigger Execution<br>Prevention            |                                            |
|  |  |   |          |                         |                          |         | no                                                | Do not log events that trigger<br>Execution Prevention     |                                            |
|  |  |   |          | Ne<br>Pr                | tworkVirus<br>otectionLo | Enable  | yes                                               | Log events that trigger Network<br>Virus Protection        |                                            |
|  |  |   |          | g                       |                          |         | no                                                | Do not log events that trigger<br>Network Virus Protection |                                            |
|  |  |   |          | In<br>it                | tegrityMon<br>oringLog   |         |                                                   | Container for configuring<br>Integrity Monitoring logs     |                                            |
|  |  |   |          |                         | FileCreat                | Enable  | yes                                               | Log file and folder created events                         |                                            |
|  |  |   |          |                         | edLog                    |         | no                                                | Do not log file and folder created events                  |                                            |
|  |  |   |          |                         | FileModif                | Enable  | yes                                               | Log file modified events                                   |                                            |
|  |  |   |          |                         | leaLog                   |         | no                                                | Do not log file modified events                            |                                            |
|  |  |   |          | FileDelet               | Enable                   | yes     | Log file and folder deleted events                |                                                            |                                            |
|  |  |   |          | eulog                   |                          | no      | Do not log file and folder deleted events         |                                                            |                                            |
|  |  |   |          |                         | FileRenam<br>edLog       | Enable  | yes                                               | Log file and folder renamed events                         |                                            |

| Р | ARAME       | ETER                                         | Setting | VALUE | DESCRIPTION                                  |
|---|-------------|----------------------------------------------|---------|-------|----------------------------------------------|
|   |             |                                              |         | no    | Do not log file and folder renamed events    |
|   |             | RegValueM<br>odifiedLo                       | Enable  | yes   | Log registry value modified events           |
|   |             | g                                            |         | no    | Do not log registry value<br>modified events |
|   |             | RegValueD                                    | Enable  | yes   | Log registry value deleted events            |
|   |             | eletedLog                                    |         | no    | Do not log registry value deleted events     |
|   |             | RegKeyCre<br>atedLog                         | Enable  | yes   | Log registry key created events              |
|   |             |                                              |         | no    | Do not log registry key created events       |
|   |             | RegKeyDel<br>etedLog<br>RegKeyRen<br>amedLog | Enable  | yes   | Log registry key deleted events              |
|   |             |                                              |         | no    | Do not log registry key deleted events       |
|   |             |                                              | Enable  | yes   | Log registry key renamed events              |
|   |             |                                              |         | no    | Do not log registry key renamed events       |
|   | Devic<br>og | ceControlL                                   | Enable  | yes   | Log storage device control events.           |
|   |             |                                              |         | no    | Do not log storage device control events.    |
|   | Debug       | gLog                                         | Enable  | yes   | Log debugging information                    |
|   |             |                                              |         | no    | Do not log debugging<br>information          |

## ManagedMode Section

Parameters to configure Centralized Management functions

|      | F         | ARAMETER     | SETTING | VALUE                                                                            | DESCRIPTION                                                                                                    |
|------|-----------|--------------|---------|----------------------------------------------------------------------------------|----------------------------------------------------------------------------------------------------|
| Conf | iguratior | 1            |         |                                                                                  | Container for the<br>Configuration<br>section                                                                                                  |
|      | Gro       | upPolicy     |         |                                                                                  | Container for<br>configuring group<br>policy to StellarOne                                                                                     |
|      |           | SyncInterval |         | 0 ~<br>214748364<br>7<br>Unit:<br>Minutes                                        | Agent information<br>will be updated<br>periodically<br>according to this<br>sync period                                                       |
|      | Age       | nt           |         |                                                                                  | Container for<br>configuring<br>StellarEnforce<br>agents                                                                                       |
|      |           | Port         |         | <server_me<br>ssages_port<br/>&gt;</server_me<br>                                | Specify the secure<br>port for server<br>communications<br>(formerly the agent<br>listening port)                                              |
|      |           | FixedIp      |         | <ul> <li>A.B.C.D<br/>/E</li> <li>A,B,C,D<br/>: 0~255</li> <li>E: 1~32</li> </ul> | Specify the agent IP<br>address (in Classless<br>inter-domain routing<br>(CIDR) format) to<br>communicate with<br>the StellarEnforce<br>server |
|      | Ser       | ver          |         |                                                                                  | Container for<br>configuring<br>StellarOne                                                                                                    |
|      |           | HostName     |         | <hostname<br>&gt;</hostname<br>                                                  | Specify the host<br>name of the<br>StellarOne                                                                                                  |

 TABLE 4-6. Configuration File ManagedMode Section Parameters

|  | Parameter                | SETTING | VALUE                                     | DESCRIPTION                                                                                                    |
|--|--------------------------|---------|-------------------------------------------|----------------------------------------------------------------------------------------------------|
|  | FastPort                 |         | <logs_port></logs_port>                   | Specify secure port<br>for collecting logs<br>and status (formerly<br>Fast Lane)                                                                                                    |
|  | Message                  |         |                                           | Container for<br>configuring<br>automated<br>messages to<br>StellarOne                                                                                                    |
|  | InitialRetryInterv<br>al |         | 0 ~<br>214748364<br>7<br>Unit:<br>Seconds | Starting interval, in<br>seconds, between<br>attempts to resend<br>an event to<br>StellarOne<br>This interval doubles<br>in size for each<br>unsuccessful<br>attempt, until it<br>exceeds the<br>MaxRetryInterval<br>value |
|  | MaxRetryInterval         |         | 0 ~<br>214748364<br>7<br>Unit:<br>Seconds | Maximum interval<br>between attempts to<br>resend events to<br>StellarOne                                                                                                    |
|  | RegularStatusUpdat<br>e  |         | • 0<br>• 1                                | 0: Agent information<br>will not be updated<br>periodically during<br>this sync period<br>1: Agent information<br>will be updated<br>periodically during<br>this sync period                                               |
|  | MessageRandomization     |         |                                           |                                                                                                    |

| ΡΑΙ   | RAMETER                                                                                     | Setting                                        | VALUE                                                  | DESCRIPTION                                                                                                    |
|-------|---------------------------------------------------------------------------------------------|------------------------------------------------|--------------------------------------------------------|----------------------------------------------------------------------------------------------------|
|       | Note<br>StellarEnforce agents res<br>StellarEnforce Central Co<br>Groups in the StellarEnfo | pond as soon<br>nsole. For de<br>rce Administr | as possible to<br>tails, refer to Ap<br>ator's Guide.  | direct requests from<br>oplying Message Time                                                                                                    |
|       |                                                                                             | TotalGro<br>upNum                              | Positive<br>Integer (>=<br>1)                          | Specify the total<br>number of message<br>time groups                                                                                                    |
|       |                                                                                             | OwnGroup<br>Index                              | Zero or<br>Positive<br>Integer, <<br>TotalGrou<br>pNum | Specify the message<br>time group ID<br>number of this<br>StellarEnforce agent                                                                                                    |
|       |                                                                                             | TimePeri<br>od                                 | Zero or<br>Positive<br>Integer                         | Specify the duration<br>of time in whole<br>seconds that this<br>message time group<br>ID number will send<br>automated<br>messages to<br>StellarOne when this<br>group's message-<br>sending cycle is<br>active<br>Note<br>Message time<br>groups do not<br>become<br>active if their<br>duration is set<br>to zero (0). |
| Proxy | /                                                                                           | Mode                                           | 0                                                      | Do not use a proxy<br>(direct access)                                                                                                    |
|       |                                                                                             |                                                | 1                                                      | Use a proxy (manual setting)                                                                                                    |

| Parameter |  |  | SETTING  | VALUE | DESCRIPTION                              |                                                         |
|-----------|--|--|----------|-------|------------------------------------------|---------------------------------------------------------|
|           |  |  |          |       | 2                                        | Synchronize proxy<br>settings with<br>Internet Explorer |
|           |  |  | HostName |       | <proxy_hos<br>tname&gt;</proxy_hos<br>   | Specify the proxy<br>host name                          |
|           |  |  | Port     |       | <proxy_port<br>&gt;</proxy_port<br>      | Specify the proxy port number                           |
|           |  |  | UserName |       | <proxy_user<br>_name&gt;</proxy_user<br> | Specify the proxy<br>user name                          |
|           |  |  | Password |       | <proxy_pas<br>sword&gt;</proxy_pas<br>   | Specify the proxy password                              |

### AccountRef Section

Parameters to configure the StellarEnforce console controls available to the Restricted User account

See Account Types on page 2-18.

#### TABLE 4-7. Configuration File AccountRef Section Parameters

| PARAMETER     |            |  | AMETER    | Setting                                 | VALUE             | DESCRIPTION                                                                                |
|---------------|------------|--|-----------|-----------------------------------------|-------------------|--------------------------------------------------------------------------------------------|
| Configuration |            |  |           | Container for the Configuration section |                   |                                                                                            |
| Permission    |            |  |           | Container for the Permission section    |                   |                                                                                            |
|               | AccountRef |  | countRef  |                                         |                   | Container for the AccountRef section                                                       |
|               |            |  | UIControl | ID                                      | DetailSett<br>ing | Access the features and functions on<br>the StellarEnforce console <b>Settings</b><br>page |

| Parameter | Setting | VALUE                                | DESCRIPTION                                                                                                    |
|-----------|---------|--------------------------------------|----------------------------------------------------------------------------------------------------|
|           |         |                                      | Note<br>The <b>Password</b> page is not<br>available to the Restricted<br>User account.                                                                                               |
|           |         | LockUnlock                           | Access the Application Lockdown setting on the <b>Overview</b> screen                                                                                                    |
|           |         | LaunchUpda<br>ter                    | Access the Automatically add files<br>created or modified by the<br>selected application installer<br>option when a Restricted User clicks<br>Add Item on the Approved List<br>screen |
|           |         | RecentHist<br>oryUnappro<br>vedFIles | Access the Block logs if a Restricted<br>User clicks <b>Last application</b><br><b>blocked</b> on the <b>Overview</b> screen                                                          |
|           |         | ImportExpo<br>rtList                 | Access the <b>Import List</b> and <b>Export</b><br><b>List</b> buttons                                                                                                    |
|           |         | ListManage<br>ment                   | Access the following items on the <b>Approved List</b> screen:                                                                                                    |
|           |         |                                      | • The <b>Delete Item</b> button                                                                                                    |
|           |         |                                      | <ul> <li>The Update Hash button</li> <li>The Add Item &gt; Add Files/<br/>Folders menu</li> </ul>                                                                                     |
|           | State   | yes                                  | Enable the permission specified by ID                                                                                                    |
|           |         | no                                   | <b>Disable the permission specified by</b><br>ID                                                                                                    |

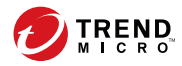

## **Chapter 5**

## Troubleshooting

This chapter describes troubleshooting techniques and frequently asked questions about TXOne Networks StellarEnforce.

Topics in this chapter include:

- Frequently Asked Questions (FAQ) on page 5-2
- Troubleshooting StellarEnforce on page 5-2

## **Frequently Asked Questions (FAQ)**

## What if the endpoint becomes infected by a threat?

Do one of the following to remove the threat on the endpoint:

Start a manual scan on the endpoint.

For more information, see Manual Scan Commands on page 3-73.

• Access the TXOne StellarEnforce Central Console console and send a scan command to start malware scanning on the endpoint.

# Where can I get more help with TXOne Networks StellarEnforce?

Get the most up-to-date information and support from the TXOne Networks support website at:

http://esupport.trendmicro.com/en-us/business/

## Troubleshooting StellarEnforce

The TXOne StellarEnforce Diagnostic Toolkit offers administrators the ability to perform a number of diagnostic functions, including:

- Create, collect, and delete debugging logs
- Enable or disable Self Protection

| 🚯 TXOne StellarEnforce Diagnostic Toolkit                                                                                                    | ×           |  |  |  |
|----------------------------------------------------------------------------------------------------|-------------|--|--|--|
| [A] Debug [B] Uninstall [C] Others                                                                                                    |             |  |  |  |
| Debug Log Setting<br>Application Debug Log:                                                                                                    |             |  |  |  |
| <ul> <li>Not output any logs</li> <li>Output only errors</li> </ul>                                                                                          |             |  |  |  |
| Output error logs and debug information                                                                                                    |             |  |  |  |
| Driver Debug Log:                                                                                                    | Apply       |  |  |  |
| Collect Debug Log<br>After reproduce the problem, set path of troubleshooting logs and click Collect Debug Log button to<br>generate the needed information. |             |  |  |  |
| Troubleshooting Logs:                                                                                                    |             |  |  |  |
| C:\Program Files\TXOne\StellarEnforce\Log\Archive\                                                                                                    | Browse      |  |  |  |
| Collect Debug Log                                                                                                    | Open Folder |  |  |  |
|                                                                                                    | Close       |  |  |  |

FIGURE 5-1. The TXOne StellarEnforce Diagnostic Toolkit Debug Tab

| [A] Debug [B] Uninstall [C] Others                                                                                                    |    |
|----------------------------------------------------------------------------------------------------|----|
|                                                                                                    | 12 |
| Only dick this button if you have encountered installation problems.<br>Otherwise, open the Control Panel and use the uninstall feature there<br>instead. |    |
|                                                                                                    |    |
| Close                                                                                                    |    |

FIGURE 5-2. The TXOne StellarEnforce Diagnostic Uninstall Tab

| 🚯 TXOne StellarEnforce Diagnostic Toolkit  | ×                    |
|--------------------------------------------|----------------------|
| [A] Debug [B] Uninstall [C] Others         |                      |
| Self Protection                            |                      |
| Manually start or stop Self Protection     | Stop Self Protection |
| Delete Log Files                           |                      |
| Remove all saved log and debug files       |                      |
|                                            | Delete Log Files     |
| Debug Logs                                 |                      |
| C:\Program Files\TXOne\StellarEnforce\Log\ | Browse               |
|                                            | Apply                |
|                                            |                      |
|                                            | Close                |

FIGURE 5-3. The TXOne StellarEnforce Diagnostic Toolkit Others Tab

### **Using the Diagnostic Toolkit**

If TXOne StellarEnforce experiences problems, generate a complete set of application and driver diagnostic logs for analysis, or send them to to TXOne Networks Technical Support. Both the TXOne Networks administrator and Restricted User accounts can collect the logs.

#### Procedure

- 1. Open the Diagnostic Toolkit and enable full logging:
  - a. Open the TXOne StellarEnforce installation folder and run WKSupportTool.exe.

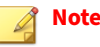

The default installation location is c:\Program Files\TXOne \StellarEnforce\.

- b. Provide the TXOne Networks administrator or Restricted User password and click **OK**.
- c. On the **[A] Debug** tab, select **Output error logs and debug information** and **Output driver debug information**, and click **Apply**.
- **2.** Reproduce the problem.
- 3. Collect the diagnostic logs:
  - a. Reopen the Diagnostic Toolkit.
  - b. On the **[A] Debug** tab, click **Browse** to choose the location where TXOne StellarEnforce saves the logs.

#### 🔏 Note

The default location for saved logs is: c:\Program Files\TXOne \StellarEnforce\Log\Archive\.

- c. Click **OK** when finished.
- d. Click Collect Debug Log.
- e. Once the Debug Logs have been collected, click **Open Folder** to access the zipped log files for review, or to send them to TXOne Networks Technical Support.

### **Diagnostic Toolkit Commands**

5-6

The following table lists the commands available using the Diagnostic Toolkit, WKSupportTool.exe.

#### 🔏 Note

Only the StellarEnforce administrator can use the Diagnostic Toolkit, and WKSupportTool.exe will prompt for the administrator password before running a command.

#### **TABLE 5-1.** Diagnostic Toolkit Commands

| Command                                                  | DESCRIPTION                                                                                                    |
|----------------------------------------------------------|----------------------------------------------------------------------------------------------------|
| -p <password></password>                                 | Authenticates the user, allowing the command to run.                                                                                                    |
| debug [on off] [verbose <br>normal] [-drv on] [-drv off] | Turns the debug logs on or off, specifies the log detail level, and if driver logs are included.                                                                                               |
| collect [path]                                           | Collects debugging information and creates a zip file to the specified path. If no path is specified, the default log location <installation directory="">\Log\Archive is used.</installation> |
| selfprotection [on off]                                  | Turns on or off StellarEnforce self protection.                                                                                                    |
| deletelogs                                               | Deletes all StellarEnforce logs.                                                                                                    |
| uninstall                                                | Uninstalls TXOne Networks StellarEnforce.                                                                                                    |
| changelogpath [path]                                     | Change debug log output folder.                                                                                                    |
| EncryptSetupIni Setup.ini<br>Setup.bin                   | Encrypt the Setup.ini file.                                                                                                    |

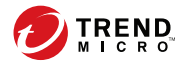

## **Chapter 6**

## **Technical Support**

TXOne Networks is a joint venture of Trend Micro and Moxa, and support for TXOne Networks products is provided by Trend Micro. All technical support goes through Trend Micro engineers.

Learn about the following topics:

- Troubleshooting Resources on page 6-2
- Contacting Trend Micro on page 6-3
- Sending Suspicious Content to Trend Micro on page 6-4
- Other Resources on page 6-5

## **Troubleshooting Resources**

Before contacting technical support, consider visiting the following Trend Micro online resources.

### **Using the Support Portal**

The Trend Micro Support Portal is a 24x7 online resource that contains the most up-to-date information about both common and unusual problems.

#### Procedure

- 1. Go to https://success.trendmicro.com.
- **2.** Select from the available products or click the appropriate button to search for solutions.
- 3. Use the Search Support box to search for available solutions.
- **4.** If no solution is found, click **Contact Support** and select the type of support needed.

#### ) Tip

To submit a support case online, visit the following URL:

https://success.trendmicro.com/sign-in

A Trend Micro support engineer investigates the case and responds in 24 hours or less.

### **Threat Encyclopedia**

6-2

Most malware today consists of blended threats, which combine two or more technologies, to bypass computer security protocols. Trend Micro combats this complex malware with products that create a custom defense strategy.

The Threat Encyclopedia provides a comprehensive list of names and symptoms for various blended threats, including known malware, spam, malicious URLs, and known vulnerabilities.

Go to <u>https://www.trendmicro.com/vinfo/us/threat-encyclopedia/#malware</u> to learn more about:

- Malware and malicious mobile code currently active or "in the wild"
- · Correlated threat information pages to form a complete web attack story
- Internet threat advisories about targeted attacks and security threats
- Web attack and online trend information
- Weekly malware reports

## **Contacting Trend Micro**

In the United States, Trend Micro representatives are available by phone or email:

| Address       | Trend Micro, Incorporated                 |  |  |
|---------------|-------------------------------------------|--|--|
|               | 225 E. John Carpenter Freeway, Suite 1500 |  |  |
|               | Irving, Texas 75062 U.S.A.                |  |  |
| Phone         | Phone: +1 (817) 569-8900                  |  |  |
|               | Toll-free: (888) 762-8736                 |  |  |
| Website       | https://www.trendmicro.com                |  |  |
| Email address | support@trendmicro.com                    |  |  |

Worldwide support offices:

https://www.trendmicro.com/us/about-us/contact/index.html

Trend Micro product documentation:

https://docs.trendmicro.com

## **Speeding Up the Support Call**

To improve problem resolution, have the following information available:

- Steps to reproduce the problem
- Appliance or network information
- Computer brand, model, and any additional connected hardware or devices
- Amount of memory and free hard disk space
- Operating system and service pack version
- Version of the installed agent
- Serial number or Activation Code
- Detailed description of install environment
- Exact text of any error message received

## **Sending Suspicious Content to Trend Micro**

Several options are available for sending suspicious content to Trend Micro for further analysis.

## **Email Reputation Services**

6-4

Query the reputation of a specific IP address and nominate a message transfer agent for inclusion in the global approved list:

https://www.ers.trendmicro.com/

Refer to the following Knowledge Base entry to send message samples to Trend Micro:

https://success.trendmicro.com/solution/1112106

### **File Reputation Services**

Gather system information and submit suspicious file content to Trend Micro:

https://success.trendmicro.com/solution/1059565

Record the case number for tracking purposes.

#### **Web Reputation Services**

Query the safety rating and content type of a URL suspected of being a phishing site, or other so-called "disease vector" (the intentional source of Internet threats such as spyware and malware):

https://global.sitesafety.trendmicro.com/

If the assigned rating is incorrect, send a re-classification request to Trend Micro.

## **Other Resources**

In addition to solutions and support, there are many other helpful resources available online to stay up to date, learn about innovations, and be aware of the latest security trends.

#### **Download Center**

From time to time, Trend Micro may release a patch for a reported known issue or an upgrade that applies to a specific product or service. To find out whether any patches are available, go to:

https://www.trendmicro.com/download/

If a patch has not been applied (patches are dated), open the Readme file to determine whether it is relevant to your environment. The Readme file also contains installation instructions.

### **Documentation Feedback**

6-6

Trend Micro always seeks to improve its documentation. If you have questions, comments, or suggestions about this or any Trend Micro document, please go to the following site:

https://docs.trendmicro.com/en-us/survey.aspx

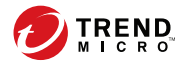

## **Chapter 7**

## **Appendix: Reference**

This Installation Guide introduces TXOne Networks StellarEnforce and guides administrators through installation and deployment.

Topics in this chapter include:

- Enabling Local Administrator Accounts on page 7-2
- Enabling Local Accounts for Default Shares on page 7-3
- Agent Event Log Descriptions on page 7-4
- Agent Error Code Descriptions on page 7-38

## **Enabling Local Administrator Accounts**

Windows NT Version 6.x (Windows Vista, Windows 7, Windows 8, Windows 8.1, Windows Server 2008 and Windows Server 2012) and Windows NT 10.x (Windows 10 and Windows Server 2016) require special steps to allow you to use local Windows administrator accounts.

#### Procedure

- 1. Open Computer Management.
  - a. Open the **Start** menu.
  - b. Right-click Computer.
  - c. Go to Manage.

The Computer Management window appears.

 In the list on the left, go to Computer Management > System Tools > Local Users and Groups > Users.

The list of local Windows user accounts displays.

**3.** In the list of user accounts, right-click **Administrator**, then go to **Properties**.

The Administrator Properties window appears.

- 4. In the General tab, clear Account is disabled.
- 5. Click OK.

The **Computer Management** window reappears, displaying the list of local Windows user accounts.

6. Right-click Administrator, then go to Set Password....

A message displays instructions for setting the password.

7. Set the password.

8. Exit Computer Management.

## **Enabling Local Accounts for Default Shares**

Windows NT Version 6.x, Windows Vista, Windows 7, Windows 8, Windows 8.1, Windows 10, Windows Server 2008, and Windows Server 2012 require special steps to allow local Windows administrator accounts to access default shares, for example the default share admin\$.

#### ) Tip

Steps vary depending on your Windows version. For specific instructions and help for your Windows version, refer to the Microsoft Knowledgebase at <u>http://msdn.microsoft.com</u>.

#### Procedure

- 1. Open **Registry Editor** (regedit.exe).
  - a. Go to Start > Run
  - b. Type **regedit**, then press ENTER.
- 2. Locate and click the following registry subkey:

```
HKEY_LOCAL_MACHINE\SOFTWARE\Microsoft\Windows
\CurrentVersion\Policies\System
```

3. Locate the LocalAccountTokenFilterPolicy registry entry.

If the registry entry does not exist, follow these steps:

- a. Go to **Edit** > **New**.
- b. Select DWORD Value.
- c. Type LocalAccountTokenFilterPolicy, then press ENTER.
- 4. Right-click LocalAccountTokenFilterPolicy, then go to Modify.

- 5. In the Valuefield, type 1.
- 6. Click OK.
- 7. Exit Registry Editor.

## **Getting Device Information**

You can use one of the following methods to get the information of a connected device to a endpoint:

- Open the Device Manager on the agent endpoint
- Use the SLCmd.exe show USBinfo command on the agent endpoint

For more information, see Trusted USB Device Commands on page 3-54.

• Go to the **Agent Events** screen for agent events on the SE web consolde and click **View Event Details** for removable devices with event ID 5001

## **Agent Event Log Descriptions**

TXOne Networks StellarEnforce leverages the Windows<sup>™</sup> Event Viewer to display the StellarEnforce event log. Access the Event Viewer at **Start** > **Control Panel** > **Administrative Tools**.

#### Тір

StellarEnforce event logging can be customized by doing the following:

- Before installation, modify the Setup.ini file. See Setup.ini File Arguments > EventLog Section in the StellarEnforce Installation Guide.
- After installation, modify the configuration file. See *Configuration File Parameters > Log Section on page 4-25*.

| Event ID | TASK<br>CATEGORY | LEVEL       | LOG DESCRIPTION                                  |
|----------|------------------|-------------|--------------------------------------------------|
| 1000     | System           | Information | Service started.                                 |
| 1001     | System           | Warning     | Service stopped.                                 |
| 1002     | System           | Information | Application Lockdown Turned On.                  |
| 1003     | System           | Warning     | Application Lockdown Turned Off.                 |
| 1004     | System           | Information | Disabled.                                        |
| 1005     | System           | Information | Administrator password changed.                  |
| 1006     | System           | Information | Restricted User password changed.                |
| 1007     | System           | Information | Restricted User account enabled.                 |
| 1008     | System           | Information | Restricted User account disabled.                |
| 1009     | System           | Information | Product activated.                               |
| 1010     | System           | Information | Product deactivated.                             |
| 1011     | System           | Warning     | License Expired. Grace period enabled.           |
| 1012     | System           | Warning     | License Expired. Grace period ended.             |
| 1013     | System           | Information | Product configuration import started: %path<br>% |
| 1014     | System           | Information | Product configuration import complete:<br>%path% |
| 1015     | System           | Information | Product configuration exported to: %path%        |
| 1016     | System           | Information | USB Malware Protection set to Allow.             |
| 1017     | System           | Information | USB Malware Protection set to Block.             |
| 1018     | System           | Information | USB Malware Protection enabled.                  |
| 1019     | System           | Warning     | USB Malware Protection disabled.                 |

#### TABLE 7-1. Windows Event Log Descriptions

| Event ID | TASK<br>CATEGORY | LEVEL       | LOG DESCRIPTION                        |
|----------|------------------|-------------|----------------------------------------|
| 1020     | System           | Information | Network Virus Protection set to Allow. |
| 1021     | System           | Information | Network Virus Protection set to Block. |
| 1022     | System           | Information | Network Virus Protection enabled.      |
| 1023     | System           | Warning     | Network Virus Protection disabled.     |
| 1025     | System           | Information | Memory Randomization enabled.          |
| 1026     | System           | Warning     | Memory Randomization disabled.         |
| 1027     | System           | Information | API Hooking Prevention set to Allow.   |
| 1028     | System           | Information | API Hooking Prevention set to Block.   |
| 1029     | System           | Information | API Hooking Prevention enabled.        |
| 1030     | System           | Warning     | API Hooking Prevention disabled.       |
| 1031     | System           | Information | DLL Injection Prevention set to Allow. |
| 1032     | System           | Information | DLL Injection Prevention set to Block. |
| 1033     | System           | Information | DLL Injection Prevention enabled.      |
| 1034     | System           | Warning     | DLL Injection Prevention disabled.     |
| 1035     | System           | Information | Pre-defined Trusted Update enabled.    |
| 1036     | System           | Information | Pre-defined Trusted Update disabled.   |
| 1037     | System           | Information | DLL/Driver Lockdown enabled.           |
| 1038     | System           | Warning     | DLL/Driver Lockdown disabled.          |
| 1039     | System           | Information | Script Lockdown enabled.               |
| 1040     | System           | Warning     | Script Lockdown disabled.              |
| 1041     | System           | Information | Script added.                          |
|          |                  |             | [Details]                              |

| Event ID | TASK<br>CATEGORY | LEVEL       | LOG DESCRIPTION                                       |
|----------|------------------|-------------|-------------------------------------------------------|
|          |                  |             | File extension: %extension%                           |
|          |                  |             | Interpreter: %interpreter%                            |
| 1042     | System           | Information | Script removed.                                       |
|          |                  |             | [Details]                                             |
|          |                  |             | File extension: %extension%                           |
|          |                  |             | Interpreter: %interpreter%                            |
| 1044     | System           | Information | Exception path enabled.                               |
| 1045     | System           | Information | Exception path disabled.                              |
| 1047     | System           | Information | Trusted certification enabled.                        |
| 1048     | System           | Information | Trusted certification disabled.                       |
| 1049     | System           | Information | Write Protection enabled.                             |
| 1050     | System           | Warning     | Write Protection disabled.                            |
| 1051     | System           | Information | Write Protection set to Allow.                        |
| 1052     | System           | Information | Write Protection set to Block.                        |
| 1055     | System           | Information | Added file to Write Protection List.                  |
|          |                  |             | Path: %path%                                          |
| 1056     | System           | Information | Removed file from Write Protection List.              |
|          |                  |             | Path: %path%                                          |
| 1057     | System           | Information | Added file to Write Protection Exception List.        |
|          |                  |             | Path: %path%                                          |
|          |                  |             | Process: %process%                                    |
| 1058     | System           | Information | Removed file from Write Protection<br>Exception List. |
|          |                  |             | Path: %path%                                          |

\_
| Event ID | TASK<br>CATEGORY | LEVEL       | LOG DESCRIPTION                                             |
|----------|------------------|-------------|-------------------------------------------------------------|
|          |                  |             | Process: %process%                                          |
| 1059     | System           | Information | Added folder to Write Protection List.                      |
|          |                  |             | Path: %path%                                                |
|          |                  |             | Scope: %scope%                                              |
| 1060     | System           | Information | Removed folder from Write Protection List.                  |
|          |                  |             | Path: %path%                                                |
|          |                  |             | Scope: %scope%                                              |
| 1061     | System           | Information | Added folder to Write Protection Exception<br>List.         |
|          |                  |             | Path: %path%                                                |
|          |                  |             | Scope: %scope%                                              |
|          |                  |             | Process: %process%                                          |
| 1062     | System           | Information | Removed folder from Write Protection<br>Exception List.     |
|          |                  |             | Path: %path%                                                |
|          |                  |             | Scope: %scope%                                              |
|          |                  |             | Process: %process%                                          |
| 1063     | System           | Information | Added registry value to Write Protection List.              |
|          |                  |             | Registry Key: %regkey%                                      |
|          |                  |             | Registry Value Name: %regvalue%                             |
| 1064     | System           | Information | Removed registry value from Write<br>Protection List.       |
|          |                  |             | Registry Key: %regkey%                                      |
|          |                  |             | Registry Value Name: %regvalue%                             |
| 1065     | System           | Information | Added registry value to Write Protection<br>Exception List. |

| Event ID | TASK<br>CATEGORY | LEVEL       | LOG DESCRIPTION                                                 |
|----------|------------------|-------------|-----------------------------------------------------------------|
|          |                  |             | Registry Key: %regkey%                                          |
|          |                  |             | Registry Value Name: %regvalue%                                 |
|          |                  |             | Process: %process%                                              |
| 1066     | System           | Information | Removed registry value from Write<br>Protection Exception List. |
|          |                  |             | Registry Key: %regkey%                                          |
|          |                  |             | Registry Value Name: %regvalue%                                 |
|          |                  |             | Process: %process%                                              |
| 1067     | System           | Information | Added registry key to Write Protection List.                    |
|          |                  |             | Path: %regkey%                                                  |
|          |                  |             | Scope: %scope%                                                  |
| 1068     | System           | Information | Removed registry key from Write Protection<br>List.             |
|          |                  |             | Path: %regkey%                                                  |
|          |                  |             | Scope: %scope%                                                  |
| 1069     | System           | Information | Added registry key to Write Protection<br>Exception List.       |
|          |                  |             | Path: %regkey%                                                  |
|          |                  |             | Scope: %scope%                                                  |
|          |                  |             | Process: %process%                                              |
| 1070     | System           | Information | Removed registry key from Write Protection<br>Exception List.   |
|          |                  |             | Path: %regkey%                                                  |
|          |                  |             | Scope: %scope%                                                  |
|          |                  |             | Process: %process%                                              |
| 1071     | System           | Information | Custom Action set to Ignore.                                    |

| Event ID | TASK<br>CATEGORY | LEVEL       | LOG DESCRIPTION                                                                                       |
|----------|------------------|-------------|----------------------------------------------------------------------------------------------------|
| 1072     | System           | Information | Custom Action set to Quarantine.                                                                      |
| 1073     | System           | Information | A custom action was set to ask the central console what action to take.                               |
| 1074     | System           | Information | Quarantined file is restored.                                                                         |
|          |                  |             | [Details]                                                                                             |
|          |                  |             | Original Location: %path%                                                                             |
|          |                  |             | Source: %source%                                                                                      |
| 1075     | System           | Information | Quarantined file is deleted.                                                                          |
|          |                  |             | [Details]                                                                                             |
|          |                  |             | Original Location: %path%                                                                             |
|          |                  |             | Source: %source%                                                                                      |
| 1076     | System           | Information | Integrity Monitoring enabled.                                                                         |
| 1077     | System           | Information | Integrity Monitoring disabled.                                                                        |
| 1079     | System           | Information | Server certification imported: %path%                                                                 |
| 1080     | System           | Information | Server certification exported to: %path%                                                              |
| 1081     | System           | Information | Managed mode configuration imported:<br>%path%                                                        |
| 1082     | System           | Information | Managed mode configuration exported to:<br>%path%                                                     |
| 1083     | System           | Information | Managed mode enabled.                                                                                 |
| 1084     | System           | Information | Managed mode disabled.                                                                                |
| 1085     | System           | Information | Protection applied to Write Protection List<br>and Approved List while Write Protection is<br>enabled |

| Event ID | TASK<br>CATEGORY | LEVEL       | LOG DESCRIPTION                                                                |
|----------|------------------|-------------|--------------------------------------------------------------------------------|
| 1086     | System           | Warning     | Protection applied to Write Protection List while Write Protection is enabled. |
| 1088     | System           | Information | Windows Update Support enabled.                                                |
| 1089     | System           | Information | Windows Update Support disabled.                                               |
| 1094     | System           | Information | The agent has been patched.                                                    |
|          |                  |             | File applied: %file_name%                                                      |
| 1096     | System           | Information | Trusted Hash List enabled.                                                     |
| 1097     | System           | Information | Trusted Hash List disabled.                                                    |
| 1099     | System           | Information | Storage device access set to Allow                                             |
| 1100     | System           | Information | Storage device access set to Block                                             |
| 1101     | System           | Information | Storage device control enabled                                                 |
| 1102     | System           | Warning     | Storage device control disabled                                                |
| 1103     | System           | Information | Event Log settings changed.                                                    |
|          |                  |             | [Details]                                                                      |
|          |                  |             | Windows Event Log: %ON off%                                                    |
|          |                  |             | Level:                                                                         |
|          |                  |             | Warning Log: %ON off%                                                          |
|          |                  |             | Information Log: %ON off%                                                      |
|          |                  |             | System Log: %ON off%                                                           |
|          |                  |             | Exception Path Log: %ON off%                                                   |
|          |                  |             | Write Protection Log: %ON off%                                                 |
|          |                  |             | List Log: %ON off%                                                             |
|          |                  |             | Approved Access Log:                                                           |
|          |                  |             | DllDriver Log: %ON off%                                                        |

| Event ID | TASK<br>Category | LEVEL       | LOG DESCRIPTION                                                   |
|----------|------------------|-------------|-------------------------------------------------------------------|
|          |                  |             | Trusted Updater Log: %ON off%                                     |
|          |                  |             | Exception Path Log: %ON off%                                      |
|          |                  |             | Trusted Certification Log: %ON off%                               |
|          |                  |             | Trusted Hash Log: %ON off%                                        |
|          |                  |             | Write Protection Log: %ON off%                                    |
|          |                  |             | Blocked Access Log: %ON off%                                      |
|          |                  |             | USB Malware Protection Log: %ON off%                              |
|          |                  |             | Execution Prevention Log: %ON off%                                |
|          |                  |             | Network Virus Protection Log: %ON off%                            |
|          |                  |             | Integrity Monitoring Log                                          |
|          |                  |             | File Created Log: %ON off%                                        |
|          |                  |             | File Modified Log: %ON off%                                       |
|          |                  |             | File Deleted Log: %ON off%                                        |
|          |                  |             | File Renamed Log: %ON off%                                        |
|          |                  |             | RegValue Modified Log: %ON off%                                   |
|          |                  |             | RegValue Deleted Log: %ON off%                                    |
|          |                  |             | RegKey Created Log: %ON off%                                      |
|          |                  |             | RegKey Deleted Log: %ON off%                                      |
|          |                  |             | RegKey Renamed Log: %ON off%                                      |
|          |                  |             | Device Control Log: %ON off%                                      |
|          |                  |             | Debug Log: %ON off%                                               |
| 1104     | System           | Warning     | Memory Randomization is not available in this version of Windows. |
| 1105     | System           | Information | Blocked File Notification enabled.                                |
| 1106     | System           | Information | Blocked File Notification disabled.                               |

| Event ID | TASK<br>CATEGORY | LEVEL       | LOG DESCRIPTION                                            |
|----------|------------------|-------------|------------------------------------------------------------|
| 1107     | System           | Information | Administrator password changed remotely.                   |
| 1111     | System           | Information | Fileless Attack Prevention enabled.                        |
| 1112     | System           | Warning     | Fileless Attack Prevention disabled.                       |
| 1113     | System           | Warning     | Enable Intelligent Runtime Learning.                       |
| 1114     | System           | Warning     | Disable Intelligent Runtime Learning.                      |
| 1500     | List             | Information | Trusted Update started.                                    |
| 1501     | List             | Information | Trusted Update stopped.                                    |
| 1502     | List             | Information | Approved List import started: %path%                       |
| 1503     | List             | Information | Approved List import complete: %path%                      |
| 1504     | List             | Information | Approved List exported to: %path%                          |
| 1505     | List             | Information | Added to Approved List: %path%                             |
| 1506     | List             | Information | Added to Trusted Updater List: %path%                      |
| 1507     | List             | Information | Removed from Approved List: %path%                         |
| 1508     | List             | Information | Removed from Trusted Updater List: %path<br>%              |
| 1509     | List             | Information | Approved List updated: %path%                              |
| 1510     | List             | Information | Trusted Updater List updated: %path%                       |
| 1511     | List             | Warning     | Unable to add to or update Approved List:<br>%path%        |
| 1512     | List             | Warning     | Unable to add to or update Trusted Updater<br>List: %path% |
| 1513     | System           | Information | Added to Exception Path List.                              |
|          |                  |             | [Details]<br>Type: %exceptionpathtype%                     |

| Event ID | TASK<br>CATEGORY | LEVEL       | LOG DESCRIPTION                          |
|----------|------------------|-------------|------------------------------------------|
|          |                  |             | Path: %exceptionpath%                    |
| 1514     | System           | Information | Removed from Exception Path List.        |
|          |                  |             | [Details]                                |
|          |                  |             | Type: %exceptionpathtype%                |
|          |                  |             | Path: %exceptionpath%                    |
| 1515     | System           | Information | Added to Trusted Certification List.     |
|          |                  |             | [Details]                                |
|          |                  |             | Label: %label%                           |
|          |                  |             | Hash: %hashvalue%                        |
|          |                  |             | Type: %type%                             |
|          |                  |             | Subject: %subject%                       |
|          |                  |             | Issuer: %issuer%                         |
| 1516     | System           | Information | Removed from Trusted Certification List. |
|          |                  |             | [Details]                                |
|          |                  |             | Label: %label%                           |
|          |                  |             | Hash: %hashvalue%                        |
|          |                  |             | Type: %type%                             |
|          |                  |             | Subject: %subject%                       |
|          |                  |             | Issuer: %issuer%                         |
| 1517     | System           | Information | Added to the Trusted Hash List.%n        |
|          |                  |             | [Details]                                |
|          |                  |             | Label : %label%                          |
|          |                  |             | Hash : %hashvalue%                       |

| Event ID | TASK<br>CATEGORY | LEVEL       | LOG DESCRIPTION                                                                                                    |
|----------|------------------|-------------|----------------------------------------------------------------------------------------------------|
|          |                  |             | Type : %type%                                                                                                    |
|          |                  |             | Add to Approved List: %yes no%                                                                                     |
|          |                  |             | Path : %path%                                                                                                    |
|          |                  |             | Note: %note%                                                                                                    |
| 1518     | System           | Information | Removed from the Trusted Hash List.%n                                                                              |
|          |                  |             | [Details]                                                                                                    |
|          |                  |             | Label : %label%                                                                                                    |
|          |                  |             | Hash : %hashvalue%                                                                                                 |
|          |                  |             | Type : %type%                                                                                                    |
|          |                  |             | Add to Approved List: %yes no%                                                                                     |
|          |                  |             | Path : %path%                                                                                                    |
|          |                  |             | Note: %note%                                                                                                    |
| 1519     | List             | Information | Removed from Approved List remotely:<br>%path%                                                                     |
| 1520     | List             | Warning     | Unable to create Approved List because an<br>unexpected error occurred during<br>enumeration of the files in %1 %n |
|          |                  |             | Error Code: %2 %n                                                                                                  |
| 1521     | System           | Information | Added Fileless Attack Prevention exception.                                                                        |
|          |                  |             | [Details]                                                                                                    |
|          |                  |             | Label : %label%                                                                                                    |
|          |                  |             | Target Process: %process_name%                                                                                     |
|          |                  |             | Arguments: %arguments% %regex_flag%                                                                                |
|          |                  |             | Parent Process 1 Image Path: %path%                                                                                |
|          |                  |             | Parent Process 2 Image Path: %path%                                                                                |

| Event ID | TASK<br>CATEGORY | LEVEL       | LOG DESCRIPTION                                   |
|----------|------------------|-------------|---------------------------------------------------|
|          |                  |             | Parent Process 3 Image Path: %path%               |
|          |                  |             | Parent Process 4 Image Path: %path%               |
| 1522     | System           | Information | Removed Fileless Attack Prevention exception.     |
|          |                  |             | [Details]                                         |
|          |                  |             | Label : %label%                                   |
|          |                  |             | Target Process: %process_name%                    |
|          |                  |             | Arguments: %arguments% %regex_flag%               |
|          |                  |             | Parent Process 1 Image Path: %path%               |
|          |                  |             | Parent Process 2 Image Path: %path%               |
|          |                  |             | Parent Process 3 Image Path: %path%               |
|          |                  |             | Parent Process 4 Image Path: %path%               |
| 1523     | System           | Information | Maintenance Mode started                          |
| 1524     | System           | Information | Leaving Maintenance Mode                          |
| 1525     | System           | Information | Maintenance Mode stopped                          |
| 1526     | List             | Information | Added to Approved List in Maintenance<br>Mode.    |
|          |                  |             | Path: %1                                          |
|          |                  |             | Hash: %2                                          |
| 1527     | List             | Information | Approved List updated in Maintenance<br>Mode.     |
|          |                  |             | Path: %1                                          |
|          |                  |             | Hash: %2                                          |
| 1528     | System           | Information | Maintenance Mode Summary                          |
|          |                  |             | The number of files added to Approved List:<br>%1 |

| Event ID | TASK<br>CATEGORY   | LEVEL       | LOG DESCRIPTION                                                 |
|----------|--------------------|-------------|-----------------------------------------------------------------|
|          |                    |             | The number of files that couldn't be added to Approved List: %2 |
|          |                    |             | Scan Action: %3                                                 |
|          |                    |             | The number of files on which action was taken: %4               |
|          |                    |             | The number of files on which action could not be taken: %5      |
| 2000     | Access<br>Approved | Information | File access allowed: %path%                                     |
|          |                    |             | [Details]                                                       |
|          |                    |             | Access Image Path: %path%                                       |
|          |                    |             | Access User: %username%                                         |
|          |                    |             | Mode: %mode%                                                    |
|          |                    |             | List: %list%                                                    |
| 2001     | Access<br>Approved | Warning     | File access allowed: %path%                                     |
|          |                    |             | [Details]                                                       |
|          |                    |             | Access Image Path: %path%                                       |
|          |                    |             | Access User: %username%                                         |
|          |                    |             | Mode: %mode%                                                    |
|          |                    |             | File Hash allowed: %hash%                                       |
| 2002     | Access             | Warning     | File access allowed: %path%                                     |
|          | Approved           |             | Unable to get the file path while checking the Approved List.   |
|          |                    |             | [Details]                                                       |
|          |                    |             | Access Image Path: %path%                                       |
|          |                    |             | Access User: %username%                                         |

| Event ID | TASK<br>CATEGORY | LEVEL       | LOG DESCRIPTION                                            |
|----------|------------------|-------------|------------------------------------------------------------|
|          |                  |             | Mode: %mode%                                               |
| 2003     | Access           | Warning     | File access allowed: %path%                                |
|          | Approved         |             | Unable to calculate hash while checking the Approved List. |
|          |                  |             | [Details]                                                  |
|          |                  |             | Access Image Path: %path%                                  |
|          |                  |             | Access User: %username%                                    |
|          |                  |             | Mode: %mode%                                               |
| 2004     | Access           | Warning     | File access allowed: %path%                                |
|          | Approved         |             | Unable to get notifications to monitor process.            |
| 2005     | Access           | Warning     | File access allowed:%path%                                 |
|          | Approved         |             | Unable to add process to non exception list.               |
| 2006     | Access           | Information | File access allowed: %path%                                |
|          |                  |             | [Details]                                                  |
|          |                  |             | Access Image Path: %path%                                  |
|          |                  |             | Access User: %username%                                    |
|          |                  |             | Mode: %mode%                                               |
| 2007     | Access           | Warning     | File access allowed: %path%                                |
|          | Approved         |             | An error occurred while checking the Exception Path List.  |
|          |                  |             | [Details]                                                  |
|          |                  |             | Access Image Path: %path%                                  |
|          |                  |             | Access User: %username%                                    |

| Event ID | TASK<br>CATEGORY   | LEVEL       | LOG DESCRIPTION                                                  |
|----------|--------------------|-------------|------------------------------------------------------------------|
|          |                    |             | Mode: %mode%                                                     |
| 2008     | Access             | Warning     | File access allowed: %path%                                      |
|          | Approved           |             | An error occurred while checking the Trusted Certification List. |
|          |                    |             | [Details]                                                        |
|          |                    |             | Access Image Path: %path%                                        |
|          |                    |             | Access User: %username%                                          |
|          |                    |             | Mode: %mode%                                                     |
| 2011     | Access             | Information | Registry access allowed.                                         |
|          | Approved           |             | Registry Key: %regkey%                                           |
|          |                    |             | Registry Value Name: %regvalue%                                  |
|          |                    |             | [Details]                                                        |
|          |                    |             | Access Image Path: %path%                                        |
|          |                    |             | Access User: %username%                                          |
|          |                    |             | Mode: %mode%                                                     |
| 2012     | Access             | Information | Registry access allowed.                                         |
|          | Approved           |             | Registry Key: %regkey%                                           |
|          |                    |             | [Details]                                                        |
|          |                    |             | Access Image Path: %path%                                        |
|          |                    |             | Access User: %username%                                          |
|          |                    |             | Mode: %mode%                                                     |
| 2013     | Access<br>Approved | Information | Change of File/Folder allowed by Exception<br>List: %path%       |
|          |                    |             | [Details]                                                        |

| Event ID | TASK<br>CATEGORY   | LEVEL       | LOG DESCRIPTION                                      |
|----------|--------------------|-------------|------------------------------------------------------|
|          |                    |             | Access Image Path:                                   |
|          |                    |             | Access User: %username%                              |
|          |                    |             | Mode: %mode%                                         |
| 2015     | Access<br>Approved | Information | Change of Registry Value allowed by Exception List.  |
|          |                    |             | Registry Key: %regkey%                               |
|          |                    |             | Registry Value Name: %regvalue%                      |
|          |                    |             | [Details]                                            |
|          |                    |             | Access Image Path: %path%                            |
|          |                    |             | Access User: %username%                              |
|          |                    |             | Mode: %mode%                                         |
| 2016     | Access<br>Approved | Information | Change of Registry Key allowed by Exception<br>List. |
|          |                    |             | Registry Key: %regkey%                               |
|          |                    |             | [Details]                                            |
|          |                    |             | Access Image Path: %path%                            |
|          |                    |             | Access User: %username%                              |
|          |                    |             | Mode: %mode%                                         |
| 2017     | Access<br>Approved | Warning     | Change of File/Folder allowed: %path%                |
|          |                    |             | [Details]                                            |
|          |                    |             | Access Image Path: %path%                            |
|          |                    |             | Access User: %username%                              |
|          |                    |             | Mode: %mode%                                         |
| 2019     | Access             | Warning     | Change of Registry Value allowed.                    |
|          | Approved           |             | Registry Key: %regkey%                               |

| Event ID | TASK<br>CATEGORY   | LEVEL   | LOG DESCRIPTION                                                     |
|----------|--------------------|---------|---------------------------------------------------------------------|
|          |                    |         | Registry Value Name: %regvalue%                                     |
|          |                    |         | [Details]                                                           |
|          |                    |         | Access Image Path: %path%                                           |
|          |                    |         | Access User: %username%                                             |
|          |                    |         | Mode: %mode%                                                        |
| 2020     | Access             | Warning | Change of Registry Key allowed.                                     |
|          | Approved           |         | Registry Key: %regkey%                                              |
|          |                    |         | [Details]                                                           |
|          |                    |         | Access Image Path: %path%                                           |
|          |                    |         | Access User: %username%                                             |
|          |                    |         | Mode: %mode%                                                        |
| 2021     | Access<br>Approved | Warning | File access allowed: %path%                                         |
|          |                    |         | An error occurred while checking the Trusted<br>Hash List.          |
|          |                    |         | [Details]                                                           |
|          |                    |         | Access Image Path: %path%                                           |
|          |                    |         | Access User: %username%                                             |
|          |                    |         | Mode: %mode%                                                        |
| 2022     | Access<br>Approved | Warning | Process allowed by Fileless Attack<br>Prevention: %path% %argument% |
|          |                    |         | [Details]                                                           |
|          |                    |         | Access User: %username%                                             |
|          |                    |         | Parent Process 1 Image Path: %path%                                 |
|          |                    |         | Parent Process 2 Image Path: %path%                                 |

п

| Event ID | TASK<br>CATEGORY | LEVEL       | LOG DESCRIPTION                       |
|----------|------------------|-------------|---------------------------------------|
|          |                  |             | Parent Process 3 Image Path: %path%   |
|          |                  |             | Parent Process 4 Image Path: %path%   |
|          |                  |             | Mode: Unlocked                        |
|          |                  |             | Reason: %reason%                      |
| 2503     | Access Blocked   | Warning     | Change of File/Folder blocked: %path% |
|          |                  |             | [Details]                             |
|          |                  |             | Access Image Path: %path%             |
|          |                  |             | Access User: %username%               |
|          |                  |             | Mode: %mode%                          |
| 2505     | Access Blocked   | Warning     | Change of Registry Value blocked.     |
|          |                  |             | Registry Key: %regkey%                |
|          |                  |             | Registry Value Name: %regvalue%       |
|          |                  |             | [Details]                             |
|          |                  |             | Access Image Path: %path%             |
|          |                  |             | Access User: %username%               |
|          |                  |             | Mode: %mode%                          |
| 2506     | Access Blocked   | Warning     | Change of Registry Key blocked.       |
|          |                  |             | Registry Key: %regkey%                |
|          |                  |             | [Details]                             |
|          |                  |             | Access Image Path: %path%             |
|          |                  |             | Access User: %username%               |
|          |                  |             | Mode: %mode%                          |
| 2507     | Access Blocked   | Information | Action completed successfully: %path% |

| Event ID | TASK<br>CATEGORY | LEVEL       | LOG DESCRIPTION                            |
|----------|------------------|-------------|--------------------------------------------|
|          |                  |             | [Details]                                  |
|          |                  |             | Action: %action%                           |
|          |                  |             | Source: %source%                           |
| 2508     | Access Blocked   | Warning     | Unable to take specified action: %path%    |
|          |                  |             | [Details]                                  |
|          |                  |             | Action: %action%                           |
|          |                  |             | Source: %source%                           |
| 2509     | Access Blocked   | Warning     | File access blocked: %path%                |
|          |                  |             | [Details]                                  |
|          |                  |             | Access Image Path: %path%                  |
|          |                  |             | Access User: %username%                    |
|          |                  |             | Mode: %mode%                               |
|          |                  |             | Reason: Not in Approved List               |
|          |                  |             | File Hash blocked: %hash%                  |
| 2510     | Access Blocked   | Warning     | File access blocked: %path%                |
|          |                  |             | [Details]                                  |
|          |                  |             | Access Image Path: %path%                  |
|          |                  |             | Access User: %username%                    |
|          |                  |             | Mode: %mode%                               |
|          |                  |             | Reason: Hash does not match expected value |
|          |                  |             | File Hash blocked: %hash%                  |
| 2511     | Access Blocked   | Information | Change of File/Folder blocked: %path%      |

| Event ID | TASK<br>CATEGORY | LEVEL   | LOG DESCRIPTION                                                                        |
|----------|------------------|---------|----------------------------------------------------------------------------------------|
|          |                  |         | [Details]                                                                              |
|          |                  |         | Access Image Path: %path%                                                              |
|          |                  |         | Access User: %username%                                                                |
|          |                  |         | Mode: %mode%                                                                           |
| 2512     | Access Blocked   | Warning | Change of Registry Value blocked.                                                      |
|          |                  |         | Registry Key: %regkey%                                                                 |
|          |                  |         | Registry Value Name: %regvalue%                                                        |
|          |                  |         | [Details]                                                                              |
|          |                  |         | Access Image Path: %path%                                                              |
|          |                  |         | Access User: %username%                                                                |
|          |                  |         | Note<br>Enabling the Service Creation<br>Prevention feature triggers Event ID<br>2512. |
| 2513     | Access Blocked   | Warning | Process blocked by Fileless Attack<br>Prevention: %path% %argument%                    |
|          |                  |         | [Details]                                                                              |
|          |                  |         | Access User: %username%                                                                |
|          |                  |         | Parent Process 1 Image Path: %path%                                                    |
|          |                  |         | Parent Process 2 Image Path: %path%                                                    |
|          |                  |         | Parent Process 3 Image Path: %path%                                                    |
|          |                  |         | Parent Process 4 Image Path: %path%                                                    |
|          |                  |         | Mode: locked                                                                           |
|          |                  |         | Reason: %reason%                                                                       |

| Event ID | TASK<br>CATEGORY            | LEVEL   | LOG DESCRIPTION                                                                    |
|----------|-----------------------------|---------|------------------------------------------------------------------------------------|
| 2514     | Access Blocked              | Warning | File access blocked : %BLOCKED_FILE_PATH %                                         |
|          |                             |         | [Details]                                                                          |
|          |                             |         | Access Image Path:<br>%PARENT_PROCESS_PATH%                                        |
|          |                             |         | Access User: %USER_NAME%                                                           |
|          |                             |         | Reason: Blocked file is in a folder that has the case sensitive attribute enabled. |
| 3000     | USB Malware<br>Protection   | Warning | Device access allowed: %path%                                                      |
|          |                             |         | [Details]                                                                          |
|          |                             |         | Access Image Path: %path%                                                          |
|          |                             |         | Access User: %username%                                                            |
|          |                             |         | Device Type: %type%                                                                |
| 3001     | USB Malware<br>Protection   | Warning | Device access blocked: %path%                                                      |
|          |                             |         | [Details]                                                                          |
|          |                             |         | Access Image Path: %path%                                                          |
|          |                             |         | Access User: %username%                                                            |
|          |                             |         | Device Type: %type%                                                                |
| 3500     | Network Virus<br>Protection | Warning | Network virus allowed: %name%                                                      |
|          |                             |         | [Details]                                                                          |
|          |                             |         | Protocol: TCP                                                                      |
|          |                             |         | Source IP Address: %ip_address%                                                    |
|          |                             |         | Source Port: %port%                                                                |
|          |                             |         | Destination IP Address: %ip_address%                                               |

| Event ID | TASK<br>CATEGORY               | LEVEL   | LOG DESCRIPTION                           |
|----------|--------------------------------|---------|-------------------------------------------|
|          |                                |         | Destination Port: 80                      |
| 3501     | Network Virus<br>Protection    | Warning | Network virus blocked: %name%             |
|          |                                |         | [Details]                                 |
|          |                                |         | Protocol: TCP                             |
|          |                                |         | Source IP Address: %ip_address%           |
|          |                                |         | Source Port: %port%                       |
|          |                                |         | Destination IP Address: %ip_address%      |
|          |                                |         | Destination Port: 80                      |
| 4000     | Process<br>Protection<br>Event | Warning | API Hooking/DLL Injection allowed: %path% |
|          |                                |         | [Details]                                 |
|          |                                |         | Threat Image Path: %path%                 |
|          |                                |         | Threat User: %username%                   |
| 4001     | Process<br>Protection<br>Event | Warning | API Hooking/DLL Injection blocked: %path% |
|          |                                |         | [Details]                                 |
|          |                                |         | Threat Image Path: %path%                 |
|          |                                |         | Threat User: %username%                   |
| 4002     | Process                        | Warning | API Hooking allowed: %path%               |
|          | Event                          |         | [Details]                                 |
|          |                                |         | Threat Image Path: %path%                 |
|          |                                |         | Threat User: %username%                   |
| 4003     | Process                        | Warning | API Hooking blocked: %path%               |
|          | Event                          |         | [Details]                                 |

| Event ID | TASK<br>CATEGORY      | LEVEL       | LOG DESCRIPTION               |
|----------|-----------------------|-------------|-------------------------------|
|          |                       |             | Threat Image Path: %path%     |
|          |                       |             | Threat User: %username%       |
| 4004     | Process<br>Protection | Warning     | DLL Injection allowed: %path% |
|          | Event                 |             | [Details]                     |
|          |                       |             | Threat Image Path: %path%     |
|          |                       |             | Threat User: %username%       |
| 4005     | Process<br>Protection | Warning     | DLL Injection blocked: %path% |
|          | Event                 |             | [Details]                     |
|          |                       |             | Threat Image Path: %path%     |
|          |                       |             | Threat User: %username%       |
| 4500     | Changes in<br>System  | Information | File/Folder created: %path%   |
|          |                       |             | [Details]                     |
|          |                       |             | Access Image Path: %path%     |
|          |                       |             | Access Process Id: %pid%      |
|          |                       |             | Access User: %username%       |
| 4501     | Changes in<br>System  | Information | File modified: %path%         |
|          |                       |             | [Details]                     |
|          |                       |             | Access Image Path: %path%     |
|          |                       |             | Access Process Id: %pid%      |
|          |                       |             | Access User: %username%       |
| 4502     | Changes in<br>System  | Information | File/Folder deleted: %path%   |
|          |                       |             | [Details]                     |
|          |                       |             | Access Image Path: %path%     |

| Event ID | TASK<br>CATEGORY | LEVEL       | LOG DESCRIPTION                     |
|----------|------------------|-------------|-------------------------------------|
|          |                  |             | Access Process Id: %pid%            |
|          |                  |             | Access User: %username%             |
| 4503     | Changes in       | Information | File/Folder renamed: %path%         |
|          | System           |             | New Path: %path%                    |
|          |                  |             | [Details]                           |
|          |                  |             | Access Image Path: %path%           |
|          |                  |             | Access Process Id: %pid%            |
|          |                  |             | Access User: %username%             |
| 4504     | Changes in       | Information | Registry Value modified.            |
|          | System           |             | Registry Key: %regkey%              |
|          |                  |             | Registry Value Name: %regvalue%     |
|          |                  |             | Registry Value Type: %regvaluetype% |
|          |                  |             | [Details]                           |
|          |                  |             | Access Image Path: %path%           |
|          |                  |             | Access Process Id: %pid%            |
|          |                  |             | Access User: %username%             |
| 4505     | Changes in       | Information | Registry Value deleted.             |
|          | System           |             | Registry Key: %regkey%              |
|          |                  |             | Registry Value Name: %regvalue%     |
|          |                  |             | [Details]                           |
|          |                  |             | Access Image Path: %path%           |
|          |                  |             | Access Process Id: %pid%            |
|          |                  |             | Access User: %username%             |

| Event ID | TASK<br>CATEGORY     | LEVEL       | LOG DESCRIPTION                       |
|----------|----------------------|-------------|---------------------------------------|
| 4506     | Changes in           | Information | Registry Key created.                 |
|          | System               |             | Registry Key: %regkey%                |
|          |                      |             | [Details]                             |
|          |                      |             | Access Image Path: %path%             |
|          |                      |             | Access Process Id: %pid%              |
|          |                      |             | Access User: %username%               |
| 4507     | Changes in           | Information | Registry Key deleted.                 |
|          | System               |             | Registry Key: %regkey%                |
|          |                      |             | [Details]                             |
|          |                      |             | Access Image Path: %path%             |
|          |                      |             | Access Process Id: %pid%              |
|          |                      |             | Access User: %username%               |
| 4508     | Changes in<br>System | Information | Registry Key renamed.                 |
|          |                      |             | Registry Key: %regkey%                |
|          |                      |             | New Registry Key: %regkey%            |
|          |                      |             | [Details]                             |
|          |                      |             | Access Image Path: %path%             |
|          |                      |             | Access Process Id: %pid%              |
|          |                      |             | Access User: %username%               |
| 5000     | Device Control       | Warning     | Storage device access allowed: %PATH% |
|          |                      |             | [Details]                             |
|          |                      |             | Access Image path: %PATH%             |
|          |                      |             | Access User: %USERNAME%               |

| Event ID | TASK<br>CATEGORY | LEVEL       | LOG DESCRIPTION                                   |
|----------|------------------|-------------|---------------------------------------------------|
|          |                  |             | Device Type: %TYPE% %DEVICEINFO%                  |
| 5001     | Device Control   | Warning     | Storage device access blocked: %PATH%             |
|          |                  |             | [Details]                                         |
|          |                  |             | Access Image path: %PATH%                         |
|          |                  |             | Access User: %USERNAME%                           |
|          |                  |             | Device Type: %TYPE% %DEVICEINFO%                  |
| 6000     | System           | Information | %Result%                                          |
|          |                  |             | [Details]                                         |
|          |                  |             | Update Source: %SERVER%                           |
|          |                  |             | [Original Version]                                |
|          |                  |             | Virus Pattern: %VERSION%                          |
|          |                  |             | Spyware Pattern: %VERSION%                        |
|          |                  |             | Digital Signature Pattern: %VERSION%              |
|          |                  |             | Program Inspection Pattern: %VERSION%             |
|          |                  |             | Damage Cleanup Template: %VERSION%                |
|          |                  |             | Damage Cleanup Engine Configuration:<br>%VERSION% |
|          |                  |             | Virus Scan Engine: %VERSION%                      |
|          |                  |             | Damage Cleanup Engine: %VERSION%                  |
|          |                  |             | Scanner: %VERSION%                                |
|          |                  |             | [Updated Version]                                 |
|          |                  |             | Virus Pattern: %VERSION%                          |
|          |                  |             | Spyware Pattern: %VERSION%                        |
|          |                  |             | Digital Signature Pattern: %VERSION%              |

| Event ID | TASK<br>CATEGORY | LEVEL   | LOG DESCRIPTION                                   |
|----------|------------------|---------|---------------------------------------------------|
|          |                  |         | Program Inspection Pattern: %VERSION%             |
|          |                  |         | Damage Cleanup Template: %VERSION%                |
|          |                  |         | Damage Cleanup Engine Configuration:<br>%VERSION% |
|          |                  |         | Virus Scan Engine: %VERSION%                      |
|          |                  |         | Damage Cleanup Engine: %VERSION%                  |
|          |                  |         | Scanner: %VERSION%                                |
| 6001     | System           | Warning | Update failed: %ERROR_MSG%<br>(%ERROR_CODE%)      |
|          |                  |         | [Details]                                         |
|          |                  |         | Update Source: %SERVER%                           |
|          |                  |         | [Original Version]                                |
|          |                  |         | Virus Pattern: %VERSION%                          |
|          |                  |         | Spyware Pattern: %VERSION%                        |
|          |                  |         | Digital Signature Pattern: %VERSION%              |
|          |                  |         | Program Inspection Pattern: %VERSION%             |
|          |                  |         | Damage Cleanup Template: %VERSION%                |
|          |                  |         | Damage Cleanup Engine Configuration:<br>%VERSION% |
|          |                  |         | Virus Scan Engine: %VERSION%                      |
|          |                  |         | Damage Cleanup Engine: %VERSION%                  |
|          |                  |         | Scanner: %VERSION%                                |
|          |                  |         | [Updated Version]                                 |
|          |                  |         | Virus Pattern: %VERSION%                          |
|          |                  |         | Spyware Pattern: %VERSION%                        |

| Event ID | TASK<br>CATEGORY | LEVEL       | LOG DESCRIPTION                                   |
|----------|------------------|-------------|---------------------------------------------------|
|          |                  |             | Digital Signature Pattern: %VERSION%              |
|          |                  |             | Program Inspection Pattern: %VERSION%             |
|          |                  |             | Damage Cleanup Template: %VERSION%                |
|          |                  |             | Damage Cleanup Engine Configuration:<br>%VERSION% |
|          |                  |             | Virus Scan Engine: %VERSION%                      |
|          |                  |             | Damage Cleanup Engine: %VERSION%                  |
|          |                  |             | Scanner: %VERSION%                                |
| 6002     | System           | Information | Malware scan started: %SCAN_TYPE%                 |
|          |                  |             | [Details]                                         |
|          |                  |             | Files to scan: %SCAN_FOLDER_TYPE%                 |
|          |                  |             | Scanned folders: %PATHS%                          |
|          |                  |             | Excluded paths: %PATHS%                           |
|          |                  |             | Excluded files: %PATHS%                           |
|          |                  |             | Excluded extensions: %PATHS%                      |
|          |                  |             | [Components]                                      |
|          |                  |             | Virus Pattern: %VERSION%                          |
|          |                  |             | Spyware Pattern: %VERSION%                        |
|          |                  |             | Digital Signature Pattern: %VERSION%              |
|          |                  |             | Program Inspection Pattern: %VERSION%             |
|          |                  |             | Damage Cleanup Template: %VERSION%                |
|          |                  |             | Damage Cleanup Engine Configuration:<br>%VERSION% |
|          |                  |             | Virus Scan Engine: %VERSION%                      |
|          |                  |             | Damage Cleanup Engine: %VERSION%                  |

| Event ID | TASK<br>CATEGORY | LEVEL       | LOG DESCRIPTION                                   |
|----------|------------------|-------------|---------------------------------------------------|
|          |                  |             | Scanner: %VERSION%                                |
| 6003     | System           | Information | Malware scan completed: %SCAN_TYPE%.              |
|          |                  |             | Number of infected files: %NUM%                   |
|          |                  |             | [Details]                                         |
|          |                  |             | Files to scan: %SCAN_FOLDER_TYPE%                 |
|          |                  |             | Scanned folders: %PATHS%                          |
|          |                  |             | Excluded paths: %PATHS%                           |
|          |                  |             | Excluded files: %PATHS%                           |
|          |                  |             | Excluded extensions: %PATHS%                      |
|          |                  |             | Start date/time: %DATE_TIME%                      |
|          |                  |             | End date/time: %DATE_TIME%                        |
|          |                  |             | Number of scanned files: %NUM%                    |
|          |                  |             | Number of infected files: %NUM%                   |
|          |                  |             | Number of cleaned files: %NUM%                    |
|          |                  |             | Number of files cleaned after reboot: %NUM<br>%   |
|          |                  |             | [Components]                                      |
|          |                  |             | Virus Pattern: %VERSION%                          |
|          |                  |             | Spyware Pattern: %VERSION%                        |
|          |                  |             | Digital Signature Pattern: %VERSION%              |
|          |                  |             | Program Inspection Pattern: %VERSION%             |
|          |                  |             | Damage Cleanup Template: %VERSION%                |
|          |                  |             | Damage Cleanup Engine Configuration:<br>%VERSION% |
|          |                  |             | Virus Scan Engine: %VERSION%                      |

п

| Event ID | TASK<br>CATEGORY | LEVEL   | LOG DESCRIPTION                                   |
|----------|------------------|---------|---------------------------------------------------|
|          |                  |         | Damage Cleanup Engine: %VERSION%                  |
|          |                  |         | Scanner: %VERSION%                                |
| 6004     | System           | Warning | Malware scan unsuccessful: %SCAN_TYPE%            |
|          |                  |         | %ERROR%                                           |
|          |                  |         | [Details]                                         |
|          |                  |         | Files to scan: %SCAN_FOLDER_TYPE%                 |
|          |                  |         | Scanned folders: %PATHS%                          |
|          |                  |         | Excluded paths: %PATHS%                           |
|          |                  |         | Excluded files: %PATHS%                           |
|          |                  |         | Excluded extensions: %PATHS%                      |
|          |                  |         | Start date/time: %DATE_TIME%                      |
|          |                  |         | End date/time: %DATE_TIME%                        |
|          |                  |         | Number of scanned files: %NUM%                    |
|          |                  |         | Number of infected files: %NUM%                   |
|          |                  |         | Number of cleaned files: %NUM%                    |
|          |                  |         | Number of files cleaned after reboot: %NUM<br>%   |
|          |                  |         | [Components]                                      |
|          |                  |         | Virus Pattern: %VERSION%                          |
|          |                  |         | Spyware Pattern: %VERSION%                        |
|          |                  |         | Digital Signature Pattern: %VERSION%              |
|          |                  |         | Program Inspection Pattern: %VERSION%             |
|          |                  |         | Damage Cleanup Template: %VERSION%                |
|          |                  |         | Damage Cleanup Engine Configuration:<br>%VERSION% |

| Event ID | TASK<br>CATEGORY | LEVEL       | LOG DESCRIPTION                                          |
|----------|------------------|-------------|----------------------------------------------------------|
|          |                  |             | Virus Scan Engine: %VERSION%                             |
|          |                  |             | Damage Cleanup Engine: %VERSION%                         |
|          |                  |             | Scanner: %VERSION%                                       |
| 6005     | System           | Information | Malware detected: %ACTION%                               |
|          |                  |             | File path: %PATH%                                        |
|          |                  |             | [Details]                                                |
|          |                  |             | Reboot required: %NEED_REBOOT%                           |
|          |                  |             | [Scan Result]                                            |
|          |                  |             | Threat type: %TYPE%                                      |
|          |                  |             | Threat name: %NAME%                                      |
|          |                  |             | [Components]                                             |
|          |                  |             | Virus Pattern: %VERSION%                                 |
|          |                  |             | Spyware Pattern: %VERSION%                               |
|          |                  |             | Digital Signature Pattern: %VERSION%                     |
|          |                  |             | Program Inspection Pattern: %VERSION%                    |
|          |                  |             | Damage Cleanup Template: %VERSION%                       |
|          |                  |             | Damage Cleanup Engine Configuration:<br>%VERSION%        |
|          |                  |             | Virus Scan Engine: %VERSION%                             |
|          |                  |             | Damage Cleanup Engine: %VERSION%                         |
|          |                  |             | Scanner: %VERSION%                                       |
| 6006     | System           | Warning     | Malware detected. Unable to perform scan actions: %PATH% |
|          |                  |             | [Details]                                                |
|          |                  |             | First action: %1ST_ACTION%                               |

r

| Event ID | TASK<br>CATEGORY    | LEVEL   | LOG DESCRIPTION                                                           |
|----------|---------------------|---------|---------------------------------------------------------------------------|
|          |                     |         | Second action: %2ND_ACTION%                                               |
|          |                     |         | Threat type: %TYPE%                                                       |
|          |                     |         | Threat name: %NAME%                                                       |
|          |                     |         | [Components]                                                              |
|          |                     |         | Virus Pattern: %VERSION%                                                  |
|          |                     |         | Spyware Pattern: %VERSION%                                                |
|          |                     |         | Digital Signature Pattern: %VERSION%                                      |
|          |                     |         | Program Inspection Pattern: %VERSION%                                     |
|          |                     |         | Damage Cleanup Template: %VERSION%                                        |
|          |                     |         | Damage Cleanup Engine Configuration:<br>%VERSION%                         |
|          |                     |         | Virus Scan Engine: %VERSION%                                              |
|          |                     |         | Damage Cleanup Engine: %VERSION%                                          |
|          |                     |         | Scanner: %VERSION%                                                        |
| 6007     | Maintenance<br>Mode | Warning | Malware detected in Maintenance Mode (file quarantine successful): %PATH% |
|          |                     |         | [Details]                                                                 |
|          |                     |         | Component versions:                                                       |
|          |                     |         | Virus Pattern: %VERSION%                                                  |
|          |                     |         | Spyware Pattern: %VERSION%                                                |
|          |                     |         | Digital Signature Pattern: %VERSION%                                      |
|          |                     |         | Program Inspection Pattern: %VERSION%                                     |
|          |                     |         | Damage Cleanup Template: %VERSION%                                        |
|          |                     |         | Damage Cleanup Engine Configuration:<br>%VERSION%                         |
|          |                     |         | Virus Scan Engine: %VERSION%                                              |

| Event ID | TASK<br>CATEGORY    | LEVEL   | LOG DESCRIPTION                                                             |
|----------|---------------------|---------|-----------------------------------------------------------------------------|
|          |                     |         | Damage Cleanup Engine: %VERSION%                                            |
|          |                     |         | Scanner: %VERSION%                                                          |
| 6008     | Maintenance<br>Mode | Warning | Malware detected in Maintenance Mode (file quarantine unsuccessful): %PATH% |
|          |                     |         | [Details]                                                                   |
|          |                     |         | Component versions:                                                         |
|          |                     |         | Virus Pattern: %VERSION%                                                    |
|          |                     |         | Spyware Pattern: %VERSION%                                                  |
|          |                     |         | Digital Signature Pattern: %VERSION%                                        |
|          |                     |         | Program Inspection Pattern: %VERSION%                                       |
|          |                     |         | Damage Cleanup Template: %VERSION%                                          |
|          |                     |         | Damage Cleanup Engine Configuration:<br>%VERSION%                           |
|          |                     |         | Virus Scan Engine: %VERSION%                                                |
|          |                     |         | Damage Cleanup Engine: %VERSION%                                            |
|          |                     |         | Scanner: %VERSION%                                                          |
| 6009     | Maintenance<br>Mode | Warning | Malware detected in Maintenance Mode:<br>%PATH%                             |
|          |                     |         | [Details]                                                                   |
|          |                     |         | Component versions:                                                         |
|          |                     |         | Virus Pattern: %VERSION%                                                    |
|          |                     |         | Spyware Pattern: %VERSION%                                                  |
|          |                     |         | Digital Signature Pattern: %VERSION%                                        |
|          |                     |         | Program Inspection Pattern: %VERSION%                                       |
|          |                     |         | Damage Cleanup Template: %VERSION%                                          |

| Event ID | TASK<br>CATEGORY | LEVEL       | LOG DESCRIPTION                                   |
|----------|------------------|-------------|---------------------------------------------------|
|          |                  |             | Damage Cleanup Engine Configuration:<br>%VERSION% |
|          |                  |             | Virus Scan Engine: %VERSION%                      |
|          |                  |             | Damage Cleanup Engine: %VERSION%                  |
|          |                  |             | Scanner: %VERSION%                                |
| 7000     | System           | Information | Group policy applied                              |
|          |                  |             | [Details]                                         |
|          |                  |             | Old Group Name: %GROUP NAME%                      |
|          |                  |             | Old Policy Version: %VERSION%                     |
|          |                  |             | New Group Name: %GROUP NAME%                      |
|          |                  |             | New Policy Version: %VERSION%                     |
| 7001     | System           | Warning     | Unable to synchronize group policy                |
|          |                  |             | [Details]                                         |
|          |                  |             | Old Group Name: %GROUP NAME%                      |
|          |                  |             | Old Policy Version: %VERSION%                     |
|          |                  |             | New Group Name: %GROUP NAME%                      |
|          |                  |             | New Policy Version: %VERSION%                     |
|          |                  |             | Reason: %Reason%                                  |

# **Agent Error Code Descriptions**

This list describes the various error codes used in TXOne StellarEnforce.

TABLE 7-2. TXOne StellarEnforce Error Code Descriptions

| CODE       | DESCRIPTION           |
|------------|-----------------------|
| 0x00040200 | Operation successful. |

| CODE       | DESCRIPTION                                           |
|------------|-------------------------------------------------------|
| 0x80040201 | Operation unsuccessful.                               |
| 0x80040202 | Operation unsuccessful.                               |
| 0x00040202 | Operation partially successful.                       |
| 0x00040203 | Requested function not installed.                     |
| 0x80040203 | Requested function not supported.                     |
| 0x80040204 | Invalid argument.                                     |
| 0x80040205 | Invalid status.                                       |
| 0x80040206 | Out of memory.                                        |
| 0x80040207 | Busy. Request ignored.                                |
| 0x00040208 | Retry. (Usually the result of a task taking too long) |
| 0x80040208 | System Reserved. (Not used)                           |
| 0x80040209 | The file path is too long.                            |
| 0x0004020a | System Reserved. (Not used)                           |
| 0x8004020b | System Reserved. (Not used)                           |
| 0x0004020c | System Reserved. (Not used)                           |
| 0x0004020d | System Reserved. (Not used)                           |
| 0x8004020d | System Reserved. (Not used)                           |
| 0x0004020e | Reboot required.                                      |
| 0x8004020e | Reboot required for unexpected reason.                |
| 0x0004020f | Allowed to perform task.                              |
| 0x8004020f | Permission denied.                                    |
| 0x00040210 | System Reserved. (Not used)                           |
| 0x80040210 | Invalid or unexpected service mode.                   |

| CODE       | DESCRIPTION                                                                   |
|------------|-------------------------------------------------------------------------------|
| 0x00040211 | System Reserved. (Not used)                                                   |
| 0x80040211 | Requested task not permitted in current status. Check license.                |
| 0x00040212 | System Reserved. (Not used)                                                   |
| 0x00040213 | System Reserved. (Not used)                                                   |
| 0x80040213 | Passwords do not match.                                                       |
| 0x00040214 | System Reserved. (Not used)                                                   |
| 0x80040214 | System Reserved. (Not used)                                                   |
| 0x00040215 | Not found.                                                                    |
| 0x80040215 | "Expected, but not found."                                                    |
| 0x80040216 | Authentication is locked.                                                     |
| 0x80040217 | Invalid password length.                                                      |
| 0x80040218 | Invalid characters in password.                                               |
| 0x00040219 | Duplicate password. Administrator and Restricted User passwords cannot match. |
| 0x80040220 | System Reserved. (Not used)                                                   |
| 0x80040221 | System Reserved. (Not used)                                                   |
| 0x80040222 | System Reserved. (Not used)                                                   |
| 0x80040223 | File not found (as expected, and not an error).                               |
| 0x80040224 | System Reserved. (Not used)                                                   |
| 0x80040225 | System Reserved. (Not used)                                                   |
| 0x80040240 | Library not found.                                                            |
| 0x80040241 | Invalid library status or unexpected error in library function.               |
| 0x80040260 | System Reserved. (Not used)                                                   |

| CODE       | DESCRIPTION                       |
|------------|-----------------------------------|
| 0x80040261 | System Reserved. (Not used)       |
| 0x80040262 | System Reserved. (Not used)       |
| 0x80040263 | System Reserved. (Not used)       |
| 0x80040264 | System Reserved. (Not used)       |
| 0x00040265 | System Reserved. (Not used)       |
| 0x80040265 | System Reserved. (Not used)       |
| 0x80040270 | System Reserved. (Not used)       |
| 0x80040271 | System Reserved. (Not used)       |
| 0x80040272 | System Reserved. (Not used)       |
| 0x80040273 | System Reserved. (Not used)       |
| 0x80040274 | System Reserved. (Not used)       |
| 0x80040275 | System Reserved. (Not used)       |
| 0x80040280 | Invalid Activation Code.          |
| 0x80040281 | Incorrect Activation Code format. |

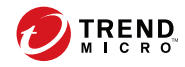

# Index

## A

agent configuration file, 4-2, 4-8 editing, 4-2 exporting or importing, 4-3 syntax, 4-3 agent installer approved list, 2-2 agents, 1-2 account passwords, 2-18 accounts, 1-4, 2-18 console, 2-6 diagnostics, 5-2, 5-5, 5-6 error codes, 7-38 event ID codes, 7-4 features and benefits, 1-3 operating systems, 1-6 settings, 2-19, 2-23 status icons, 2-9 system requirements, 1-5 use overview, 1-13 Application Lockdown, 1-3 Approved List, 2-10 adding or removing files, 2-14 checking or updating hashes, 2-12 configuring, 2-13 exporting or importing, 2-16 hashes, 2-12 installing or updating files, 2-15 setting up, 2-2

#### С

configuration file agents, 4-2 console feature comparison, 3-2

# D

default shares, 7-3 diagnostics, 5-2 documentation, v documentation feedback, 6-6

#### Е

error codes, 7-38 event ID codes, 7-4 Exploit Prevention, 1-3

#### Н

hashes, 2-12

#### L

local accounts enabling administrator, 7-2 enabling default shares, 7-3 logs, 5-5

#### 0

operating systems, 1-6

#### Ρ

passwords, 2-18

#### R

requirements, 1-5 Restricted User account enabling, 2-19

## S

Self Protection, 1-4 SLCmd Commands, 3-4 For Application Lockdown, 3-24
For Approved List, 3-21 For Configuration File, 3-63 For General Actions, 3-4 For Intelligent Runtime Learning, 3-50 For Maintenance Mode, 3-67 For notifications of file blocking, 3-62 For Optional Features, 3-8 For Predefined Trusted Updater, 3-55 For Predefined Trusted Updater "Add", 3-59 For Restricted User Accounts, 3-18 For Scripts, 3-19 For Trusted Certifications, 3-49 For Trusted Hash List, 3-50 For Trusted Updater, 3-52 For trusted USB devices, 3-54 For Windows Update Support, 3-61 For Write Protection, 3-27 manual scan, 3-73 SLCmd Program, 3-4 commands, 3-4 comparison to console functions, 3-2 using, 3-2 StellarEnforce, 1-2 support resolve issues faster, 6-4 system requirements, 1-5

## Т

troubleshooting, 5-2 Trusted Updater, 2-15

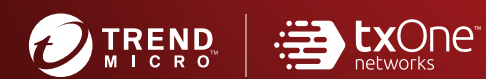

## TREND MICRO INCORPORATED

225 E. John Carpenter Freeway, Suite 1500 Irving, Texas 75062 U.S.A. Phone: +1 (817) 569-8900, Toll-free: (888) 762-8736 Email: support@tredmicro.com

www.trendmicro.com

Item Code: SLEM19267/210330